Uživatelská příručka

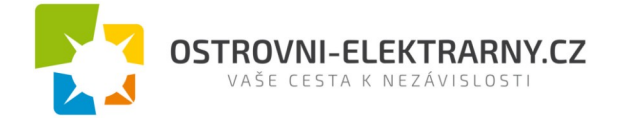

# AXPERT KING 3KW / 5KW Uživatelská příručka

Verze 1.7

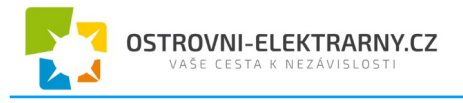

## Obsah

| 1 O TÉTO PŘÍRUČCE                      |
|----------------------------------------|
| 1.1 Účel5                              |
| 1.2 Rozsah                             |
| 2 BEZPEČNOSTNÍ POKYNY5                 |
| 3 ÚVOD6                                |
| 3.1 Funkce                             |
| 3.2 Základní systémová architektura6   |
| 3.3 Seznamte se s přístrojem7          |
| 4 INSTALACE                            |
| 4.1 Kontrola balení8                   |
| 4.2 Příprava                           |
| 1. Montáž přístroje                    |
| 4.3 Zapojení baterie                   |
| 4.4 Připojení AC vstupu / výstupu10    |
| 4.5 Připojení fotovoltaických panelů12 |
| 4.6 Závěrečná montáž                   |
| 4.7 Připojení zobrazovacího panelu13   |
| 4.8 Komunikační možnosti15             |
| 4.9 Signálové relé15                   |
| 4.10 Komunikace s BMS15                |
| 5 PROVOZ16                             |
| 5.1 Zapnutí a vypnutí16                |
| 5.2 Provozní a ovládací panel16        |
| 5.3 Ikony LCD displeje17               |
| 5.4 Nastavení na LCD displeji19        |
| 5.5 Nastavení funkce USB               |

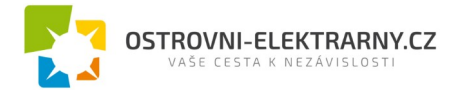

| 5.0 Informace na displeji                                           | )                                    |
|---------------------------------------------------------------------|--------------------------------------|
| 5.7 Popis provozních režimů                                         | 5                                    |
| 6 CHYBOVÉ KÓDY37                                                    | 7                                    |
| 7 KÓDY VAROVÁNÍ                                                     | }                                    |
| 8 POPIS VYROVNÁVÁNÍ BATERIE                                         | }                                    |
| 9 TECHNICKÉ PARAMETRY40                                             | )                                    |
| 9.1 Technické parametry síťového režimu40                           | )                                    |
| 9.2 Parametry bateriového režimu                                    | )                                    |
| 9.3 Technické parametry regulátoru nabíjení4                        | l                                    |
| 9.4 Technické parametry režimu ECO / Bypass42                       | 2                                    |
| 9.5 Obecné parametry42                                              | 2                                    |
| 10 PROBLÉMY A JEJICH ŘEŠENÍ43                                       | }                                    |
| 11 PARALELNÍ PROVOZ44                                               | ŀ                                    |
| 11.1 Úvod44                                                         | 1                                    |
| 11.2 Obsah balení                                                   | 1                                    |
|                                                                     | •                                    |
| 11.3 Instalace paralelní karty44                                    | 1                                    |
| 11.3 Instalace paralelní karty44         11.4 Instalace přístroje40 | •<br>4<br>5                          |
| 11.3 Instalace paralelní karty                                      | 4<br>5<br>5                          |
| 11.3 Instalace paralelní karty                                      | •<br>4<br>5<br>5<br>8                |
| 11.3 Instalace paralelní karty                                      | •<br>4<br>5<br>5<br>8                |
| 11.3 Instalace paralelní karty                                      | •<br>4<br>5<br>5<br>8<br>2<br>8      |
| 11.3 Instalace paralelní karty                                      | •<br>4<br>5<br>3<br>2<br>3           |
| 11.3 Instalace paralelní karty                                      | •<br>4<br>5<br>3<br>2<br>3<br>)      |
| 11.3 Instalace paralelní karty                                      | •<br>4<br>5<br>3<br>2<br>3<br>)<br>2 |

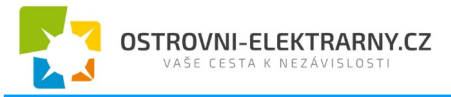

# 17 PŘÍLOHA B: PŘIPOJENÍ KOMUNIKACE S BMS......64

| 17.1 | Úvod64                               | ŀ |
|------|--------------------------------------|---|
| 17.2 | Konfigurace komunikačního rozhraní65 | ; |
| 17.3 | Instalace a provoz                   | ; |
| 17.4 | Informace na LCD displeji            | ) |
| 17.5 | Související kódy na displeji         | ) |

# 1 O této příručce

## 1.1 Účel

Tato příručka popisuje montáž, instalaci, provoz a řešení problémů s tímto přístrojem. Prosím přečtěte si tuto příručku pozorně před instalací a uvedením do provozu. Uchovejte si tuto příručku pro pozdější použití.

## 1.2 Rozsah

Tato příručka poskytuje instalační a bezpečnostní pokyny jakož i informace o nástrojích a elektroinstalaci.

# 2 Bezpečnostní pokyny

UPOZORNĚNÍ: Tato kapitola obsahuje důležité bezpečnostní a provozní pokyny. Přečtěte a uchovejte si tuto příručku pro pozdější použití.

- 1. Před uvedením do provozu si přečtěte si všechny pokyny a bezpečnostní značení na zařízení i na bateriích a všechny příslušné kapitoly v této příručce.
- VAROVÁNÍ nabíjejte pouze deep-cycle olověné kyselinové baterie. Vhodnost použití a správné nastavení pro LiFePO4 baterie konzultujte s dodavatelem měniče. Ostatní typy baterií mohou vybuchnout a způsobit zranění osob a škodu na majetku.
- 3. Přístroj nerozebírejte. Pokud je zapotřebí oprava, zašlete ji autorizovanému servisu. Nesprávná montáž může způsobit riziko úrazu elektrickým proudem nebo požár.
- 4. Ke snížení rizika úrazu elektrickým proudem odpojte před údržbou či čištěním veškerou kabeláž. Pouhé vypnutí jednotky toto riziko nesníží.
- 5. VAROVÁNÍ zařízení s baterií smí instalovat pouze autorizovaný pracovník.
- 6. NIKDY nenabíjejte podchlazenou baterii.
- 7. Pro zajištění optimálního provozu tohoto měniče / nabíječe použijte kabely dostatečného průřezu. Je to velmi důležité pro správnou činnost měniče / nabíječe.
- 8. Buďte velmi obezřetní při práci s kovovými nástroji v blízkosti baterií. Při upuštění nástroje hrozí riziko jiskry či zkratu baterií nebo jiné elektrické části, což může způsobit výbuch.
- 9. Přesně prosím dodržujte instalační postup, chcete-li odpojit AC nebo DC svorky. Detaily viz. kapitola INSTALACE v této příručce.
- 10. Jako nadproudová ochrana baterií jsou uvnitř přístroje instalovány pojistky.
- 11. POKYNY K UZEMNĚNÍ Tento měnič / nabíječ má být připojen k trvale uzemněnému systému kabeláže. Ujistěte se, že instalace měniče splňuje lokální normy.
- 12. NIKDY nezkratujte AC výstup ani DC vstup. NEPŘIPOJUJTE přístroj k síti pokud je DC vstup zkratován.
- 13. **Upozornění!!** Opravovat toto zařízení mohou pouze kvalifikované osoby. Pokud potíže přetrvávají i po projití tabulky problémů níže, zašlete prosím měnič / nabíječ Vašemu servisnímu centru k opravě.

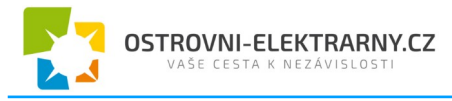

# 3 Úvod

Tento přístroj je multifunkční měnič / nabíječ kombinující funkci měniče, MPPT solárního regulátoru a nabíječe baterií, poskytujícího nepřerušitelný zdroj energie v kompaktním provedení. Jeho velký LCD displej nabízí uživateli snadnou konfiguraci funkcí pomocí tlačítek, jako například nastavení velikosti nabíjecího proudu baterie, prioritu zdrojů pro nabíjení a přijatelné vstupní napětí pro různé použití.

## 3.1 Funkce

- Měnič s čistým sinusovým průběhem
- Zabudovaný solární MPPT regulátor
- Skrze LCD panel nastavitelné rozsahy napětí pro domácí spotřebiče a osobní počítače
- Skrze LCD panel nastavitelný nabíjecí proud
- Skrze LCD nastavitelná priorita zdrojů pro nabíječ (AC/Solar)
- Kompatibilita se síťovým napětím nebo centrálami
- Automatický restart během zotavení AC
- Ochrana proti přetížení, přehřátí a zkratu
- Inteligentně navržený nabíječ pro optimální výkon baterií
- Funkce studeného startu
- Nulový přepínací čas

## 3.2 Základní systémová architektura

Následující obrázek zobrazuje základní použití tohoto přístroje. Schéma znázorňuje i následující vybavení pro zajištění kompletního systému:

- Centrála nebo veřejná síť
- Fotovoltaické panely

Další možné způsoby zapojení podle Vašich požadavků konzultujte s Vaším projektantem. Měnič může napájet různé druhy domácích i kancelářských spotřebičů včetně indukčních zátěží jako zářivky, ventilátory, lednice nebo klimatizace.

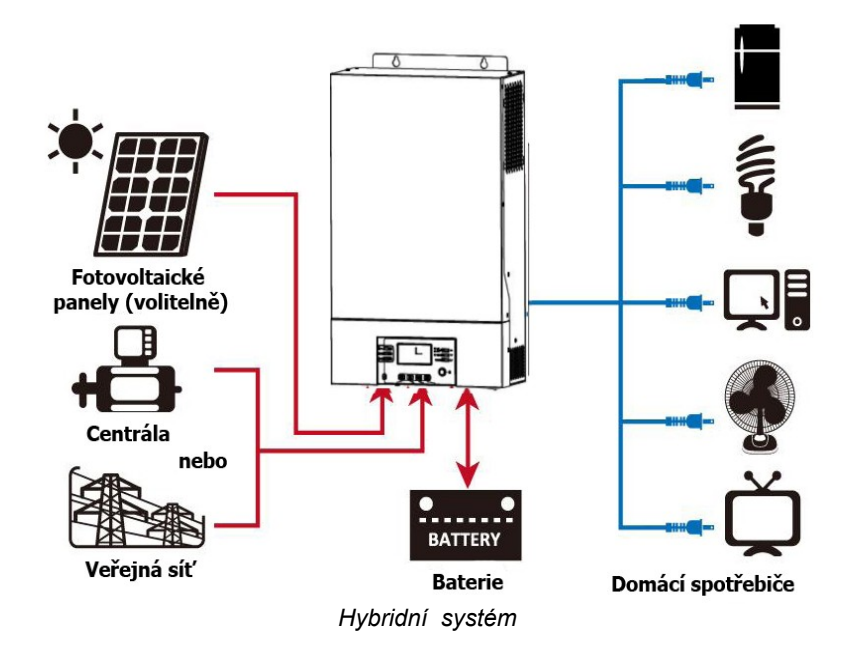

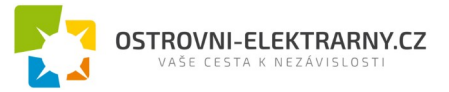

## 3.3 Seznamte se s přístrojem

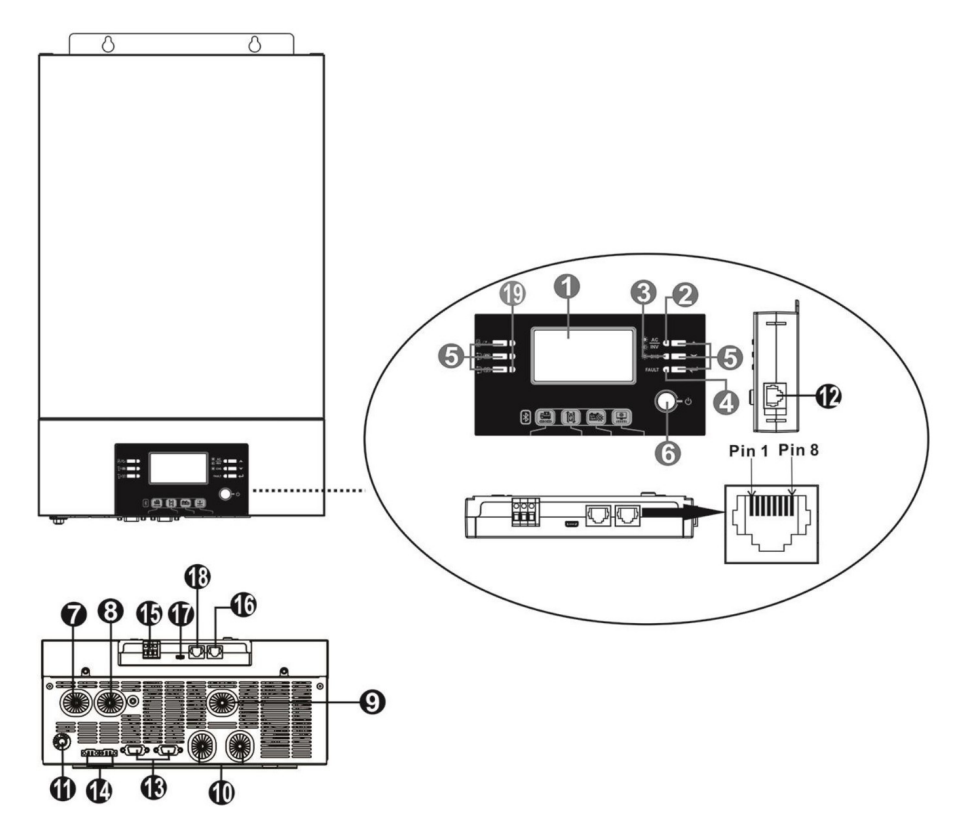

- 1. LCD displej
- 2. Stavový indikátor
- 3. Indikátor nabíjení
- 4. Indikátor selhání
- 5. Funkční tlačítka
- 6. on/off vypínač
- 7. AC vstup
- 8. AC výstup
- 9. Vstup fotovoltaického pole
- 10. Vstup baterie
- 11. Jistič
- 12. Komunikační port pro připojení LCD panelu
- 13. Port pro připojení paralelní komunikace (jen pro modely umožňující paralelní zapojení)
- 14. Port pro sdílení proudu (jen pro modely umožňující paralelní zapojení)
- 15. Signálové kontakty
- 16. RS232 komunikační port
- 17. Komunikační rozhraní USB
- 18. Komunikační rozhraní pro připojení BMS: CAN a RS232 nebo RS485
- 19. LED kontrolky pro nastavení funkcí USB

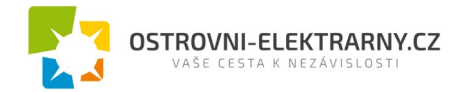

Poznámka: Nastavení paralelního provozu viz. zvláštní příručka pro Paralelní provoz a nastavení.

## 4 Instalace

#### 4.1 Kontrola balení

Před instalací prosím prověřte přístroj. Ujistěte se, že nic v balení není poškozené. Balení by mělo obsahovat následující položky:

- 1 x přístroj
- 1 x uživatelská příručka
- 1 x komunikační kabel
- 1 x CD se software

#### 4.2 Příprava

Před zapojením veškeré kabeláže odejměte prosím spodní kryt odšroubováním dvou šroubů podle obrázku níže.

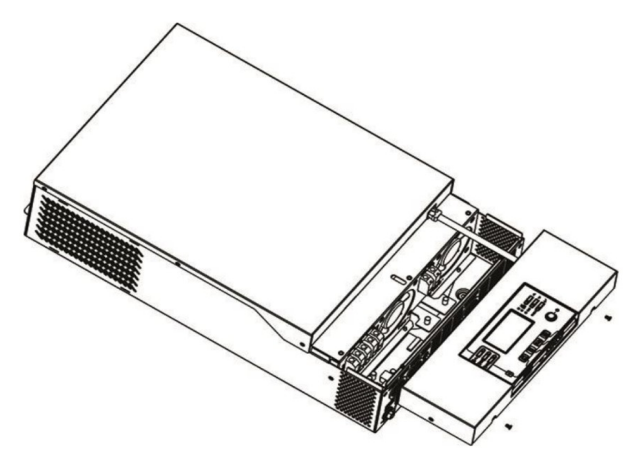

## 1. Montáž přístroje

Při výběru místa k instalaci zvažte následující:

- Nemontujte měnič na hořlavé materiály.
- Montujte na pevný povrch.
- Instalujte měnič na úroveň očí tak, aby jste mohli pohodlně číst LCD displej.
- Pro zajištění správného provozu by se okolní teplota měla pohybovat mezi 0°C až 55°C.
- Doporučená montážní poloha je svisle.
- Ujistěte se, že ostatní předměty a plochy okolo jednotky umožní dostatečný odvod tepla a místa pro kabeláž, tak jak na obrázku vpravo.

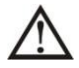

# Vhodné pro montáž pouze na betonové nebo jiné nehořlavé povrchy.

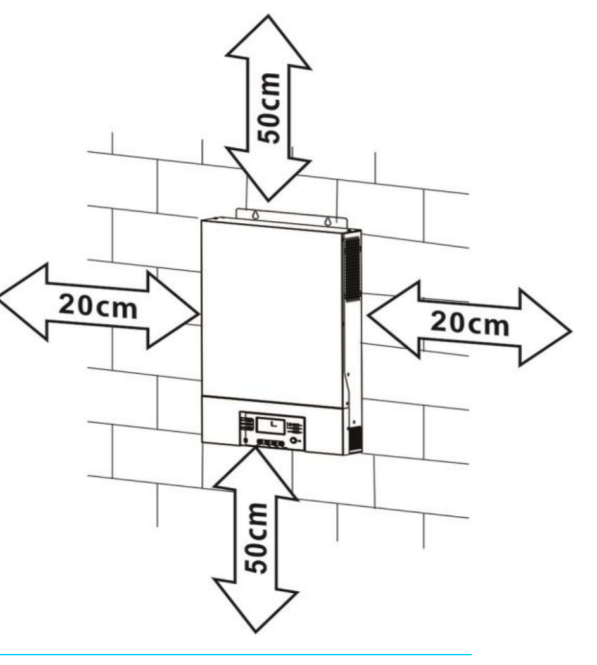

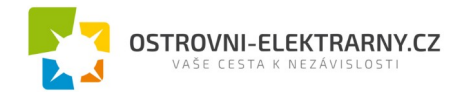

Připevněte přístroj zašroubováním dvou šroubů. Doporučujeme použít šrouby M4 nebo M5.

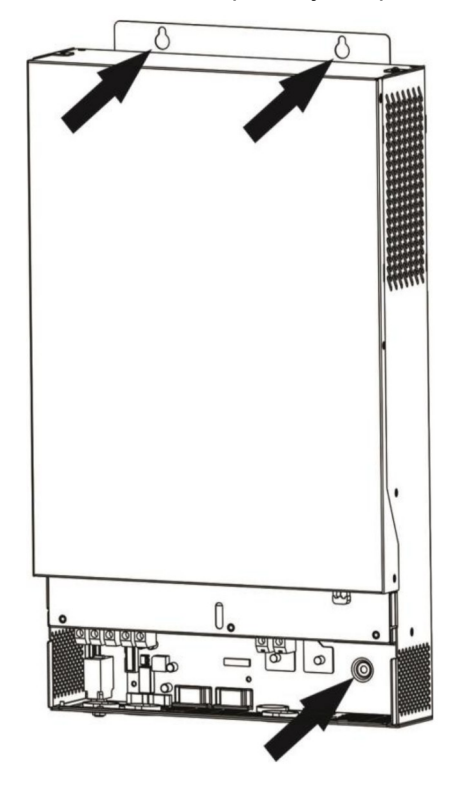

## 4.3 Zapojení baterie

**UPOZORNĚNÍ:** Pro bezpečný provoz a shodu s normami je nutné instalovat samostatný DC proudový jistič nebo odpojovač mezi baterií a měnič. Ačkoliv v některých zapojeních není odpojování přístroje nutné, je i v těchto případech potřeba instalovat proudový jistič. Nominální hodnoty pojistek nebo jističů určete podle tabulky níže.

VAROVÁNÍ! Zapojení veškeré kabeláže musí provést kvalifikovaná osoba.

**VAROVÁNÍ!** Pro bezpečný a účinný provoz je velmi důležité použít pro připojení baterií vhodně dimenzované kabely. Pro snížení rizika zranění použijte prosím níže doporučené průřezy kabelů a svorek.

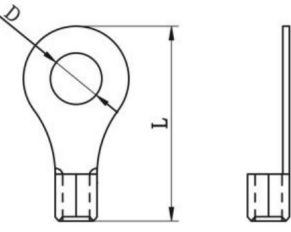

#### Doporučené průřezy bateriových vodičů:

| Model | Typický | Kapaci-         | Velikost vo- | Průřez (mm²) | Kabelo  | ové oko | Utahovací |
|-------|---------|-----------------|--------------|--------------|---------|---------|-----------|
|       | proud   | ta bate-<br>rie | Rozměry      | dice         | Rozměry | moment  |           |
|       |         |                 |              |              | D (mm)  | L (mm)  |           |
| ЗКW   | 200A    | 200Ah           | 1 x 1/0AWG   | 60           | 6,4     | 49,7    | 0.0 N     |
|       |         |                 | 2 x 4AWG     | 44           | 6,4     | 49,7    | 2 -3 NM   |
| 5KW   | 200A    | 200Ah           | 1 x 1/0AWG   | 60           | 6,4     | 49,7    | 0.0 N     |
|       |         |                 | 2 x 4AWG     | 44           | 6,4     | 49,7    | 2 -3 NM   |

Při zapojení baterie postupujte prosím podle následujícího návodu:

1. Osaďte bateriové kabelové oko podle doporučeného bateriového vodiče a velikosti pólů.

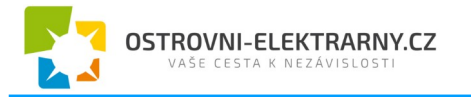

- 2. Propojte všechny potřebné baterie. Pro model 3KW doporučujeme použít alespoň 200Ah bateriové kapacity. U modelu 5KW použijte též alespoň 200Ah.
- Zasuňte kabelové oko bateriového vodiče rovně do bateriové svorky měniče a utáhněte šrouby utahovacím momentem 2-3Nm. Ujistěte se, že baterie je k měniči připojena se správnou polaritou a že všechny šrouby jsou dostatečně dotažené.

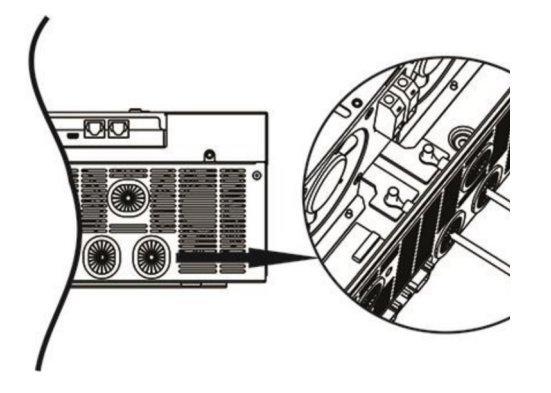

| ٨                | VAROVÁNÍ: Nebezpečí úrazu elektrickým proudem                                    |
|------------------|----------------------------------------------------------------------------------|
| $\underline{/!}$ | Instalace musí být provedena opatrně s ohledem na vysoké napětí baterií v sérii. |

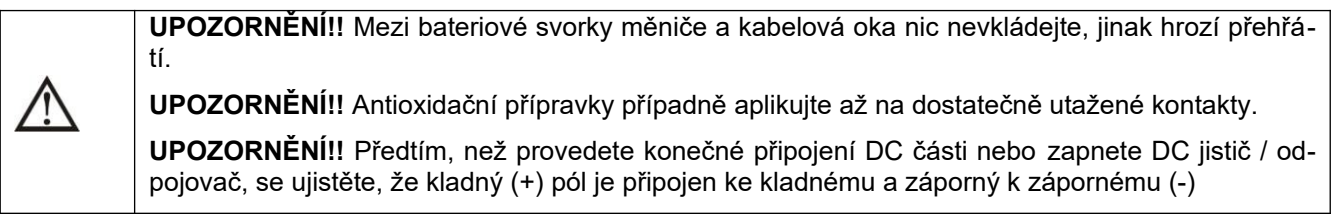

## 4.4 Připojení AC vstupu / výstupu

**UPOZORNĚNÍ!!** Předtím než připojíte AC zdroj na vstup, nainstalujte prosím **vyhrazený** AC jistič mezi měnič a AC zdroj. To zajistí, že měnič může být bezpečně odpojen během údržby a plně chráněn před přetížením. Doporučený typ AC jističe je 30A pro 3KW a 50A pro 5KW model.

**UPOZORNĚNÍ!!** Na měniči jsou dvě svorkovnice s označením "IN" (vstup) a "OUT" (výstup). NEZAMĚŇTE omylem prosím tyto konektory.

VAROVÁNÍ! Instalaci veškeré kabeláže smí provést pouze kvalifikovaná osoba.

**VAROVÁNÍ!** Pro bezpečnost systému a efektivní provoz je velmi důležité použít vhodné vodiče pro připojení AC vstupu. Pro snížení rizika zranění použijte prosím níže doporučené průřezy vodičů.

#### Doporučené průřezy AC vodičů

| Model | Vodič  | Utahovací moment |
|-------|--------|------------------|
| ЗКW   | 10 AWG | 1,2 - 1,6 Nm     |
| 5KW   | 8 AWG  | 1,4 - 1,6 Nm     |

Při zapojení AC připojení dodržujte prosím následující postup:

1. Před zapojení prosím ověřte, že DC jistič / odpojovač vypnutý.

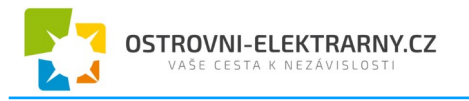

- Odstraňte izolaci v délce 10mm z konců všech šesti vodičů. Zkraťte konce vodiče fáze L a neutrálního vodiče N na 3 mm.
- Zapojte vodiče AC vstupu podle odpovídající polarity do svorek a utáhněte srouby svorek. Ochranný vodič PE () připojte jako první.

3 2 3 3 2 3mm\_max

- -> Uzemnění (žlutozelená)
- L -> Fáze (hnědá nebo černá)
- N -> Neutrální vodič (modrá)

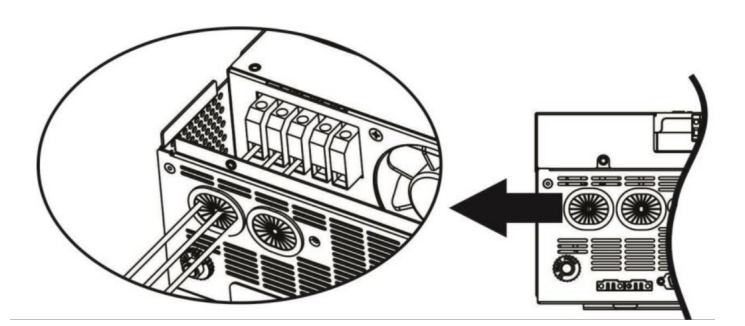

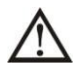

## VAROVÁNÍ:

Ujistěte se, že zdroj AC napětí byl před provedením instalace kabeláže do přístroje odpojen.

- 4. Zapojte vodiče AC výstupu podle odpovídající polarity do svorek a utáhněte šrouby svorek. Ochranný vodič PE () připojte jako první.
  - 1. 🛛 🖶 -> Uzemnění (žlutozelená)
  - 2. L -> Fáze (hnědá nebo černá)
  - 3. N -> Neutrální vodič (modrá)

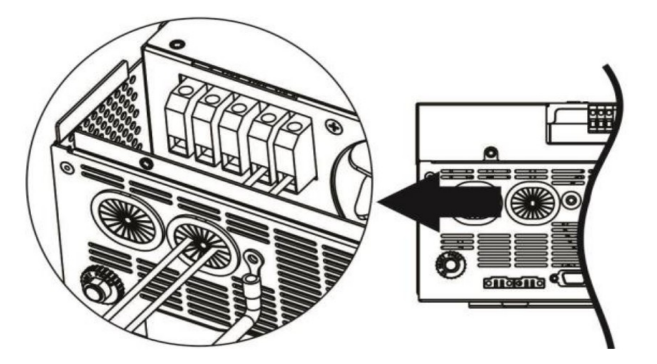

5. Ujistěte se, že všechny vodiče jsou ve svorkách dostatečně upevněny.

#### VAROVÁNÍ: důležité

Ujistěte se, že jste AC připojili se správnou polaritou. Záměna vodičů L a N způsobí zkrat sítě v případě paralelního zapojení více měničů.

VAROVÁNÍ: Spotřebiče jako například klimatizace potřebují před opětovným zapnutím alespoň 2-3 minuty času pro vyrovnání tlaku chladícího média. Dojde-li ke krátce trvajícímu výpadku dodávky proudu pro tyto zařízení, způsobí to poškozené připojených spotřebičů. Pro zamezení tohoto typu poškození prosím nejdříve ověřte, zda je instalovaná klimatizační jednotka vybavena funkcí zpož-

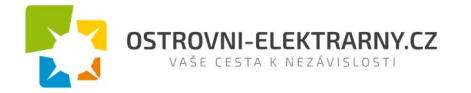

děného zapnutí. V opačném případě měnič / nabíječ vyhlásí přetížení a pro ochranu Vašeho přístroje odpojí výstup, což i přesto někdy způsobí vnitřní poškození klimatizační jednotky.

#### VAROVÁNÍ: důležité

Pokud jste jako vstupní zdroj zamýšlíte použít centrálu, zvolte prosím centrálu s následujícími parametry:

- Doporučený výkon centrály by měl být 2 x vyšší než výkon měniče
- Tvar střídavého napětí centrály: čistý sinus
- Rozsah napětí centrály RMS: 180 270VAC
- Výstupní frekvence centrály: 45Hz 63Hz

Před instalací doporučujeme provést test spolupráce centrály s měničem. Některé centrály, ačkoliv mohou vyhovovat výše uvedeným parametrům, nemusí být měničem akceptovány.

## 4.5 Připojení fotovoltaických panelů

**UPOZORNĚNÍ:** Před připojením fotovoltaických panelů nainstalujte prosím **samostatný** DC odpojovač mezi panely a měnič.

VAROVÁNÍ! Instalace musí být provedena kvalifikovaným technikem.

**VAROVÁNÍ!** Pro bezpečný a účinný provoz je velmi důležité použít pro připojení panelů vhodně dimenzované kabely. Pro snížení rizika zranění použijte prosím níže doporučené průřezy kabelů.

| Model | Typický proud | Vodič | Max. utahovací moment |  |
|-------|---------------|-------|-----------------------|--|
| ЗКW   | 60A           | AN/0  |                       |  |
| 5KW   | 80A           | bAVG  | 1,2 - 1,6NM           |  |

#### Výběr panelů:

Při výběru vhodných PV panelů vezměte prosím v úvahu následující parametry:

- 1. Napětí panelů naprázdno (Voc) PV modulů nesmí překročit max. Voc napětí fotovoltaického pole měniče
- 2. Napětí panelů naprázdno (Voc) musí být vyšší než minimální napětí baterie.

| Režim solárního nabíjení               |             |             |  |  |
|----------------------------------------|-------------|-------------|--|--|
| Model měniče                           | зкw         | 5KW         |  |  |
| Max. napětí PV pole bez zatížení (Voc) | 145Vdc      |             |  |  |
| Rozsah MPPT napětí pole                | 30 - 115Vdc | 60 - 115Vdc |  |  |

Fotovoltaické pole připojte prosím podle následujících pokynů:

- 1. U kladného i záporného vodiče odstraňte izolaci v délce 10mm.
- Vodiče z fotovoltaického pole připojte do vstupních svorek měniče
   se správnou polaritou. Kladný vodič (+) připojte do kladné svorky měniče, záporný vodič (-) do záporné svorky.

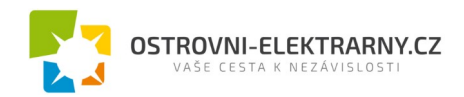

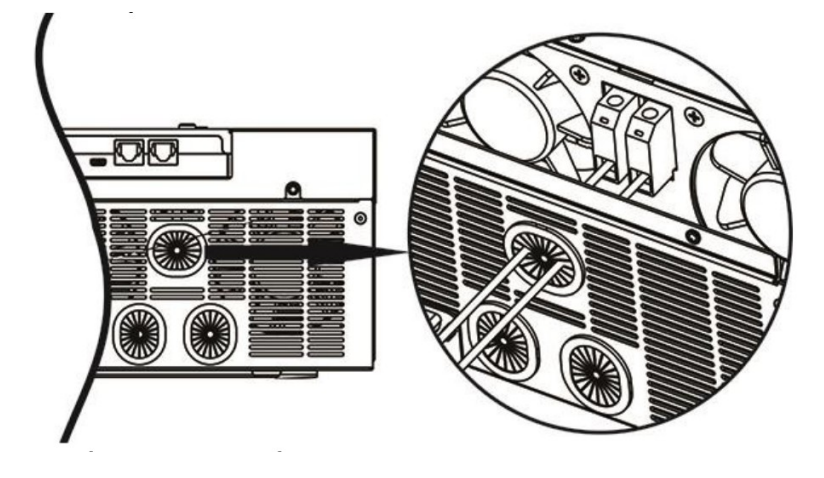

## 4.6 Závěrečná montáž

Poté, co jste připojili veškerou kabeláž, přišroubujte prosím pomocí dvou šroubů spodní kryt zpět na měnič podle obrázku níže.

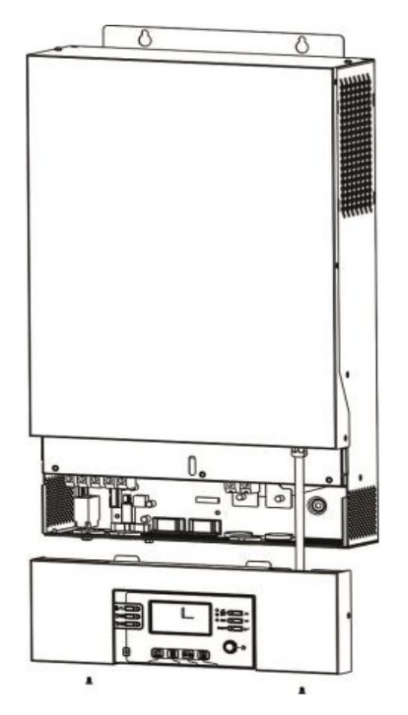

## 4.7 Připojení zobrazovacího panelu

LCD displej je odnímatelný a může být nainstalován na jiném místě než měnič. S měničem komunikuje pomocí volitelného komunikačního kabelu.

**Krok 1.** Odstraňte šrouby na obou stranách LCD panelu a vysuňte krytku. Poté odšroubujte šrouby v hodní části modulu displeje. Nyní můžete displej vyjmout ze spodku skříně. Odpojte komunikační kabel z komunikačního portu.

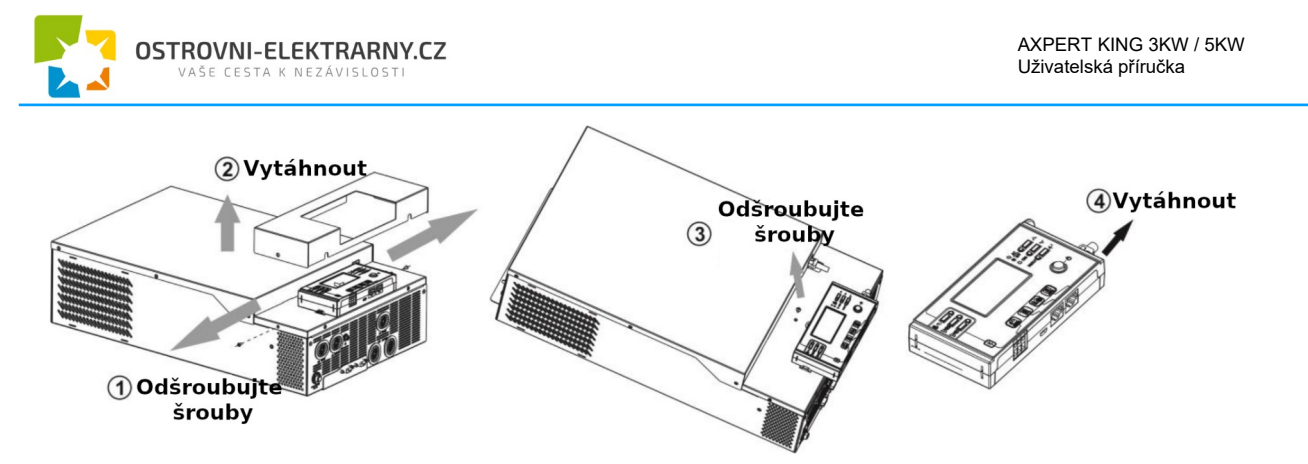

**Krok 2:** Vyvrtejte dvě díry pro montáž na připravených značkách podle obrázku níže. Přiložte panel na místo a pomocí dvou šroubů jej vyrovnejte na montážní otvory. Poté upevněte panel ještě jedním šroubem nahoře. Zkontrolujte, zda je zobrazovací panel pevně zajištěn.

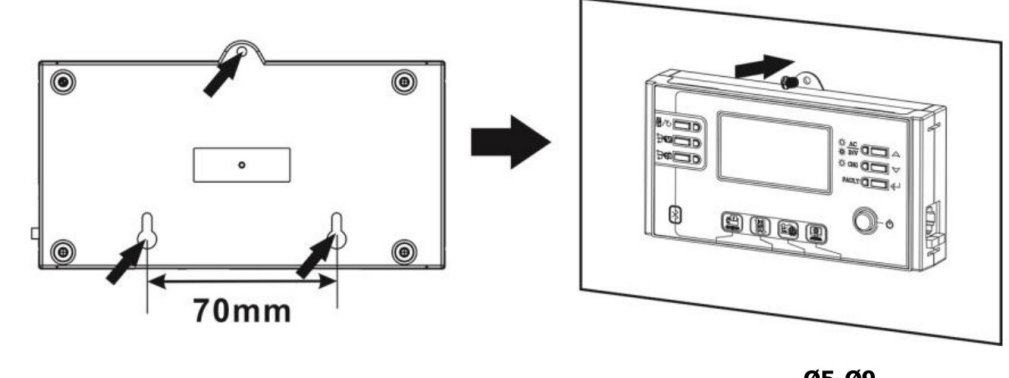

**Poznámka:** montáž na zeď by měla být provedena pomocí vhodných šroubů (viz. vpravo).

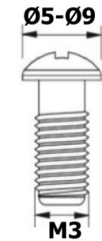

Krok 3: Propojte LCD panel s měničem pomocí RJ45 komunikačního kabelu podle obrázku níže.

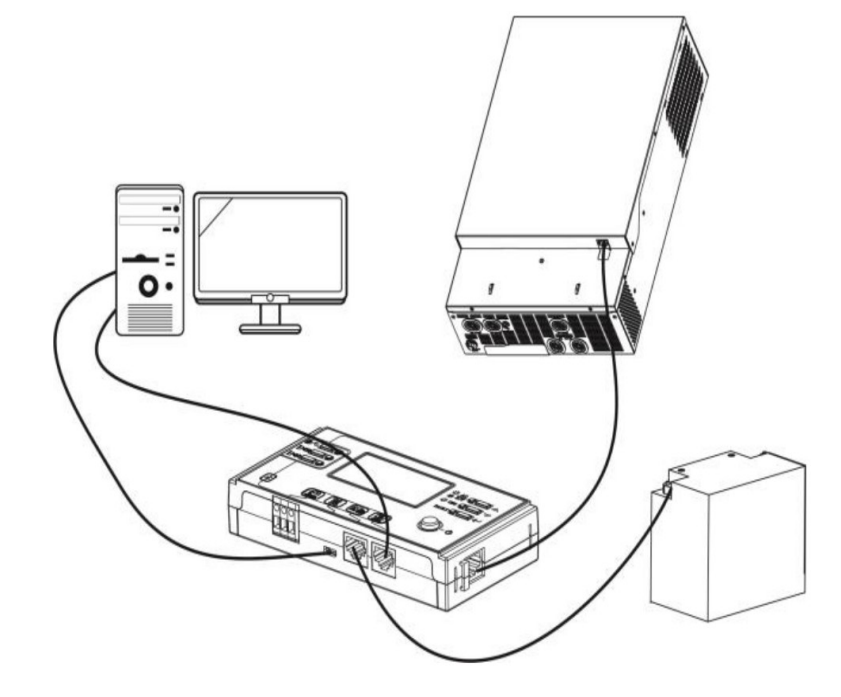

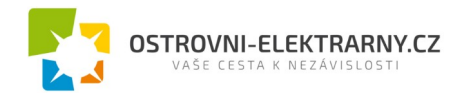

## 4.8 Komunikační možnosti

#### Sériové připojení

Měnič s počítačem propojte prosím pomocí dodaného sériového kabelu. Na PC nainstalujte monitorovací software z přiloženého CD a při instalaci následujte pokyny na obrazovce počítače. Detailní informace k software najdete na přiloženém CD.

#### Připojení přes Bluetooth

Tento přístroj je vybaven vysílačem Bluetooth. Stáhněte si na vaše mobilní zařízení aplikaci "WatchPower" z Google Play. Po spuštění této aplikace ji spárujte s měničem pomocí hesla "123456". Dosah komunikace Bluetooth je přibližně 6 - 7m.

| ®—                | Battery Mode        |
|-------------------|---------------------|
| Basic information | Product Information |
| AC voltage        | 1.0 V               |
| AC frequency      | 0.0 Hz              |
| Battery voltage   | 24.98 V             |
| Battery capacity  | 94 %                |

1 A

228.0 V

## 4.9 Signálové relé

Na zadním panelu měniče je dostupné jedno signálové relé. Můžete jej použít pro ovládání externího zařízení při dosažení napětí baterie úrovně varování.

| Stav zařízení |                                                                                                    | Kontakty s                                                                                      | ignálového                                                                                        |     |     |
|---------------|----------------------------------------------------------------------------------------------------|-------------------------------------------------------------------------------------------------|---------------------------------------------------------------------------------------------------|-----|-----|
|               |                                                                                                    |                                                                                                 |                                                                                                   |     |     |
| Vypnuto       | Zařízení je vypnu                                                                                                    | to, není napájen žá                                                                             | idný výstup.                                                                                      | Zap | Vур |
|               | Výstup je napájer                                                                                                    | Výstup je napájen z veřejné sítě.                                                               |                                                                                                   |     |     |
|               | Výstup je napá-<br>jen z baterie<br>nebo solární<br>energiíProgram 01 na-<br>staven na USB<br>(priorita sítě)Program 01 na-<br>staven na SBU<br>(priorita SBU)<br>nebo SUB<br>(první solar) | Program 01 na-<br>staven na USB                                                                 | napětí baterie < varování<br>nízké napětí baterie                                                 | Vур | Zap |
| Zapputo       |                                                                                                    | (priorita sitė)                                                                                 | Napětí baterie > hodnota<br>nastavená v programu 13,<br>nebo nabíjení dosáhlo udr-<br>žovací fáze | Zap | Vур |
| Ζαρπαιο       |                                                                                                    | Program 01 na-<br>staven na SBU                                                                 | Napětí baterie < hodnota<br>nastavená v programu 12                                               | Vур | Zap |
|               |                                                                                                    | Napětí baterie > hodnota<br>nastavená v programu 13,<br>nebo nabíjení dosáhlo fáze<br>udržování | Zap                                                                                               | Vур |     |

#### 4.10 Komunikace s BMS

Pro připojení k baterii Lithium-Ion doporučujeme pořídit speciální komunikační kabel. Viz. též příloha B - Instalace komunikace s BMS.

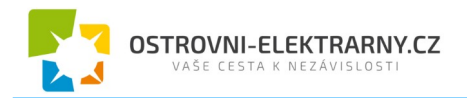

## 5 Provoz

## 5.1 Zapnutí a vypnutí

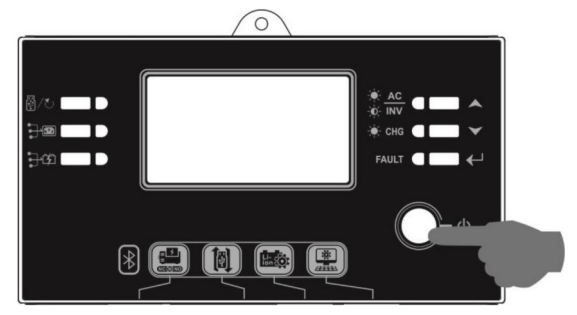

Poté, co byl přístroj správně nainstalován a byl připojen k baterii, stiskněte jednoduše tlačítko On/Off pro zapnutí přístroje. Tlačítko je umístěno vespod přístroje.

### 5.2 Provozní a ovládací panel

Provozní a ovládací panel (znázorněn níže) je na přední straně měniče. Obsahuje tři kontrolky, čtyři funkční tlačítka a LCD displej, sloužící pro zobrazení provozního stavu a informací o vstupním a výstupním výkonu.

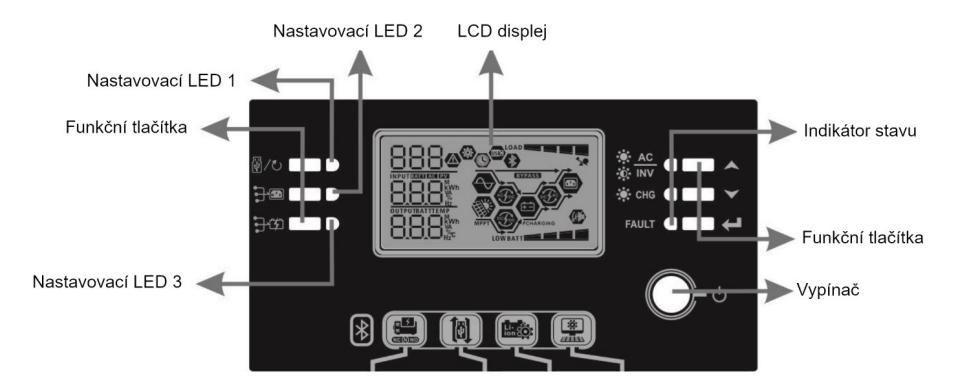

| LED kontrolka            |            |              |                                          | Zprávy                                               |
|--------------------------|------------|--------------|------------------------------------------|------------------------------------------------------|
| Nastavovací LED 1 zelená |            | Trvale svítí | Spotřebiče jsou napájeny z veřejné sítě. |                                                      |
| Nastavo                  | vací LED 2 | zelená       | Trvale svítí                             | Spotřebiče jsou napájeny z panelů.                   |
| Nastavo                  | vací LED 3 | zelená       | Trvale svítí                             | Spotřebiče jsou napájeny z baterie.                  |
|                          |            | Zelená       | Trvale svítí                             | Spotřebiče jsou napájeny ze sítě v režimu bypass.    |
|                          | -90- INV   |              | Bliká                                    | Spotřebiče jsou napájeny z baterie v režimu baterie. |
| Indiká-                  | -¦::       | Zelená       | Trvale svítí                             | Baterie je plně nabitá.                              |
| tor<br>stavu             |            |              | Bliká                                    | Baterie se nabíjí.                                   |
|                          | FAULT      | Červená      | Trvale svítí                             | Při provozu měniče došlo k chybě.                    |
|                          |            |              | Bliká                                    | Při provozu měniče došlo k varování.                 |

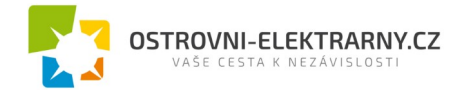

## Funkční tlačítka

| Tlačítko      | )                    | Popis                                                    |
|---------------|----------------------|----------------------------------------------------------|
| ₩/ <b>(</b> ) | ESC                  | Výstup z režimu nastavení                                |
| A, <b>C</b>   | Nastavení funkce USB | Nastavení funkcí USB OTG                                 |
|               | UP                   | Navigace na předchozí parametr                           |
| $\checkmark$  | DOWN                 | Navigace na další parametr                               |
| ←             | ENTER                | Potvrzení změny parametru nebo vstup do režimu nastavení |

## 5.3 Ikony LCD displeje

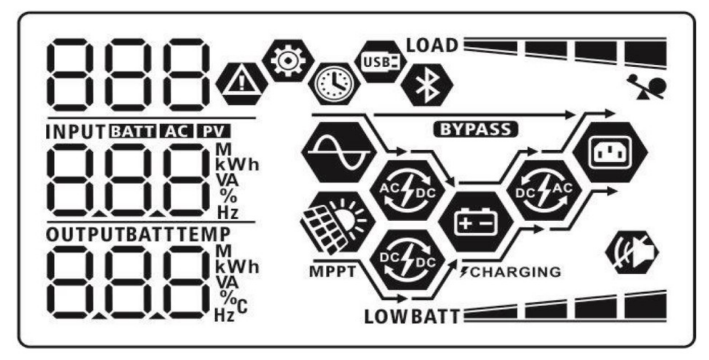

| lkona                     | Popis funkce                                                                                                    |  |  |  |
|---------------------------|----------------------------------------------------------------------------------------------------|--|--|--|
| Informace o vstupním zdro | Informace o vstupním zdroji                                                                                     |  |  |  |
| AC                        | Signalizuje AC vstup                                                                                            |  |  |  |
| PV                        | Signalizuje PV vstup                                                                                            |  |  |  |
|                           | Zobrazuje vstupní napětí, vstupní frekvenci, napětí PV, nabíjecí proud, nabíjecí výkon a<br>napětí baterie.     |  |  |  |
| Konfigurace a informace o | chybách                                                                                                    |  |  |  |
| @                         | Signalizuje režim nastavení                                                                                     |  |  |  |
| <u>888</u>                |                                                                                                    |  |  |  |
| 888@                      | Signalizuje varování a chybové kódy.<br>Varování: BBM blikající kód varování<br>Chyba: blikající kód chyby      |  |  |  |
| Informace o výstupu       |                                                                                                    |  |  |  |
|                           | Zobrazuje výstupní napětí, výstupní frekvenci, procentuální zátěž, zátěž ve VA, zátěž ve<br>W a vybíjecí proud. |  |  |  |
| Informace o baterii       |                                                                                                    |  |  |  |
| BATT                      | Zobrazuje stav nabití baterie 0–24%, 25-49%, 50-74% a 75-100% v režimu baterie a stav nabíjení v režimu sítě.   |  |  |  |

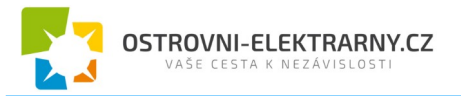

| V reži                       | mu AC se zot                            | prazuje stav nabíjení.      |                                                |                                |                                          |  |
|------------------------------|-----------------------------------------|-----------------------------|------------------------------------------------|--------------------------------|------------------------------------------|--|
| Stav                         |                                         | Napětí baterie              | apětí baterie                                  |                                | LCD displej                              |  |
| Režim kon- 2 - 2,08          |                                         | <2V / článek                |                                                | Střídavě blikající 4 segmenty  |                                          |  |
|                              |                                         | 2 - 2,083V / článek         | ,083V / článek                                 |                                | nent je černý a ostatní tři<br>ají       |  |
| du /                         | nino prou-<br>režim kon-<br>tního napě- | 2,083 – 2,167V / článek     |                                                | Spodní dva s<br>střídavě blika | segmenty jsou černé a ostatní dva<br>aií |  |
| tí                           |                                         | > 2,167 V / článek          |                                                | Spodní tři se<br>borní bliká   | gmenty jsou černé a zbývající            |  |
| LIdž                         | ovací rožim /fl                         | oat) Bataria ia plně nabitá |                                                | Všochny 4 s                    | ogmonty jeou čorné                       |  |
| V reži                       | mu haterie zo                           | brazuje kanacitu baterie    |                                                |                                |                                          |  |
| V IOLI                       | Procentuálr                             | ní zátěž                    | Napětí baterie                                 |                                | LCD displei                              |  |
|                              |                                         |                             | < 1,85V / článek                               |                                | LOWBATT                                  |  |
|                              |                                         |                             | 1,85V / článek – 1                             | ,933 / článek                  | BATT                                     |  |
|                              | Zátěž > 50%                             | 6                           | 1,933V - 2,017V /                              | článek                         | BATT                                     |  |
|                              |                                         |                             | > 2,017V / článek                              |                                | BATT                                     |  |
|                              |                                         |                             | < 1,892V / článek                              |                                | LOWBATT                                  |  |
|                              | 7/177 . 500                             | ,                           | 1,892V – 1,975V /                              | článek                         | BATT                                     |  |
|                              | Zatez < 50%                             | /0                          | 1,975V – 2,058V /                              | článek                         | BATT                                     |  |
|                              |                                         |                             | > 2,058V / článek                              |                                | BATT                                     |  |
|                              |                                         |                             |                                                |                                |                                          |  |
| Inform                       | nace o zátěži                           |                             |                                                |                                |                                          |  |
| 1                            | Signalizuje přetížení                   |                             |                                                |                                |                                          |  |
|                              |                                         | Signalizuje úroveň z        | zátěže 0-24%, 25-50%                           | %, 50-74% a 75                 | 5-100%                                   |  |
| LOAD                         |                                         | 0% - 24%                    |                                                | 25%                            | 6 - 49%                                  |  |
|                              |                                         | LOAD                        | LOAD                                           |                                |                                          |  |
|                              |                                         | 50% - 74%                   | 50% - 74%                                      |                                | 6 - 100%                                 |  |
|                              |                                         | LOAD                        |                                                |                                |                                          |  |
| Inform                       | nace o provo                            | zním stavu                  |                                                |                                |                                          |  |
| $\langle \mathbf{A} \rangle$ |                                         | Signalizuje, že zaříz       | zení je připojeno k vei                        | řejné síti                     |                                          |  |
| MPPT                         |                                         | Zařízení je připojeno       | Zařízení je připojeno k fotovoltaickým panelům |                                |                                          |  |
| BYPAS                        | SS                                      | Zátěž je pokryta z v        | Zátěž je pokryta z veřejné sítě                |                                |                                          |  |
| AS DO                        |                                         | Obvody síťového na          | Obvody síťového nabíječe jsou v činnosti       |                                |                                          |  |
| ÷                            |                                         | Obvody nabíjení ze          | solárních panelů pra                           | cují                           |                                          |  |
| DCFAC                        | •                                       | Obvody DC/AC měr            | niče jsou v činnosti                           |                                |                                          |  |
| (K)                          |                                         | Zvuk varování přístr        | Zvuk varování přístroje je vypnutý.            |                                |                                          |  |
| *                            |                                         | Zařízení je připrave        | no pro připojení přes                          | Bluetooth.                     |                                          |  |
| USB                          |                                         | Je připojen USB dis         | Je připojen USB disk.                          |                                |                                          |  |

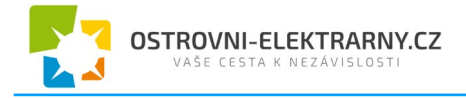

Značí nastavení časovače nebo zobrazení času.

## 5.4 Nastavení na LCD displeji

Stiskněte-li tlačítko " $\checkmark$ " a podržíte jej 3 vteřiny, zařízení vstoupí do režimu nastavení. Pro výběr stránky použijte tlačítka " $\checkmark$ " nebo " $\checkmark$ ". Poté stiskněte tlačítko " $\leftarrow$ " pro vstup do stránky nebo " $\checkmark$ " pro návrat.

Stránky (Settings Programs):

| Stránka | Popis                                                                                                    | Možnosti               |                                                                                                    |  |
|---------|----------------------------------------------------------------------------------------------------|------------------------|----------------------------------------------------------------------------------------------------|--|
| 00      | Návrat z režimu nastavení                                                                                                    | Návrat                 |                                                                                                    |  |
|         |                                                                                                    | Priorita síť (výchozí) | Zátěž bude prioritně pokryta z veřejné sítě.<br>Solární energie a energie z baterií bude pou-<br>žita pouze v případě výpadku dodávky ener-<br>gie z veřejné sítě.                                                                                                    |  |
| 01      | Priorita zdroje:<br>Slouží ke konfiguraci<br>zdroje pro pokrytí zátěže                                                                                                    | Priorita solar         | Pro zátěž je prioritně použita solární energie.<br>Pokud není k dispozici dostatek solární ener-<br>gie pro pokrytí veškeré připojené zátěže, bude<br>zbývající potřeba pokryta energií z sítě.                                                                                                    |  |
|         |                                                                                                    | SBU priorita           | Pro zátěž je prioritně použita solární energie.<br>Pokud není k dispozici dostatek solární ener-<br>gie pro pokrytí veškeré připojené zátěže, bude<br>zbývající potřeba pokryta energií z baterie.<br>Veřejná elektrická síť bude použita pouze teh-<br>dy, pokud napětí baterie klesne buďto na na-<br>pětí na kterém je nastaveno varování na nízké<br>DC napětí nebo na napětí nastavitelné přes<br>LCD na stránce 12. |  |
| 02      | Maximální nabíjecí proud:<br>pro konfiguraci nabíjecího<br>proudu solárního a síťové-<br>ho nabíječe.<br>(Max. nabíjecí proud = sí-<br>ťový nabíjecí proud + so-<br>lární nabíjecí proud) | 60A (výchozí)<br>02    | Rozsah nastavení je pro 3KW od 10A do<br>120A v krocích 10A.<br>Rozsah nastavení je pro 5KW od 10A do<br>140A v krocích 10A.                                                                                                    |  |

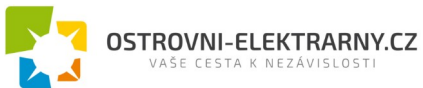

|    |             | AGM (výchozí)                            | Zaplavené baterie                                                                                                    |
|----|-------------|------------------------------------------|----------------------------------------------------------------------------------------------------|
|    |             | ΰς Ψ                                     | U5 V                                                                                                    |
|    |             | 05-                                      | C ! J                                                                                                    |
|    |             |                                          | Polyud ia zvolan uživatalam dofinovaný tvn                                                                                          |
|    |             |                                          | nabíjecí a odpojovací napětí baterie může být<br>nastaveno na stránce 26, 27 a 29                                                   |
|    |             | HEC                                      |                                                                                                    |
|    |             |                                          |                                                                                                    |
|    |             |                                          | Pokud je nastaven tento typ baterie, automa-<br>ticky se nastaví programu 02, 26, 27 a 29.<br>Další nastavení tak nejsou zapotřebí. |
|    |             | PY                                       |                                                                                                    |
|    |             | WECO baterie (jen pro<br>48V model)      | Pokud je nastaven tento typ baterie, hodnoty v programech 02, 26, 27 a 29 se nastaví auto-<br>maticky podle doporučení výrobce.     |
|    |             | 00 -                                     | Další nastavení tak nejsou zapotřebí.                                                                                               |
| 05 | Typ baterie |                                          |                                                                                                    |
|    |             | J3u                                      |                                                                                                    |
|    |             | Soltaro baterie (jen pro<br>48V model)   | Pokud je nastaven tento typ baterie, automa-<br>ticky se nastaví programu 02, 26, 27 a 29.<br>Další nastavení tak nejsou zapotřebí  |
|    |             | 85 👁                                     |                                                                                                    |
|    |             | c.0.                                     |                                                                                                    |
|    |             | 501                                      |                                                                                                    |
|    |             | Baterie kompatibilní s<br>protokolem Llb | Zvolte "Llb" pokud používáte lithiové baterie kompatibilní s protokolem Llb.                                                        |
|    |             | 05 🛛                                     | Pokud je nastaven typ baterie Llb, automa-<br>ticky se nastaví programu 02, 26, 27 a 29.<br>Další nastavení tak nejsou zapotřebí.   |
|    |             |                                          |                                                                                                    |
|    |             | լլթ                                      |                                                                                                    |
|    |             | Lithiové baterie                         | Pokud je nastaven tento typ baterie, automa-<br>ticky se nastaví programu 02, 26, 27 a 29.                                          |
|    |             | 85 9                                     | Další nastavení tak nejsou zapotřebí.<br>U dodavatele baterie zjistěte instalační po-<br>stup.                                      |
|    |             | 115                                      |                                                                                                    |
|    |             |                                          |                                                                                                    |

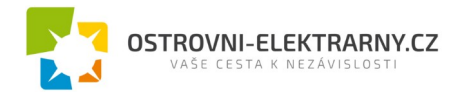

|    |                                                     | Restart zakázán (výcho-<br>zí) | Restart povolen                                                                                                    |
|----|-----------------------------------------------------|--------------------------------|----------------------------------------------------------------------------------------------------|
|    |                                                     |                                | 06 👁                                                                                                    |
| 06 | Automatický restart při<br>přetížení                | 00                             |                                                                                                    |
|    |                                                     | լեզ                            | rre                                                                                                    |
|    |                                                     | Restart zakázán (výcho-        | Restart povolen                                                                                                    |
|    | Automatický restart při                             | 07 <b>©</b>                    | 07 <b>0</b>                                                                                                    |
| 07 | přehřátí                                            | _                              |                                                                                                    |
|    |                                                     | է⊦ժ                            | 676                                                                                                    |
|    |                                                     | 50Hz (výchozí)                 | 60Hz                                                                                                    |
|    |                                                     | 09 👁                           | 09 👁                                                                                                    |
| 09 | Vystupni frekvence                                  |                                |                                                                                                    |
|    |                                                     | 50"                            | 60.                                                                                                    |
|    |                                                     | Automaticky (výchozí)          | Je-li nastaveno <i>automaticky</i> a je dostupná<br>energie z veřejné sítě, měnič bude pracovat v                               |
|    |                                                     | iU 🖉                           | režimu sítě. Pokud se však frekvence sítě<br>destabilizuje, měnič přepne na bypass, pokud<br>není bypass zakázán v programu 23. |
|    |                                                     | 8::-                           |                                                                                                    |
|    |                                                     | Režim online                   | Měnič bude pracovat v režimu sítě, pokud je<br>dostupná energie z veřejné sítě                                                  |
|    |                                                     |                                |                                                                                                    |
| 10 | Provozní logika                                     |                                |                                                                                                    |
|    |                                                     | ONL                            |                                                                                                    |
|    |                                                     | Režim ECO                      | Není-li zakázán bypass v programu 23, bude<br>režim pracovat v režimu ECO, pokud je                                             |
|    |                                                     |                                | dostupná energie z veřejné sítě.                                                                                                |
|    |                                                     |                                |                                                                                                    |
|    |                                                     | <u> </u>                       |                                                                                                    |
|    | Maximální nabíjecí proud<br>ze sítě                 | 2A                             | 10A<br>III                                                                                                    |
| 11 | Poznámka: pokud je<br>hodnota nastavená v           |                                |                                                                                                    |
|    | programu 02 menší než v<br>programu 11, použije mě- | _                              |                                                                                                    |
|    | nič proud nastavený v                               |                                | 1LJ ^                                                                                                    |

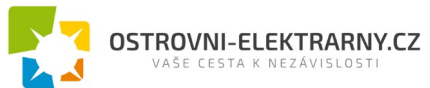

|    |                                                                                  | 20A                                                                        | 30A (výchozí)                                                        |
|----|----------------------------------------------------------------------------------|----------------------------------------------------------------------------|----------------------------------------------------------------------|
|    |                                                                                  | 20^<br>40A                                                                 | 30 ·                                                                 |
|    | programu 02 pro nabíjení                                                         |                                                                            | i i 🤷                                                                |
|    | ze site.                                                                         | 40^                                                                        | 50.                                                                  |
|    |                                                                                  | 60A                                                                        |                                                                      |
|    |                                                                                  | 60 <sup>,</sup>                                                            |                                                                      |
| 12 | Napětí pro návrat ke spo-<br>třebě ze sítě v režimu<br>"SBU priorita" (program   | Výchozí nastavení pro 3KW model:<br>23,0V                                  | Výchozí nastavení pro 5KW model:<br>46,0V                            |
| 12 | 01) nebo "SUB" (první so-<br>lar)                                                | 3KW model je možné nastavit v rozsa<br>5KW model je možné nastavit v rozsa | hu 22,0V do 28,5V v krocích 0,5V.<br>hu 44,0V do 57,0V v krocích 1V. |
|    |                                                                                  | 3KW model je možné nastavit v rozsa<br>Plně nabitá baterie                 | hu 24,0V do 32,0V v krocích 0,5V.<br>27,0V (výchozí)                 |
|    | Napětí pro návrat ke spo-<br>třebě z baterie v režimu<br>"SBU priorita" (program | ] ©                                                                        | 3 <b>©</b>                                                           |
| 13 |                                                                                  |                                                                            |                                                                      |
|    | lar)                                                                             | 5KW model je možné nastavit v rozsa<br>Baterie plně nabita                 | hu 48,0V do 64,0V v krocích 1V.<br>54,0V (výchozí)                   |
|    |                                                                                  | 3 👁                                                                        | 13 👁                                                                 |
|    |                                                                                  |                                                                            | SŸÖ                                                                  |

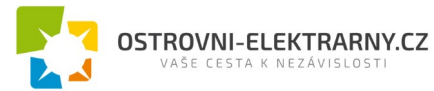

| 16 | Priorita solární energie:<br>Slouží k nastavení priority<br>solární energie pro baterii<br>a spotřebiče. | SbL: Solar první pro baterii<br>UCB: Povolí nabíjení baterie z ve-<br>řejné sítě (výchozí)<br>IS<br>SbL: Solar první pro baterii<br>UdC: Zákaz nabíjení baterie z ve-<br>řejné sítě<br>IS<br>SL: Solar první pro spotřebiče<br>UCC: Povolí nabíjení baterie z ve-<br>řejné sítě | Baterie bude nabíjena prioritně so-<br>lární energií a je povoleno nabíjení<br>baterie ze sítě.<br>Baterie bude nabíjena prioritně so-<br>lární energií a nabíjení baterie ze<br>sítě je zakázáno.<br>Spotřebiče budou prioritně napájeny<br>solární energií a je povoleno nabí-<br>jení baterie ze sítě. |
|----|----------------------------------------------------------------------------------------------------|----------------------------------------------------------------------------------------------------|----------------------------------------------------------------------------------------------------|
|    |                                                                                                    | SLb<br>SLb: Solar první pro spotřebiče<br>UdC: Zákaz nabíjení baterie z ve-<br>řejné sítě                                                                                                    | Spotřebiče budou prioritně napájeny<br>solární energií a nabíjení baterie ze<br>sítě je zakázáno.                                                                                                    |
| 18 | Nastavení alarmu                                                                                         | Alarm zapnutý (výchozí)                                                                                                    | Alarm vypnutý<br>  🔒 🚳                                                                                                    |
|    |                                                                                                    | 600                                                                                                    | 60F                                                                                                    |
| 19 | Automatický návrat na vý-<br>chozí stránku                                                               | Návrat na výchozí stránku (výcho-<br>zí)                                                                                                    | LCD displej se vrátí na výchozí<br>stránku (vstupní / výstupní napětí)<br>po 1 minutě ne-aktivity uživatele,<br>pokud je tato volba nastavena.                                                                                                    |
|    |                                                                                                    | ESP                                                                                                    |                                                                                                    |

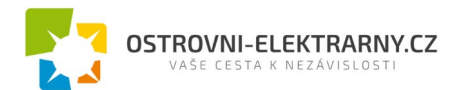

|    |                                                      | Zůstat na poslední stránce                                     | Pokud nastaveno, obrazovka LCD<br>displeje zůstane na poslední strán-<br>ce zvolené uživatelem.                                                                                                 |
|----|------------------------------------------------------|----------------------------------------------------------------|----------------------------------------------------------------------------------------------------|
|    |                                                      | F6b                                                            |                                                                                                    |
| 20 | Podsvícení displeje                                  | Podsvícení zapnuto (výchozí)                                   | Podsvícení vypnuto                                                                                                    |
| 22 | Pípnutí pokud došlo k vý-<br>padku primárního zdroje | Alarm zapnutý (Výchozí)                                        | Alarm vypnutý<br>22 👁<br>80F                                                                                                    |
| 23 | Funkce Bypass:                                       | Bypass zakázán<br>23<br>byF<br>Bypass deaktivován<br>23<br>byd | Pokud nastaveno, měnič nebude<br>pracovat v bypass / ECO režimech.<br>Je-li nastaveno a přístroj je zapnutý,<br>může měnič pracovat v režimu<br>bypass / ECO, pokud je dostupná<br>veřejná síť. |
|    |                                                      | Bypass aktivován (výchozí)<br>23 ©<br>698                      | Je-li nastaveno, může měnič, bez<br>ohledu na to, zda je zapnutý, pra-<br>covat v režimu bypass v případě, že<br>je dostupná veřejná síť.                                                       |
| 25 | Log chyb                                             | Log chyb povolen                                               | Log chyb zakázán (výchozí)<br>25 @<br>FdS                                                                                                    |

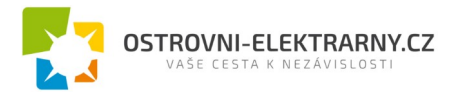

|    |                                                     | 3KW výchozí nastavení: 28,2V           | 5KW výchozí nastavení: 56,4V                                            |
|----|-----------------------------------------------------|----------------------------------------|-------------------------------------------------------------------------|
|    |                                                     | 25 🚳                                   | 26 🐵                                                                    |
|    |                                                     |                                        |                                                                         |
| 26 | Nabíjecí napětí v "bulk"                            |                                        | Ĺ                                                                       |
|    | fazi (C/V napeti)                                   | 282,                                   | ۵ <sup>6</sup> 4                                                        |
|    |                                                     | Tato stránka je dostupná, pokud je v p | programu 5 nastaveno vlastní nasta-                                     |
|    |                                                     | vení. Rozsah nastavení je od 24,0V -   | 32,0V pro 3KW model a 48,0V - 64,0V                                     |
|    |                                                     | Výchozí nastavení pro 3KW: 27,0V       | Výchozí nastavení pro 5KW: 54,0V                                        |
|    |                                                     | 27 🚳                                   | רק 🕲                                                                    |
|    |                                                     |                                        | с.<br>Ст. н                                                             |
| 27 | Udržovací (Float) napětí                            |                                        |                                                                         |
| 2. | baterie.                                            |                                        | 540,                                                                    |
|    |                                                     | Tato stránka je dostupná, pokud je v r | programu 5 nastaveno vlastní nasta-                                     |
|    |                                                     | vení. Rozsah nastavení je 24,0V - 32,  | 0V pro 3KW model a 48,0V - 64,0V                                        |
| 28 | Režim AC výstupu                                    | Jednotlivě (single)                    | Pokud měnič pracuje samostatně,                                         |
|    | *Toto nastavení je                                  | 28 🙆 🤺                                 | nastavte prosím v tomto programu<br>hodpotu SIG                         |
|    | dostupne pouze v pripa-<br>dě, že měnič je v režimu |                                        |                                                                         |
|    | standby. Ujistěte se, že<br>Vypínač je přepnut na   |                                        |                                                                         |
|    | OFF.                                                | CI C                                   |                                                                         |
|    |                                                     | Paralelně                              | Pokud máte více měničů pracujících                                      |
|    |                                                     |                                        | paralelně na jediné fázi, nastavte v                                    |
|    |                                                     | CO 4                                   | též kapitola 5-1.                                                       |
|    |                                                     |                                        |                                                                         |
|    |                                                     | 001                                    |                                                                         |
|    |                                                     |                                        | Dekud méte více měniěů proquijejeh                                      |
|    |                                                     |                                        | ve třech fázích, nastavte v tomto                                       |
|    |                                                     | C0 4                                   | programu hodnotu příslušnou fázi v<br>každém měniči. Pro podporu tří-   |
|    |                                                     |                                        | fázové konfigurace je nutné mít<br>alespoň tři měniče (max, 9 měničů)   |
|    |                                                     | וחר                                    | Na každou fázi musí být vyhrazen                                        |
|    |                                                     |                                        | alespoň 1 měnič, max. 4 měniče na<br>fázi. Viz. též kapitola 5-2.       |
|    |                                                     | Fáze L2                                | Na každém měniči v tomto progra-                                        |
|    |                                                     | C0 🖤                                   | mu nastavte 3P1 pro zapojeni měni-<br>če na fázi 1, 3P2 pro fázi 2 nebo |
|    |                                                     |                                        | 3P3 pro fázi 3.                                                         |
|    |                                                     | 202                                    | jsou propojené kabelem pro sdílení                                      |
|    |                                                     |                                        |                                                                         |

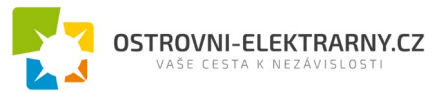

|    |                                                                                                    | Fáze L3                                                                                                    | proudu. Tímto kabelem NEPROPO-<br>JUJTE měniče na různých fázích.       |  |
|----|----------------------------------------------------------------------------------------------------|----------------------------------------------------------------------------------------------------|-------------------------------------------------------------------------|--|
|    |                                                                                                    | 383                                                                                                    |                                                                         |  |
| 29 | Nízké odpojovací napětí<br>baterie:<br>- pokud je baterie jediným<br>dostupným zdrojem ener-<br>gie, měnič se vypne<br>- je-li dostupná solární<br>energie a energie z bate-<br>rie, měnič bude baterii<br>pouze nabíjet, AC výstup<br>bude odpojen | Výchozí nastavení pro 3KW: 21,0V                                                                                                    | Výchozí nastavení pro 5KW: 42,0V                                        |  |
|    | <ul> <li>je-li dostupná energie ze<br/>sítě, solární energie a<br/>energie z baterie, měnič<br/>se přepne do režimu sítě<br/>a spotřebiče bude napájet</li> </ul>                                                                                   | pro 5KW model. Nastavování je v krocích 0,1V. Odpojovací DC napětí může<br>být nastaveno bez ohledu na procentuální velikost zátěže.                                                          |                                                                         |  |
|    |                                                                                                    | automaticky (výchozí)                                                                                                    | 5 minut                                                                 |  |
| 32 | Čas v nabíjecí fázi BULK                                                                                                    | 885                                                                                                    | S                                                                       |  |
|    |                                                                                                    | Tato stránka je dostupná, pokud je v programu 5 nastaveno vlastní nastavení. Nastavení je v rozsahu 5 - 900 minut v krocích 5 minut. Nechcete-li čas určovat, ponechte automatické nastavení. |                                                                         |  |
|    |                                                                                                    | Vyrovnávání baterie povoleno                                                                                                    | Vypnutí vyrovnávání (výchozí)                                           |  |
| 33 | vyrovnavani baterie                                                                                                    | Tento program je dostupný v případě,<br>hodnota "Flooded" nebo "User defined                                                                                                    | že v programu 05 je nastavena<br>" (zalitá baterie nebo uživatelské na- |  |
|    |                                                                                                    | stavení).<br>Výchozí nastavení pro 3KW: 29,2V                                                                                                    | Výchozí nastavení pro 5KW: 58,4V                                        |  |
| 34 | Vyrovnávací napětí                                                                                                    | Rozsah nastavení je od 24,0V - 32,0V<br>5KW model. Nastavování je v krocích                                                                                                    |                                                                         |  |

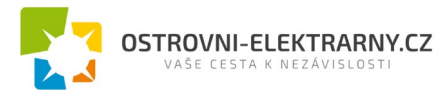

|    |                                                  | 60min (výchozí)                                                                | Rozsah nastavení je 5min - 900mi-<br>nut. Krok nastavení je 5 minut.       |
|----|--------------------------------------------------|--------------------------------------------------------------------------------|----------------------------------------------------------------------------|
| 35 | Vvrovnávací čas                                  | ב'ב ש                                                                          |                                                                            |
|    | (), contact and                                  |                                                                                |                                                                            |
|    |                                                  | 60                                                                             |                                                                            |
|    |                                                  | 120min (výchozí)                                                               | Rozsah nastavení je 5min - 900mi-<br>nut. Krok nastavení je 5 minut.       |
| 36 | Timout vyrovnávání                               | <u> </u>                                                                       |                                                                            |
|    |                                                  |                                                                                |                                                                            |
|    |                                                  | 120                                                                            |                                                                            |
|    |                                                  | 30 dnů (výchozí)                                                               | Rozsah nastavení je 0 do 90 dnů.<br>Krok nastavení je 1 den.               |
| 37 | Interval mezi vy-                                |                                                                                |                                                                            |
|    | rovnavanim                                       | 20.1                                                                           |                                                                            |
|    |                                                  |                                                                                |                                                                            |
|    |                                                  |                                                                                |                                                                            |
|    |                                                  |                                                                                |                                                                            |
|    |                                                  | o ic                                                                           | 000                                                                        |
| 39 | Aktivovat vyrovnávání<br>okamžitě                | Tento program je přístupný, pokud je v                                         |                                                                            |
|    |                                                  | Je-li v tomto programu aktivována voli                                         | pa "povolit", pak se okamžitě spustí                                       |
|    |                                                  | vyrovnávání baterie a na LCD displeji<br>veno "zakázat", zastaví se případně b | se zobrazí "C つ″. Je-li zde nasta-<br>ěžící vyrovnávání, dokud se opět ne- |
|    |                                                  | vyvolá na základě času nastaveného v<br>svmbol "CQ" na I CD displeji nezobi    | v programu 35. V takovém případě se<br>razí                                |
|    |                                                  | Nemazat (výchozí)                                                              | Smazat                                                                     |
| 40 | Vymaže všechna uložená<br>data o výrobě z PV a o | 4 <u>0</u> ©                                                                   | 48 @                                                                       |
| 10 | spotřebě                                         |                                                                                |                                                                            |
|    |                                                  | Որե                                                                            | rSt                                                                        |
|    |                                                  | Nemazat (výchozí)                                                              | Smazat                                                                     |
| 93 | Vymaže veškerá data v                            | 77 A                                                                           | 33 <b>"</b>                                                                |
|    | logu                                             |                                                                                |                                                                            |
|    |                                                  | ՈԻՆ                                                                            | FSF                                                                        |

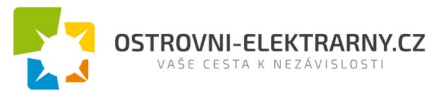

|    |                                                                                                    | 3 minuty<br><mark>읽니 ③</mark> | 5 minut                                          |  |
|----|----------------------------------------------------------------------------------------------------|-------------------------------|--------------------------------------------------|--|
| 94 | Interval záznamu do logu.<br>(Maximální počet záznamů<br>v logu je 1440. Pokud po-<br>čet záznamů přesáhne | 10 minut (výchozí)            | 20 minut<br>94 🚳                                 |  |
|    | 1440m začne se log přepi-<br>sovat od prvního zázna-<br>mu.)                                               | 10                            | 20                                               |  |
|    |                                                                                                    | 30 minut<br><b>입니 ③</b>       | 60 minut                                         |  |
|    |                                                                                                    | 30                            | 60                                               |  |
| 95 | Nastavení času - minuta                                                                                    | 95 ©<br>nl N<br>nn            | Nastavení minuty je možné v roz-<br>sahu 0-59.   |  |
| 96 | Nastavení času - hodina                                                                                    | 96 ©<br>HOU<br>00             | Nastavení hodiny je možné v roz-<br>sahu 0-59.   |  |
| 97 | Nastavení času - den                                                                                       | 97 ©<br>899<br>01             | Nastavení dne je možné v rozsahu<br>1-31.        |  |
| 98 | Nastavení času - měsíc                                                                                     | 98 <b>0</b><br>n0N<br>0 I     | Nastavení měsíce je možné v in-<br>tervalu 1-12. |  |
| 99 | Nastavení času - rok                                                                                       | 99 ©<br>988<br>17             | Nastavení roku je možné v intervalu<br>17-99.    |  |

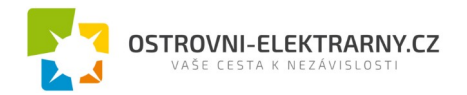

## 5.5 Nastavení funkce USB

Do USB portu (IIII)) vložte OTG USB disk. Pro aktivaci režimu nastavení USB stiskněte a držte tlačít-

ko ""/" po dobu 3 vteřin. Tento režim umožňuje upgrade firmware přístroje, export dat logu a přepis nastavení z USB disku.

| Postup                                                                                                    | LCD displej           |
|----------------------------------------------------------------------------------------------------|-----------------------|
| Krok 1: Pro aktivaci režimu nastavení USB stiskněte a držte tlačítko veľv         po dobu 3 vteřin.         Krok 2: Pomocí tlačítek veľv         veľv         nebo         vyberte požadovanou funkci. | UPC © ⊜<br>SEE<br>LOG |

#### Krok 3: Vyberte prosím následující program.

| Číslo programu                             | Funkce                                                                                                    | LCD displej           |  |  |
|--------------------------------------------|----------------------------------------------------------------------------------------------------|-----------------------|--|--|
| w∰/℃″<br>: upgra-<br>de firmware           | Tato funkce slouží k aktualizaci firmware přístroje. Je-li potřeba aktualizovat firmware, kontaktujte svého dodavatele, který vám sdělí detailní postup.                                                                                 |                       |  |  |
| "أيت ": přepis<br>vnitřního nasta-<br>vení | Tato funkce slouží pro přepis nastavení přístroje (textový soubor) nastavením z OTG (On-<br>The-Go) USB disku předešlým nastavením, nebo k záloze nastavení přístroje. Kontaktujte<br>svého dodavatele, který vám sdělí detailní postup. |                       |  |  |
|                                            | Stiskněte tlačítko """ pro export logu z měniče na USB disk.<br>Je-li vybraná funkce dostupná, LCD zobrazí "" J". Stiskněte tla-<br>čítko """ pro potvrzení.                                                                             | 106 <b>0 0</b><br>Fga |  |  |
| w <b>争</b> ′′′′′′′′′': export<br>logu      | - Stiskněte tlačítko "pro výběr funkce. Během procesu<br>problikne každou vteřinu LED 1. Poté, co funkce doběhne, zobrazí<br>displej a rozsvítí se všechny LED. Pak můžete stisknout<br>""///"" pro návrat na hlavní obrazovku.          | L0C ♥ ♥<br>YES<br>NO  |  |  |
|                                            | - nebo zrušte funkci stisknutím tlačítka <sup>"</sup> 」"了", zobrazí se výchozí<br>stránka.                                                                                                    |                       |  |  |

Pokud během 1 minuty nestiskněte žádné tlačítko, displej se automaticky vrátí k hlavní stránce.

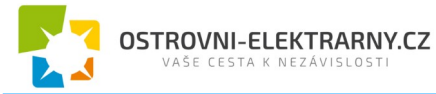

#### Chybové hlášky funkcí USB OTG:

| Chybový kód | Význam                                                 |
|-------------|--------------------------------------------------------|
| UO I        | Nebyl zjištěn USB disk.                                |
| 50U         | Na USB disk nelze zapisovat - je chráněn proti zápisu. |
| U03         | Data na disku jsou ve špatném formátu.                 |

Nastane-li chyba, její chybový kód se zobrazí pouze po dobu 5 vteřin. Po pěti vteřinách se displej vrátí automaticky na výchozí stránku.

## 5.6 Informace na displeji

Mezi různými informacemi na LCD displeji přepínejte stisknutím tlačítek "UP" nebo "DOWN". Informace se zobrazují v následujícím pořadí:

| Informace                                                 | LCD displej                                   |
|-----------------------------------------------------------|-----------------------------------------------|
| Vstupní a výstupní napětí<br>(výchozí obrazovka displeje) | Vstupní napětí = 230V, výstupní napětí = 230V |
| Vstupní frekvence                                         | Vstupní frekvence = 50Hz                      |
| Napětí fotovoltaického pole                               | Napětí pole = 80V                             |
| Proud fotovoltaického pole                                | Proud PV = 2,6A                               |
| Výkon fotovoltaického pole                                | Výkon PV = 500W                               |

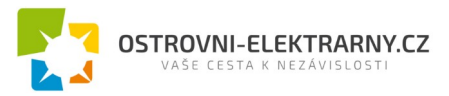

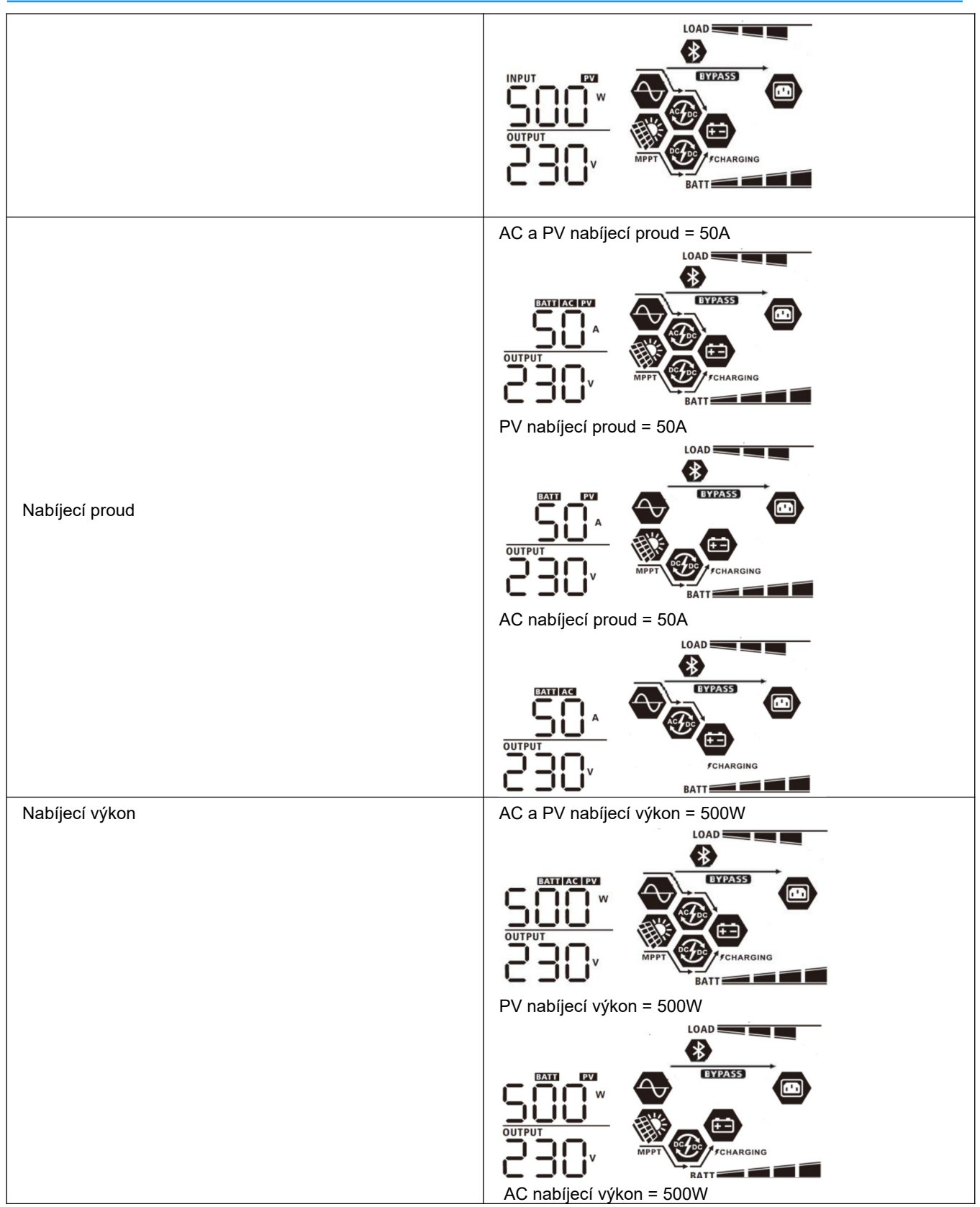

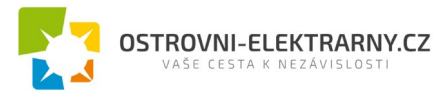

| Napětí baterie a výstupní napětí | Napětí baterie = 50,0V, výstupní napětí = 230V                                                 |
|----------------------------------|------------------------------------------------------------------------------------------------|
| Výstupní frekvence               | Výstupní frekvence = 50Hz                                                                      |
| Procentuální zátěž               | Procentuální zátěž = 70%                                                                       |
| Zátěž ve VA                      | Je-li zátěž nižší než 1KVA, zobrazí se ve formátu xxxVA<br>podle obrázku níže.                 |
| Zátěž ve W                       | Je-li připojená zátěž nižší než 1KW, zobrazí se zátěž ve for-<br>mátu xxxW podle obrázku níže. |

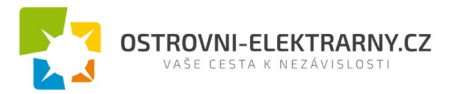

|                                                     | Je-li zátěž větší než 1KW, zobrazí se ve formátu x.xkW<br>podle obrázku níže. |
|-----------------------------------------------------|-------------------------------------------------------------------------------|
|                                                     |                                                                               |
| Napětí baterie / vybíjecí proud                     | Napětí baterie = 50,0V, vybíjecí proud = 50A                                  |
| Energie vyrobená dnes a spotřeba dnes               | PV energie dnes = 3,88kWh, spotřeba dnes = 9,88kWh                            |
| Energie vyrobená tento měsíc a spotřeba tento měsíc | PV energie tento měsíc = 388kWh, spotřeba tento měsíc =<br>988kWh             |
| Energie vyrobená tento rok a spotřeba tento rok     | PV energie tento rok = 3,88MWh, spotřeba tento rok = 9,88MWh                  |
| Celkem vyrobená energie a celková spotřeba          | PV energie celkem = 38,8MWh, spotřeba celkem = 98,8MWh                        |

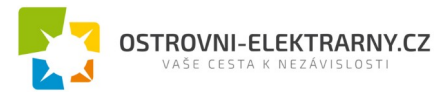

| Aktuální datum         | Datum 28. listopadu 2017        |
|------------------------|---------------------------------|
| Aktuální čas           | Čas 13:20.                      |
| Verze hlavního CPU     | Verze hlavního CPU 00014,04     |
| Verze sekundárního CPU | Verze sekundárního CPU 00001,23 |
| Verze Bluetooth        | Verze Bluetooth 00001,03        |
| Verze SCC              | Verze SCC 00003,03              |

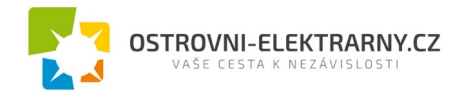

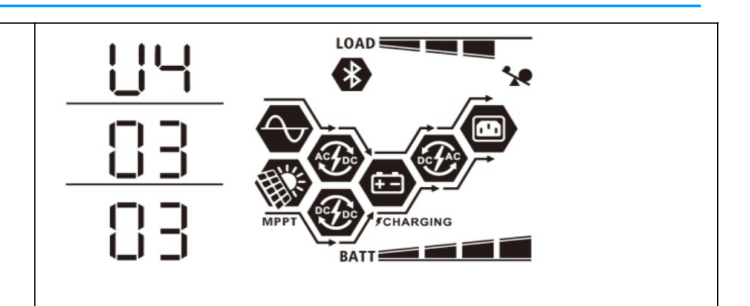

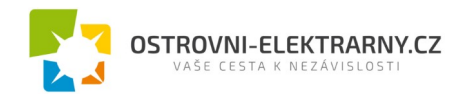

## 5.7 Popis provozních režimů

| Provozní režim                                                                                                    | Popis                                                                                                    | LCD displej                                                                                                    |
|----------------------------------------------------------------------------------------------------|----------------------------------------------------------------------------------------------------|----------------------------------------------------------------------------------------------------|
| Pohotovostní režim (standby)<br><b>Poznámka</b> :<br>*Pohotovostní režim: i když měnič<br>nemusí být zapnutý, nabíječka<br>může nabíjet baterie i bez AC vý-<br>stupu. | Výstup není pod proudem, ale za-<br>řízení může nabíjet baterii                                            | Nabíjení ze sítě a solární energií<br>Nabíjení ze sítě<br>Nabíjení ze sítě<br>Nabíjení solární energií<br>Nabíjení solární energií<br>Nenabíjí se<br>Energií |
| Chybový režim<br>Poznámka:<br>*Chybový režim: vyskytly se chyby<br>ve vnitřní elektronice zařízení<br>nebo vně, jako přehřátí, zkrat atd.                              | Veřejná síť může být směrována<br>přímo na výstup (bypass)                                                 | Nenabíjí se, bypass                                                                                                    |
| Bypass / režim ECO                                                                                                    | Měnič napájí spotřebiče z veřejné<br>sítě. Baterie může být nabíjena<br>solární energií a energií ze sítě. | Nabíjení ze sítě a solární energií                                                                                                    |

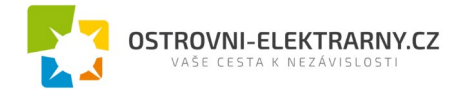

| Režim sítě (Line) | Připojenou zátěž napájí zařízení                                 |                                              |
|-------------------|------------------------------------------------------------------|----------------------------------------------|
|                   | baterie ze sítě.                                                 | Nabíjení ze sítě                             |
|                   |                                                                  | Zátěž připojena na baterii a solární energii |
| Režim baterie     | Připojenou zátěž napájí zařízení<br>z baterie a solární energie. |                                              |
|                   |                                                                  | Energie pouze z baterie                      |

# 6 Chybové kódy

| Kód chyby | Příčina chyby                                                               | Symbol |
|-----------|-----------------------------------------------------------------------------|--------|
| 01        | Ventilátor byl zablokován při vypnutém měniči                               | F0 I   |
| 02        | Přehřátí                                                                    | 503    |
| 03        | Napětí baterie je příliš vysoké                                             | F03    |
| 04        | Napětí baterie je příliš nízké                                              | F84    |
| 05        | Zkrat na výstupu nebo bylo detekováno přehřátí vnitřními obvo-<br>dy měniče | FÖS    |
| 06        | Výstupní napětí je příliš vysoké                                            | F06    |
| 07        | Přetížení déle než povoleno                                                 | F07    |
| 08        | Napětí sběrnice je příliš vysoké                                            | F08    |
| 09        | Selhání soft startu sběrnice                                                | F09    |

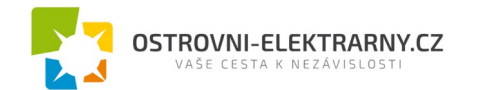

| 50 | Nadproud FCC                    | F50  |
|----|---------------------------------|------|
| 51 | Nadproud OP                     | FS ( |
| 52 | Napětí sběrnice příliš nízké    | F52  |
| 53 | Selhání soft startu měniče      | F53  |
| 55 | Přestup DC napětí do AC výstupu | F55  |
| 56 | Baterie není připojena          | F56  |
| 57 | Selhání proudového senzoru      | F57  |
| 58 | Výstupní napětí příliš vysoké   | F58  |
|    |                                 |      |

# 7 Kódy varování

| Kód | Příčina varování                                   | Akustický alarm                         | Blikající<br>symbol |
|-----|----------------------------------------------------|-----------------------------------------|---------------------|
| 01  | Ventilátor byl zablokován při zapnutém mě-<br>niči | Trojice pípnutí každou vteřinu          | [] ¦@               |
| 02  | Přehřátí                                           | Žádný                                   | @2@                 |
| 03  | Přebitá baterie                                    | Pípnutí jednou za vteřinu               | 83@                 |
| 04  | Vybitá baterie                                     | Pípnutí jednou za vteřinu               | 04∞                 |
| 07  | Přetížení                                          | Pípnutí jednou za polovinu vteři-<br>ny |                     |
| 10  | Snížení výstupního výkonu                          | Pípnutí jednou za 3 vteřiny             | [] <b>@</b>         |
| 32  | Chyba komunikace                                   | Žádný                                   | 32@                 |
| 69  | Vyrovnávání baterie                                | Žádný                                   | 29 <b>@</b>         |
| ЪР  | Baterie není připojená                             | Žádný                                   | 6 <b>9</b> @        |

# 8 Popis vyrovnávání baterie

Do funkcí regulátoru nabíjení byla přidána funkce vyrovnávání baterie. Tato nabíjecí fáze potlačuje negativní chemické procesy jako vytváření vrstev různé koncentrace elektrolytu, kdy u dna baterie je vyšší kyselost elektrolytu než v její horní části. Vyrovnávání též pomáhá odstranit krystaly sulfidu, které se vytvářejí na deskách baterie a snižují její kapacitu. Z těchto důvodů je doporučeno provádět vyrovnávání pravidelně.

#### Jak vyrovnávání spustit

Nejdříve je potřeba povolit funkci vyrovnávání na LCD displeji v programu 33. Poté můžete spustit vyrovnávání baterie regulátorem jedním z následujících způsobů:

- 1. Nastavením intervalu vyrovnávání v programu 37.
- 2. Okamžitým spuštěním vyrovnávání v programu 39.

#### Kdy vyrovnávat

V udržovací fázi nabíjení (float), pokud bylo dosaženo intervalu vyrovnávání, nebo pokud bylo vyrovnávání spuštěno ručně, zahájí regulátor nabíjení vyrovnávací fázi.

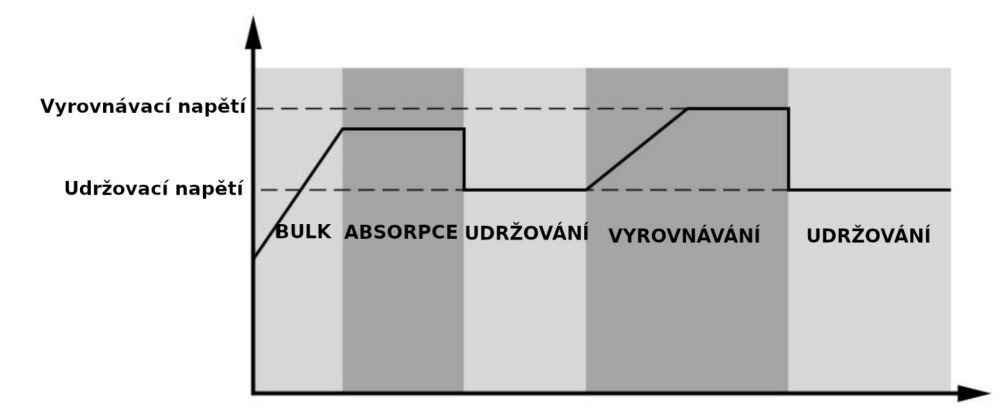

#### Délka vyrovnávání a timeout

Ve vyrovnávací fázi dodává regulátor baterii tolik energie, aby její napětí vystoupalo až na vyrovnávací napětí. Poté se zahájí regulace konstantního napětí tak, aby se napětí baterie udrželo na vyrovnávacím napětí. Baterie se ponechá na tomto napětí tak dlouho, dokud neuplyne vyrovnávací čas.

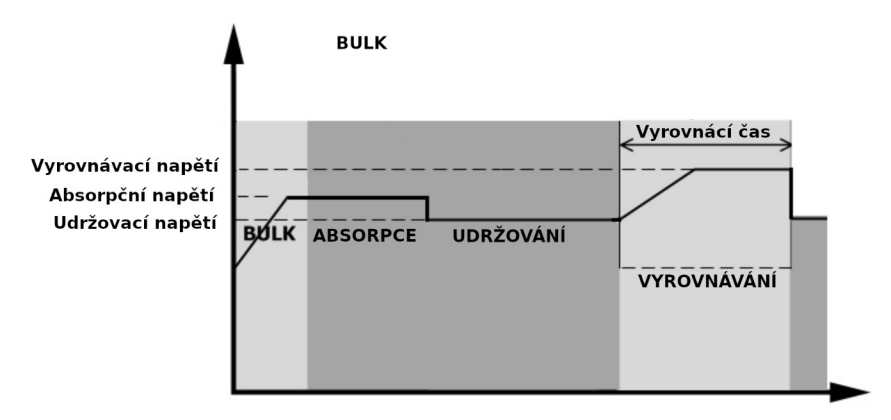

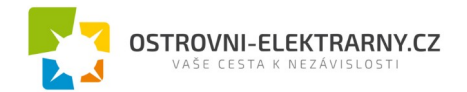

Pokud nebylo během vyrovnávacího času ve vyrovnávací nabíjecí fázi dosaženo vyrovnávacího napětí, regulátor prodlouží vyrovnávací čas do té doby, dokud napětí baterie vyrovnávacího napětí nedosáhne. Pokud je napětí baterie stále nižší než vyrovnávací napětí a uplyne čas timeout, regulátor vyrovnávaní zastaví a vrátí se zpět do fáze udržování.

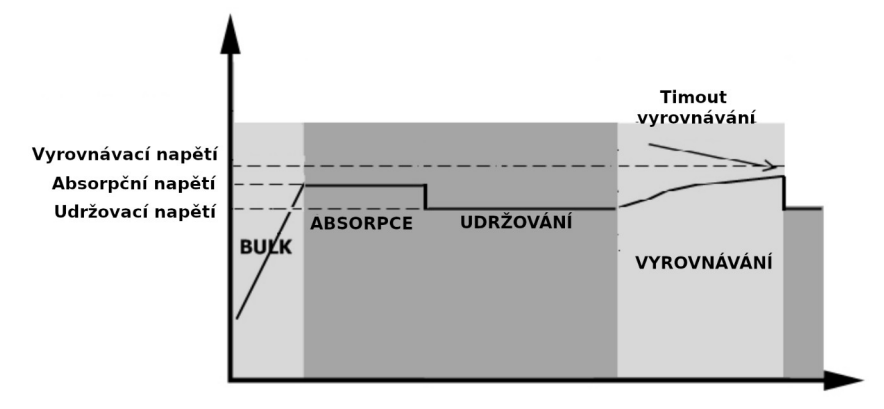

# 9 Technické parametry

## 9.1 Technické parametry síťového režimu

| Model měniče                        | 3KW                                   | 5KW |  |
|-------------------------------------|---------------------------------------|-----|--|
| Tvar vstupního napětí               | Sinuso                                | ový |  |
| Jmenovité vstupní napětí            | 230Vac                                |     |  |
| Nízké odpojovací napětí             | 110Vac                                | ±7V |  |
| Dolní napětí pro znovu-připojení    | 120Vac                                | ±7V |  |
| Vysoké odpojovací napětí            | 280Vac                                | ±7V |  |
| Horní napětí pro znovu-připojení    | 270Vac                                | ±7V |  |
| Max. napětí AC vstupu               | 300Va                                 | ac  |  |
| Jmenovitá vstupní frekvence         | 50Hz / 60Hz (automatická detekce)     |     |  |
| Nízká odpojovací frekvence          | 46(56)±1Hz                            |     |  |
| Dolní frekvence pro znovu-připojení | 46,5(57)±1Hz                          |     |  |
| Vysoká odpojovací frekvence         | 54(64)±                               | 1Hz |  |
| Horní frekvence pro znovu-připojení | 53(63)±                               | 1Hz |  |
| Hodnota účiníku                     | >0,9                                  | 8   |  |
| Oshana urʻatumu mati skratu         | síťový režim: jistič                  |     |  |
| Ochrana vystupu proti zkratu        | bateriový režim: elektronická ochrana |     |  |
| Účinnost (režim sítě)               | 93% (špičková účinnost)               |     |  |
| Čas něsnosu                         | Síťový režim <> Bateriový režim 0ms   |     |  |
| Cas prenosu                         | Měnič <> bypass 4ms                   |     |  |

## 9.2 Parametry bateriového režimu

| Model měniče              | 3KW            | 5KW      |  |  |
|---------------------------|----------------|----------|--|--|
| Jmenovitý výstupní výkon  | 3KVA/3KW       | 5KVA/5KW |  |  |
| Tvar výstupního napětí    | čistý sinus    |          |  |  |
| Napěťová regulace výstupu | 230VAC ± 5%    |          |  |  |
| Výstupní frekvence        | 50Hz nebo 60Hz |          |  |  |
| Špičková účinnost         | 90%            |          |  |  |

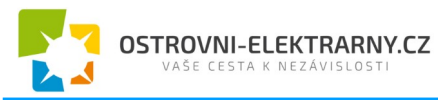

| Ochrana proti přetížení                                                        | 5s př i≥150% zátěži; 10s při 105%~150% zátěži |                    |  |  |
|--------------------------------------------------------------------------------|-----------------------------------------------|--------------------|--|--|
| Schopnost přetížení                                                            | dvojnásobek jmenovitého výkonu po dobu 5s     |                    |  |  |
| Jmenovité vstupní napětí                                                       | 24Vdc 48Vdc                                   |                    |  |  |
| Provozní rozsah napětí                                                         | 20Vdc - 34Vdc                                 | 40Vdc - 66Vdc      |  |  |
| Napětí studeného startu                                                        | 23Vdc                                         | 46Vdc              |  |  |
| <b>Nízké napětí varování</b><br>při zátěži < 50%<br>při zátěži ≥ 50%           | 22,5Vdc<br>22,0Vdc                            | 45,0Vdc<br>44,0Vdc |  |  |
| <b>Dolní návratové napětí varování</b><br>při zátěži < 50%<br>při zátěži ≥ 50% | 23,5Vdc<br>23,0Vdc                            | 47,0Vdc<br>46,0Vdc |  |  |
| Nízké odpojovací napětí<br>při zátěži < 50%<br>při zátěži ≥ 50%                | 21,5Vdc<br>21,0Vdc                            | 43,0Vdc<br>42,0Vdc |  |  |
| Horní zotavovací napětí                                                        | 32Vdc                                         | 64Vdc              |  |  |
| Horní odpojovací napětí                                                        | 34Vdc                                         | 66Vdc              |  |  |
| Příkon naprázdno                                                               | <75W                                          | <75W               |  |  |

## 9.3 Technické parametry regulátoru nabíjení

| Nabíjení ze sít                  | iě                          |                                                                                                    |             |  |
|----------------------------------|-----------------------------|----------------------------------------------------------------------------------------------------|-------------|--|
| Model měniče                     |                             | ЗКѠ                                                                                                    | 5KW         |  |
| Nabíjecí proud<br>při jmenovitém | <b>d</b><br>vstupním napětí | Výchozí 30.                                                                                                    | A, max. 30A |  |
| Nabíjecí na- Zalité baterie      |                             | 29,2Vdc                                                                                                    | 58,4Vdc     |  |
| BULK                             | AGM a Gel bate-<br>rie      | 28,2Vdc                                                                                                    | 56,4Vdc     |  |
| Plovoucí nabí                    | jecí napětí                 | 27Vdc                                                                                                    | 54Vdc       |  |
| Ochrana proti                    | přebití                     | 34Vdc                                                                                                    | 66Vdc       |  |
| Nabíjecí algor                   | itmus                       | tři nabíj                                                                                                    | ecí fáze    |  |
| Nabíjecí křivka                  | a                           | Napětí baterie, na článek<br>2.43vdc (2.35vdc)<br>2.25vdc<br>1.2.5vdc<br>1.1.10 minut, max. 8 hodin<br>Konstantní proud) Absorpce<br>Udržování<br>(plovoucí napětí) |             |  |
| Solární nabíje                   | ní (typ MPPT)               |                                                                                                    |             |  |
| Model měniče                     |                             | 3KW                                                                                                    | 5KW         |  |
| Jmenovitý výl                    | kon                         | 1500W 4000W                                                                                                    |             |  |

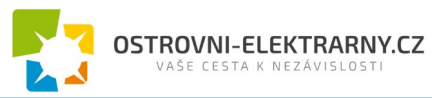

| Max nabíjecí proud                  | 60A 80A             |  |  |  |  |
|-------------------------------------|---------------------|--|--|--|--|
| Účinnost                            | 98,0% max.          |  |  |  |  |
| Max PV Voc                          | 145Vdc              |  |  |  |  |
| Rozsah MPPT napětí PV pole          | 30-115Vdc 60-115Vdc |  |  |  |  |
| Přesnost detekce napětí baterie     | +/-0,3%             |  |  |  |  |
| Přesnost detekce napětí PV          | 0/-2V               |  |  |  |  |
| Nabíjecí algoritmus                 | tři nabíjecí fáze   |  |  |  |  |
| Společné nabíjení ze sítě a PV pole |                     |  |  |  |  |
| Max. nabíjecí proud                 | 120A 140A           |  |  |  |  |
| Výchozí nabíjecí proud              | 60A                 |  |  |  |  |

## 9.4 Technické parametry režimu ECO / Bypass

| Režim Bypass                            |                                   |           |  |
|-----------------------------------------|-----------------------------------|-----------|--|
| Model měniče                            | 3KW 5KW                           |           |  |
| Tvar vstupního napětí                   |                                   | sinus     |  |
| Nízké odpojovací napětí                 | 1                                 | 76Vac±7V  |  |
| Dolní napětí pro znovu-připojení        | 1                                 | 86Vac±7V  |  |
| Vysoké odpojovací napětí                | 280Vac±7V                         |           |  |
| Horní napětí pro znovu-připojení        | 270Vac±7V                         |           |  |
| Jmenovitá vstupní frekvence             | 50Hz / 60Hz (automatická detekce) |           |  |
| Nízká odpojovací frekvence              | 4                                 | 6(56)±1Hz |  |
| Dolní frekvence pro pro znovu-připojení | 46,5(57)±1Hz                      |           |  |
| Vysoká odpojovací frekvence             | 54(64)±1Hz                        |           |  |
| Horní frekvence pro znovu-připojení     | 5                                 | 3(63)±1Hz |  |

## 9.5 Obecné parametry

| Model měniče                  | 3KW                                         | 5KW  |  |
|-------------------------------|---------------------------------------------|------|--|
| Тур SCC                       | МРРТ                                        |      |  |
| Schopnost paralelního provozu | ano                                         |      |  |
| Komunikační rozhraní          | RS232 a Bluetooth                           |      |  |
| Certifikace                   | CE                                          |      |  |
| Rozsah provozní teploty       | 0°C - 55°C                                  |      |  |
| Skladovací teplota            | -15°C ~ 60°C                                |      |  |
| Vlhkost                       | 5% - 95% relativní vlhkost (bez kondenzace) |      |  |
| Rozměry (DxŠxV), mm           | 140 x 303 x 525                             |      |  |
| Net váha, kg                  | 13,0                                        | 13,5 |  |

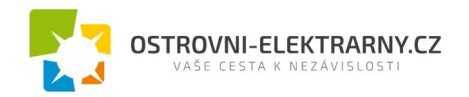

# 10 Problémy a jejich řešení

| Problém                                                                                 | LCD/LED/bzučák                                                                | Vysvětlení / možná<br>příčina                                                                                | Co dělat                                                                                                    |  |
|-----------------------------------------------------------------------------------------|-------------------------------------------------------------------------------|----------------------------------------------------------------------------------------------------|----------------------------------------------------------------------------------------------------|--|
| Přístroj se během startu<br>automaticky vypne                                           | LCD/LED indikátory a<br>bzučák jsou aktivní 3 vteři-<br>ny a pak se vše vypne | Napětí baterie je velmi nízké<br>(<1,91V / článek)                                                           | <ol> <li>nabijte baterii</li> <li>vyměňte baterii</li> </ol>                                                                                                    |  |
| Po zapnutí není žádná<br>odezva                                                         | Bez indikace                                                                  | <ol> <li>Napětí baterie je kriticky<br/>nízké (&lt;1,4V / článek)</li> <li>Baterie je připojena s</li> </ol> | <ol> <li>zkontrolujte, zda je baterie<br/>správně připojena</li> <li>nabijte baterii</li> </ol>                                                                                                    |  |
|                                                                                         |                                                                               | nesprávnou polaritou                                                                                         | 3. vyměňte baterii                                                                                                    |  |
|                                                                                         | Na displeji je zobrazeno<br>vstupní napětí 0 a bliká<br>zelená dioda          | Je vybaven vstupní chránič                                                                                   | Ověřte, zda je vstupní AC jistič za-<br>pnutý a zda je AC kabeláž<br>správně zapojena                                                                                                    |  |
| Je k dispozici energie<br>z veřejné sítě, ale pří-<br>stroj pracuje v režimu<br>baterie | bliká zelená LED                                                              | Nedostatečná kvalita AC vstupu<br>(generátor)                                                                | <ol> <li>ověřte, zda AC vodiče<br/>nejsou příliš tenké nebo<br/>příliš dlouhé</li> <li>máte-li centrálu ověřte,<br/>zda správně pracuje, pří-<br/>padně zda je dobře nasta-<br/>ven rozsah vstupního na-<br/>pětí (UPS-&gt;spotřebiče)</li> </ol> |  |
|                                                                                         | bliká zelená LED                                                              | Priorita zdroje pro zátěž je nasta-<br>vena na první solar                                                   | Změňte prioritu zdroje na první síť                                                                                                    |  |
| Po zapnutí přístroje se<br>opakovaně zapíná a vy-<br>píná vnitřní relé                  | LCD displej i LED kont-<br>rolky blikají                                      | Odpojená baterie                                                                                             | Ověřte, zda je baterie dobře zapo-<br>jená                                                                                                    |  |
|                                                                                         | Chyba 07                                                                      | Přetížení. Měnič je přetížen na<br>110% a vypršel maximální čas<br>přetížení.                                | Omezte připojenou zátěž vypnutím<br>některých spotřebičů                                                                                                    |  |
|                                                                                         | Chyba 05                                                                      | Zkratován výstup                                                                                             | Ověřte, zda je dobře zapojena<br>kabeláž a odstraňte příliš velkou<br>zátěž                                                                                                    |  |
|                                                                                         | Chyba 02                                                                      | Vnitřní teplota měniče přesáhla<br>100°C                                                                     | Ověřte, zda není blokována<br>cirkulace vzduchu nebo zda není<br>okolní teplota příliš vysoká                                                                                                    |  |
|                                                                                         |                                                                               | Baterie je přebitá                                                                                           | Odešlete na opravu                                                                                                    |  |
| Bzučák nepřetržitě bzučí                                                                | Chyba 03                                                                      | Napětí baterie je příliš vysoké                                                                              | Ověřte, zda typ baterií a jejich po-<br>čet splňuje požadavky.                                                                                                    |  |
| a svítí červená dioda                                                                   | Chyba 01                                                                      | Porucha ventilátoru                                                                                          | Vyměňte ventilátor                                                                                                    |  |
|                                                                                         | Chyby 06/58                                                                   | Výstup mimo normu (napětí na<br>výstupu měniče je pod 190Vac<br>nebo je vyšší než 260Vac)                    | <ol> <li>omezte připojenou zátěž</li> <li>odešlete na opravu</li> </ol>                                                                                                    |  |
|                                                                                         | Chyby 08/09/53/57                                                             | Porucha elektroniky měniče.                                                                                  | Odešlete na opravu.                                                                                                    |  |
|                                                                                         | Chyba 50                                                                      | Přetížení PFC nebo přepětí                                                                                   |                                                                                                    |  |
|                                                                                         | Chyba 51                                                                      | Přetížení OP nebo přepětí                                                                                    | Restartujte přístroj. Pokud se chy-                                                                                                    |  |
|                                                                                         | Chyba 52                                                                      | Napětí sběrnice je příliš nízké                                                                              | pa vyskytne znovu, poslete prosim<br>na opravu                                                                                                    |  |
|                                                                                         | Chyba 55                                                                      | Výstupní napětí je nevyvážené                                                                                |                                                                                                    |  |
|                                                                                         | Chyba 56                                                                      | Baterie není připojena správně<br>nebo shořela pojistka                                                      | Pokud je baterie připojena<br>správně, odešlete na opravu.                                                                                                    |  |

# 11 Paralelní provoz

## 11.1 Úvod

Tento měnič může být použit paralelně ve dvou různých provozních režimech:

- 1. Paralelní provoz v jediné fázi pro připojení až 9-ti měničů. Podporovaný maximální výstupní výkon je 45KW / 45KVA.
- Maximálně devět měničů se společným provozem ve tří fázích. Na jedné fázi může současně pracovat nejvíce 7 měničů. Maximální výstupní podporovaný výkon je 45KW / 45KVA a na jedné fázi může být max. výkon 35KW / 35KVA.

**Poznámka**: Pokud je přístroj vybaven kabelem pro sdílení proudu a paralelním komunikačním kabelem, podporuje pak automaticky paralelní provoz, můžete přeskočit kapitolu 11.3 této příručky. Pokud takto vybaven není, zakupte prosím rozšíření pro paralelní provoz a nechte si je do vašeho měniče nainstalovat profesionálním technikem podle následujících pokynů.

## 11.2 Obsah balení

V balení rozšíření pro paralelní provoz najdete následující položky:

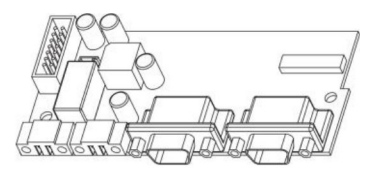

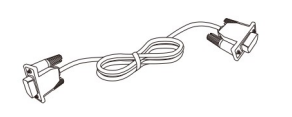

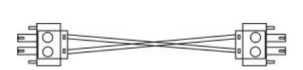

Rozšiřující deska

Komunikační paralelní kabel

Kabel pro sdílení proudu

## 11.3 Instalace paralelní karty

Krok 1: Odšroubujte všechny šrouby a odstraňte kabelový kryt.

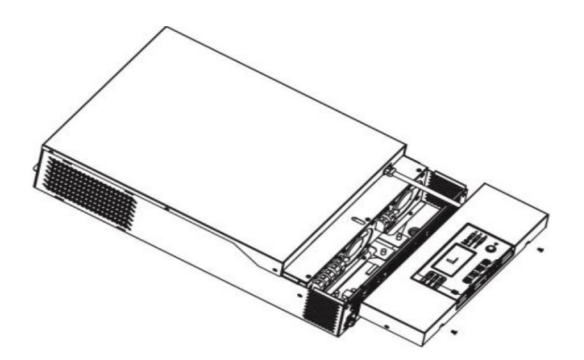

**Krok 2:** Odstraňte dva šrouby podle obrázku níže a odpojte 2-pinový a 14-cti pinový kabel. Vysuňte paralelní kartu pod komunikační kartu.

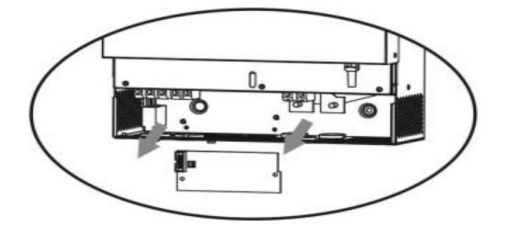

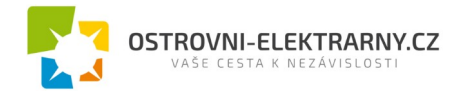

Krok 3: Vyjměte kryt komunikační karty odšroubováním dvou šroubů podle obrázku níže:

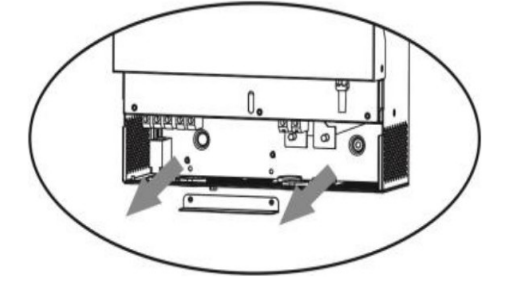

Krok 4: Nainstalujte novou kartu paralelní komunikace a zajistěte ji oběma šrouby.

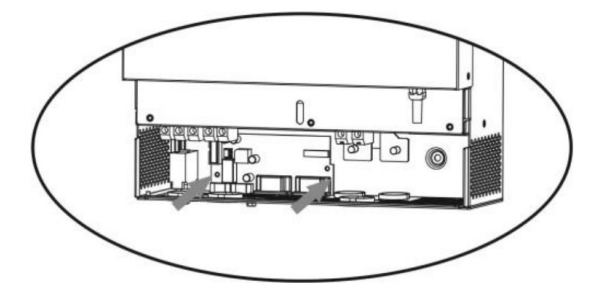

**Krok 5:** Zapojte dvou a 14-pinový kabel do původních konektorů na kartě paralelní komunikace podle obrázku níže.

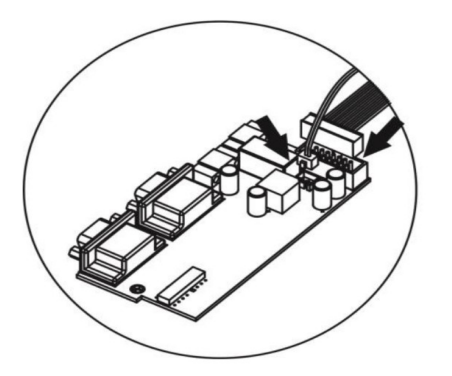

Krok 6: Nainstalujte zpět kryt do přístroje. Měnič je nyní schopen paralelního provozu.

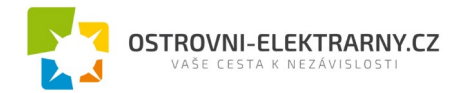

## 11.4 Instalace přístroje

Instalujete-li více měničů, následujte pokyny podle následujícího obrázku.

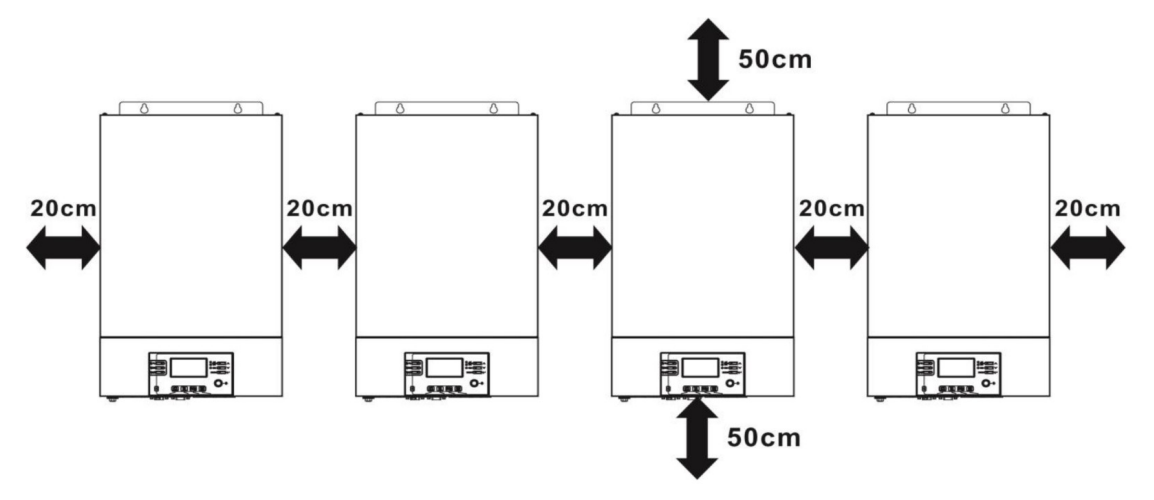

**Poznámka:** dodržte světlost přibližně 20cm po stranách přístroje a cca 50cm pod přístrojem a nad ním, aby se umožnila dostatečná cirkulace vzduchu. Ujistěte se, že všechny přístroje jsou nainstalovány ve stejné výšce.

## 11.5 Připojení kabeláže

Doporučujeme průřezy vodičů podle následující tabulky:

#### Doporučené průřezy vodičů a velikosti svorek pro jednotlivé modely měničů:

| Model | Velikost | Průře    | z kabelovéh | o oka  | Utahovací |  |
|-------|----------|----------|-------------|--------|-----------|--|
|       | vodiče   |          | Rozměry     |        | moment    |  |
|       |          | diče mm² | D (mm)      | L (mm) |           |  |
|       | 1*1/0AWG | 60       | 6,4         | 49,7   |           |  |
| 3KW   | 2*4AWG   | 44       | 6,4         | 49,7   | 2~3 NM    |  |
|       | 1*1/0AWG | 60       | 6,4         | 49,7   |           |  |
| 5KW   | 2*4AWG   | 44       | 6,4         | 49,7   | 2 ~ 3 Nm  |  |

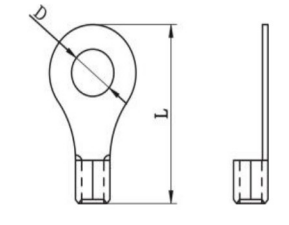

Kabelové oko

**Upozornění:** Ujistěte se, že délka všech vodičů k baterii je totožná. V jiném případě může dojít na různých měničích k různým napěťovým úbytkům a paralelní provoz nebude pracovat.

#### Doporučená AC vstupní a výstupní kabeláž pro každý měnič:

| Model | AWG    | Utahovací moment |
|-------|--------|------------------|
| ЗКѠ   | 10 AWG | 1,2 ~ 1,6 Nm     |
| 5KW   | 8 AWG  | 1,2 ~ 1,6 Nm     |

Kabeláž je nutné připojit ke každému měniči. Například pro bateriové vodiče potřebujete použít rozbočovací svorkovnici pro vzájemné propojení všech bateriových vodičů k baterii a všem měničům. Velikost kabelu použitého od rozbočení k baterii by měla být x násobkem velikosti kabelu podle tabulek výše, přičemž x značí počet paralelně propojených měničů.

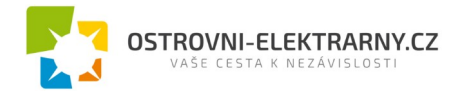

Podobně pak postupujte i pro připojení AC vstupu a výstupu.

**Varování!!** Nainstalujte prosím před baterii a na AC vstup jističe, aby bylo možné měnič během údržby bezpečně odpojit od zdroje proudu a aby byl chráněn proti přetížení baterie nebo AC vstupu. Doporučená instalační pozice odpojovačů je znázorněna na obrázcích 5-1 a 5-2.

#### Doporučené hodnoty jističů baterie pro každý měnič:

| Model | 1 měnič*   |
|-------|------------|
| 3KW   | 150A/60VDC |
| 5KW   | 125A/80VDC |

\*) Chcete-li použít pouze jediný jistič baterie pro celý systém, musí být jmenovitá hodnota jističe x násobkem proudu jednoho měniče, přičemž x je počtem paralelně zapojených měničů.

#### Doporučené hodnoty jističů AC vstupu:

| Model | 2 měniče | 3 měniče | 4 měniče | 5 měničů | 6 měničů | 7 měničů | 8 měničů | 9 měničů |
|-------|----------|----------|----------|----------|----------|----------|----------|----------|
| зкw   | 80A      | 120A     | 160A     | 200A     | 240A     | 280A     | 320A     | 460A     |
| 5KW   | 100A     | 150A     | 200A     | 250A     | 300A     | 350A     | 400A     | 450A     |

**Poznámka 1:** Můžete též použít 40A jistič pro model 3KW nebo 50A pro 5KW pro každý měnič, pokud použijete jistič před na AC vstupu každého měniče.

**Poznámka 2:** V případě tří-fázového systému můžete použít 4-pólový jistič s jmenovitým proudem dimenzovaným na výkon všech měničů.

#### Doporučená kapacita baterie

| Měničů paralelně | 2     | 3      | 4      | 5      | 6      | 7      | 8      | 9      |
|------------------|-------|--------|--------|--------|--------|--------|--------|--------|
| Kapacita baterie | 800Ah | 1200Ah | 1600Ah | 2000Ah | 2400Ah | 2800Ah | 3200Ah | 3600Ah |

**Varování!** Ujistěte se, že všechny měniče sdílejí tutéž baterii. V jiném případě přejdou měniče do chybového režimu.

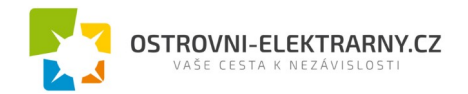

## 11.6 Paralelní provoz na jedné fázi

Dva měniče paralelně:

#### Připojení výkonových vodičů

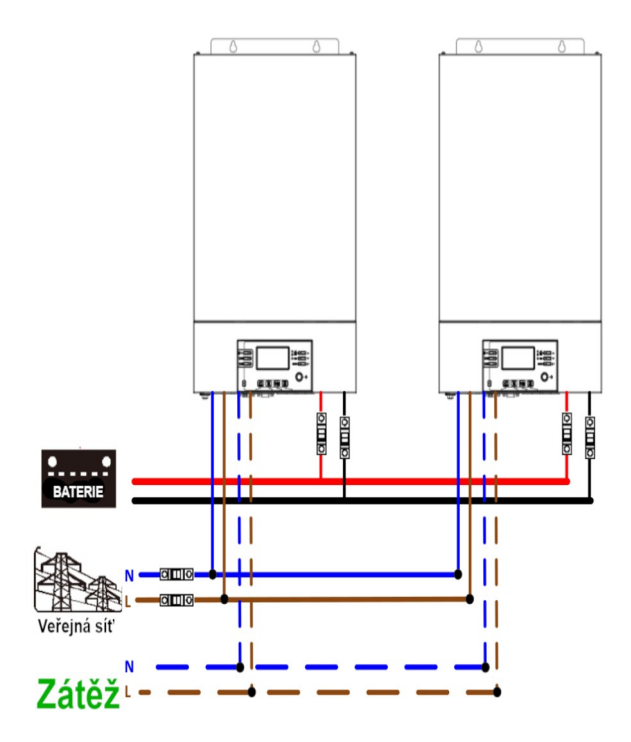

#### Zapojení komunikační kabeláže

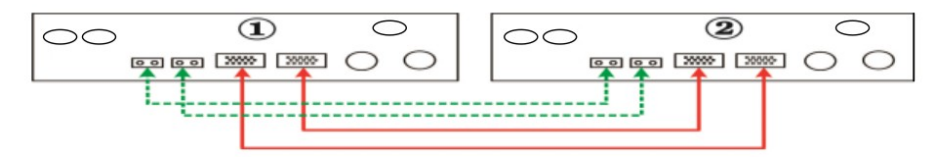

Tři měniče paralelně:

Připojení výkonových vodičů:

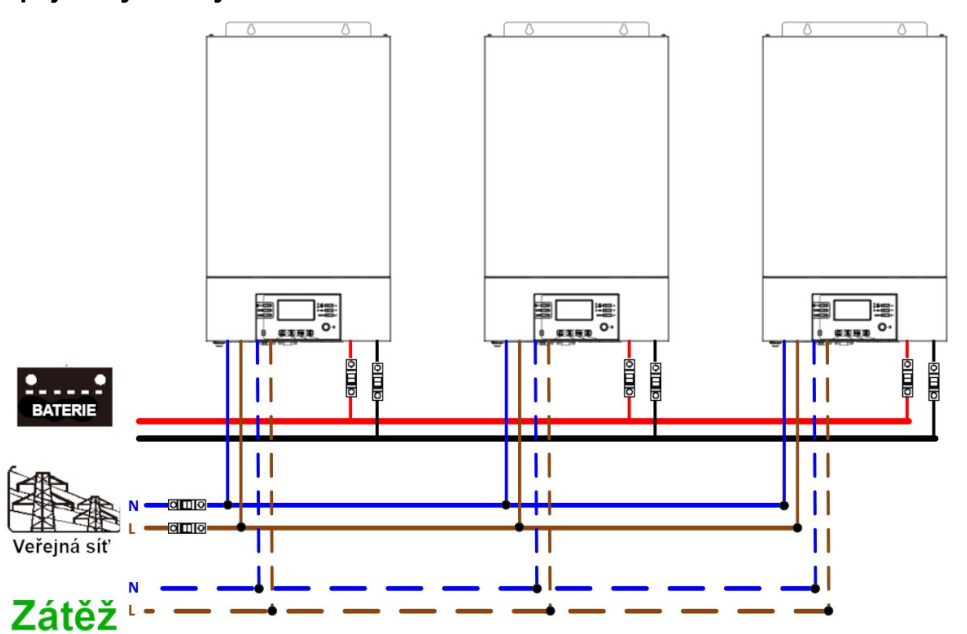

### Zapojení komunikační kabeláže

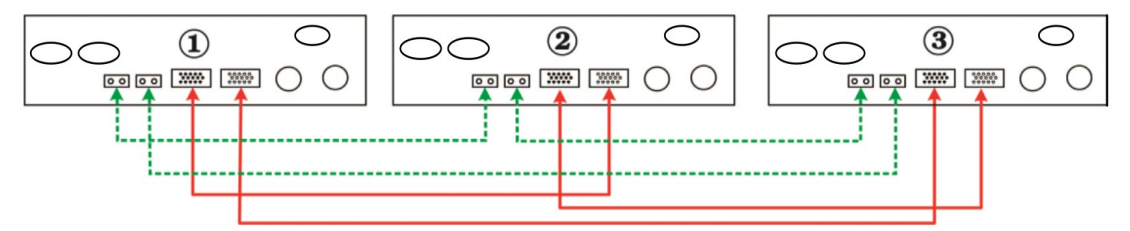

Čtyři měniče paralelně:

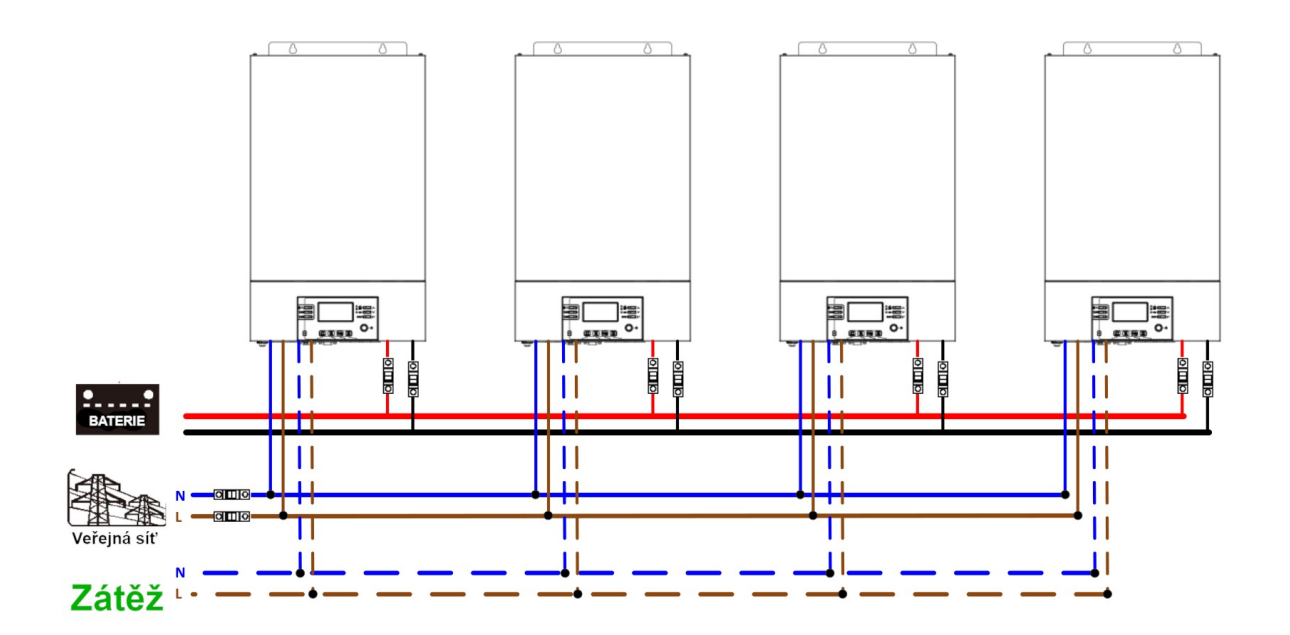

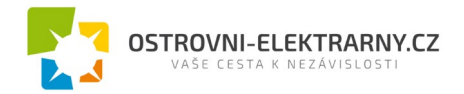

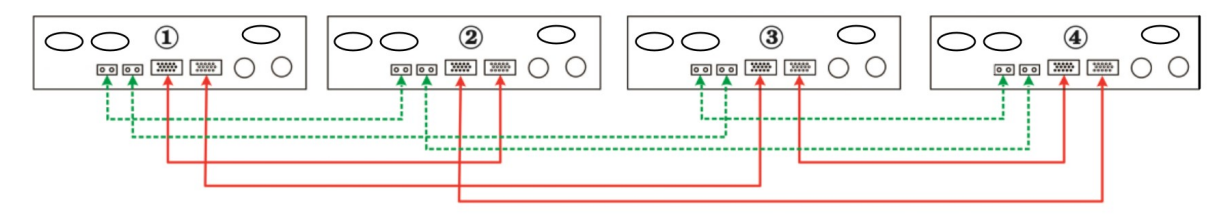

Pět měničů paralelně:

#### Připojení výkonových vodičů

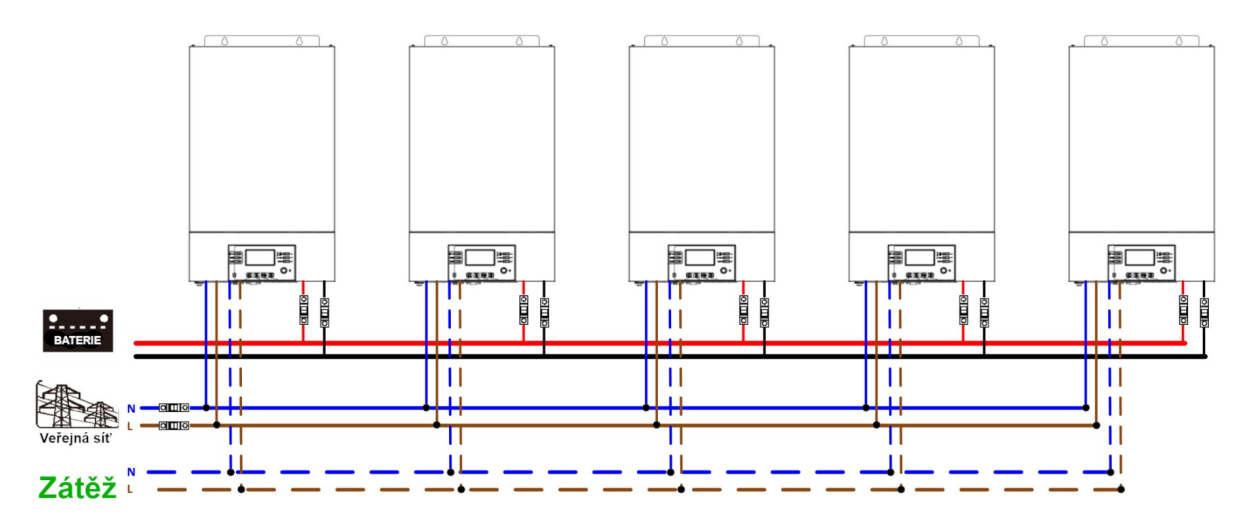

#### Zapojení komunikační kabeláže

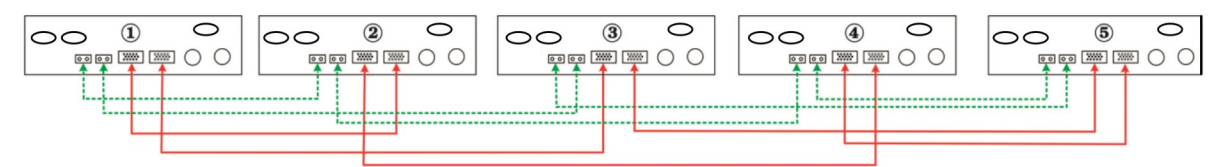

Šest měničů paralelně:

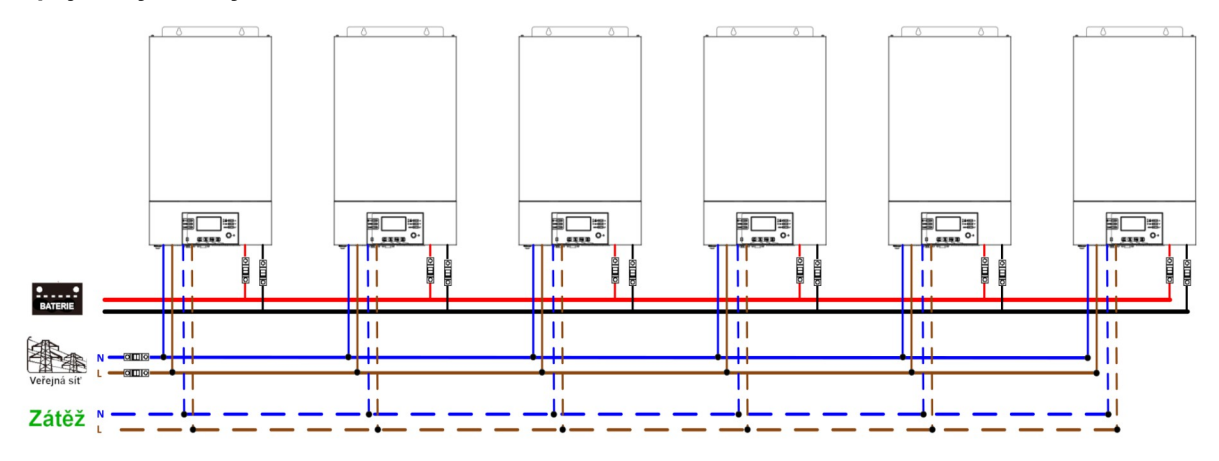

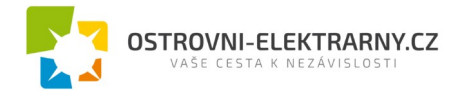

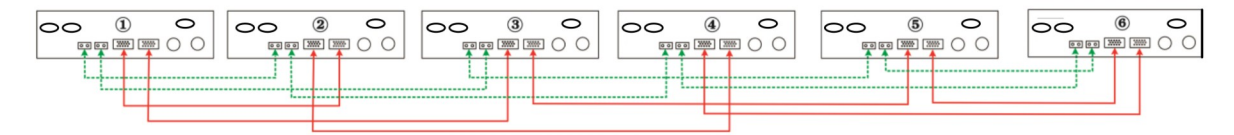

Sedm měničů paralelně:

#### Připojení výkonových vodičů

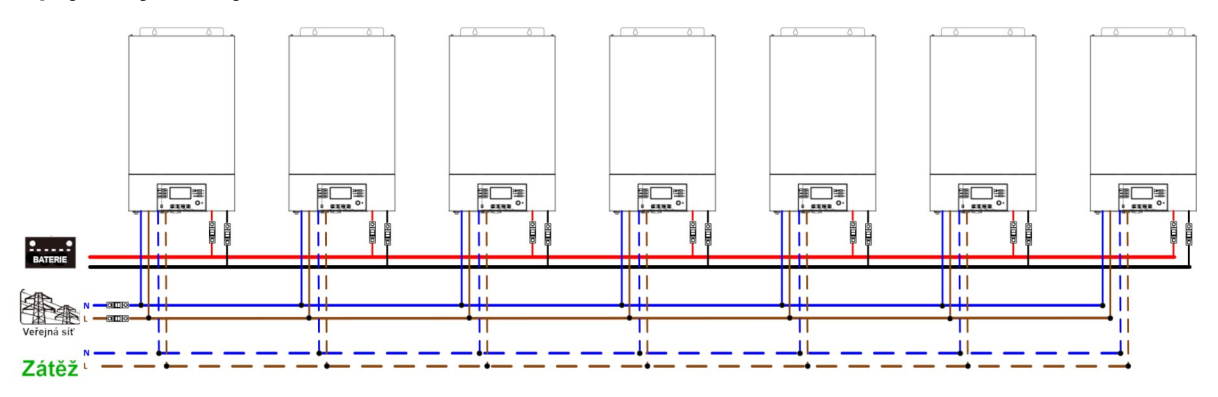

#### Zapojení komunikační kabeláže

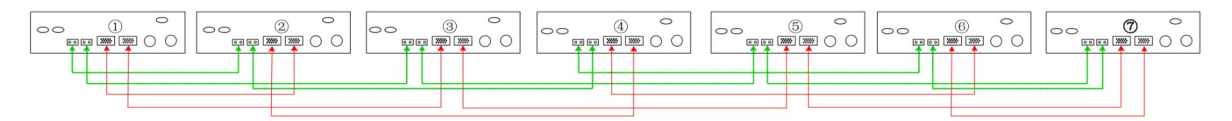

Osm měničů paralelně:

#### Připojení výkonových vodičů

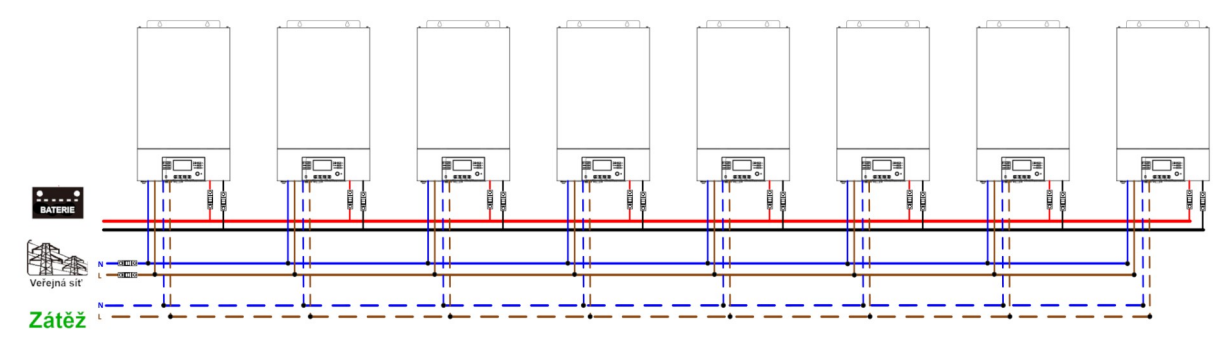

#### Zapojení komunikační kabeláže

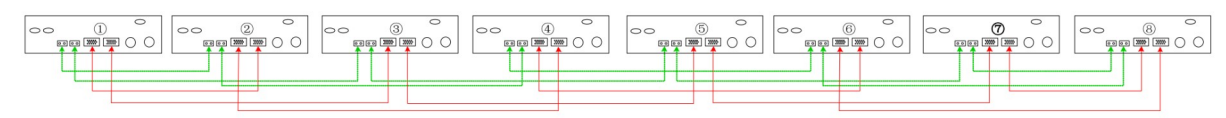

Devět měničů paralelně:

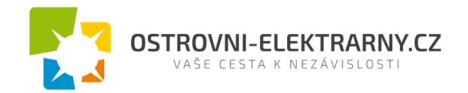

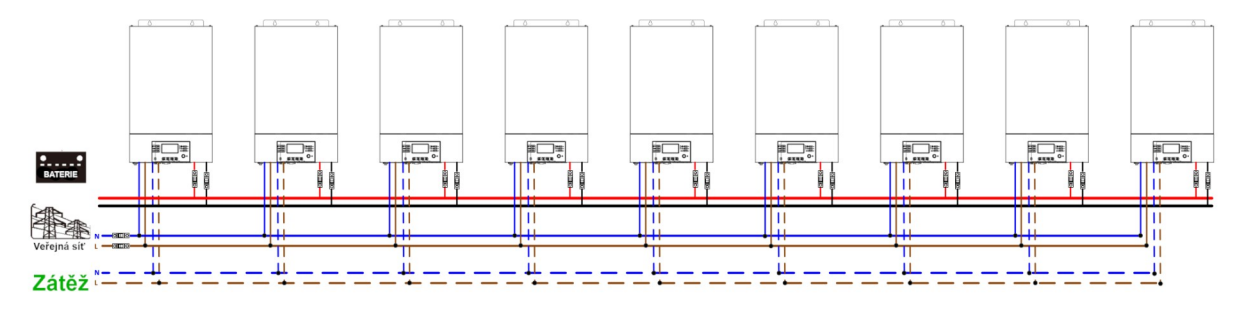

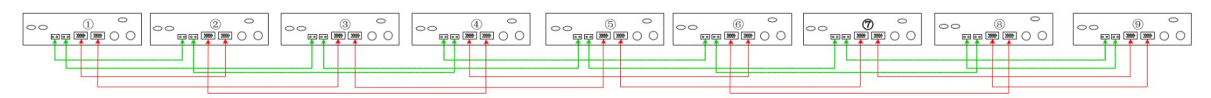

## 11.7 Podpora třífázového systému

Tři měniče v každé fázi:

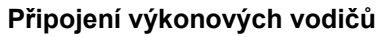

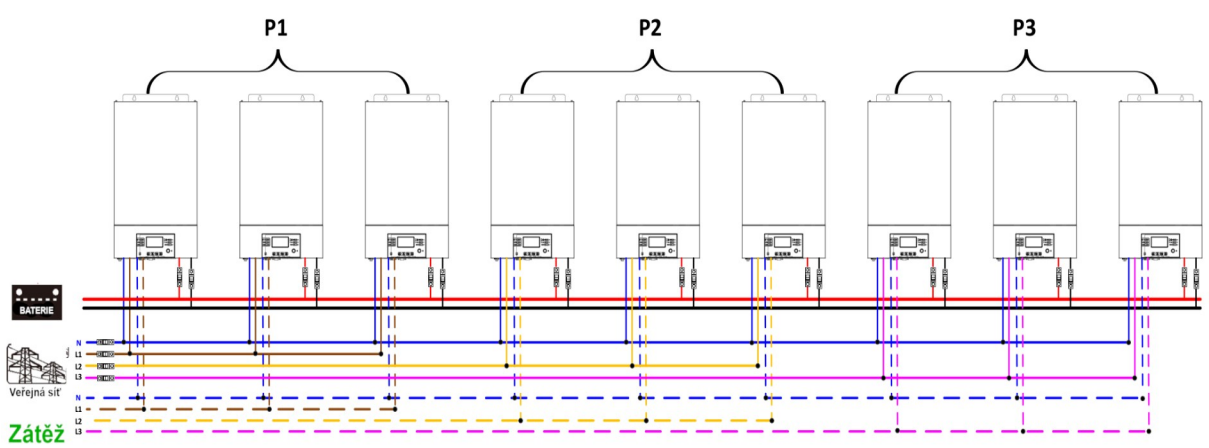

#### Zapojení komunikační kabeláže

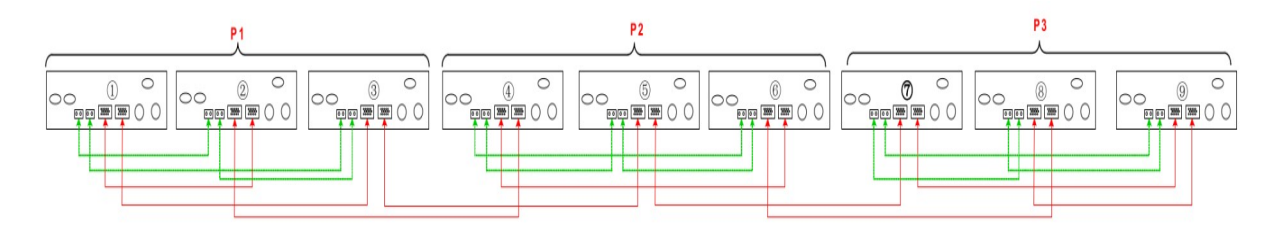

**Varování:** nepropojujte kabelem pro sdílení proudu měniče na různých fázích. Může to poškodit měniče.

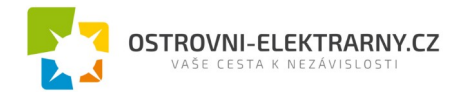

## Dva měniče na každé fázi

### Připojení výkonových vodičů

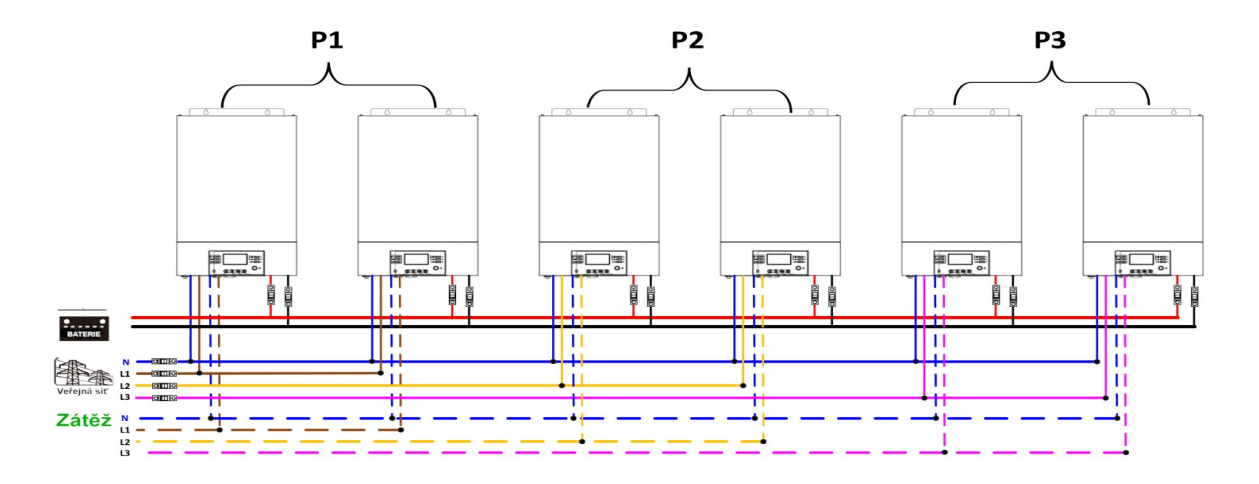

#### Zapojení komunikační kabeláže

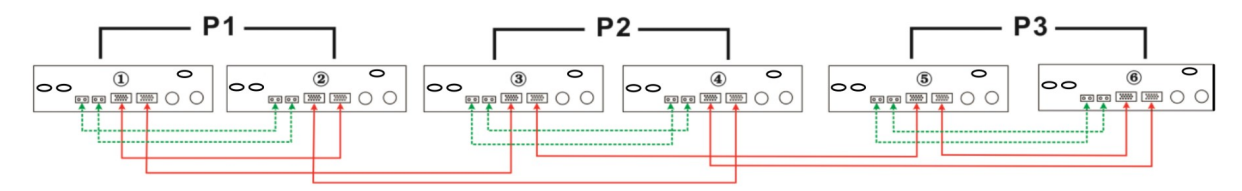

Sedm měničů v jedné fázi a po jednom měniči na zbývající fáze:

#### Připojení výkonových vodičů

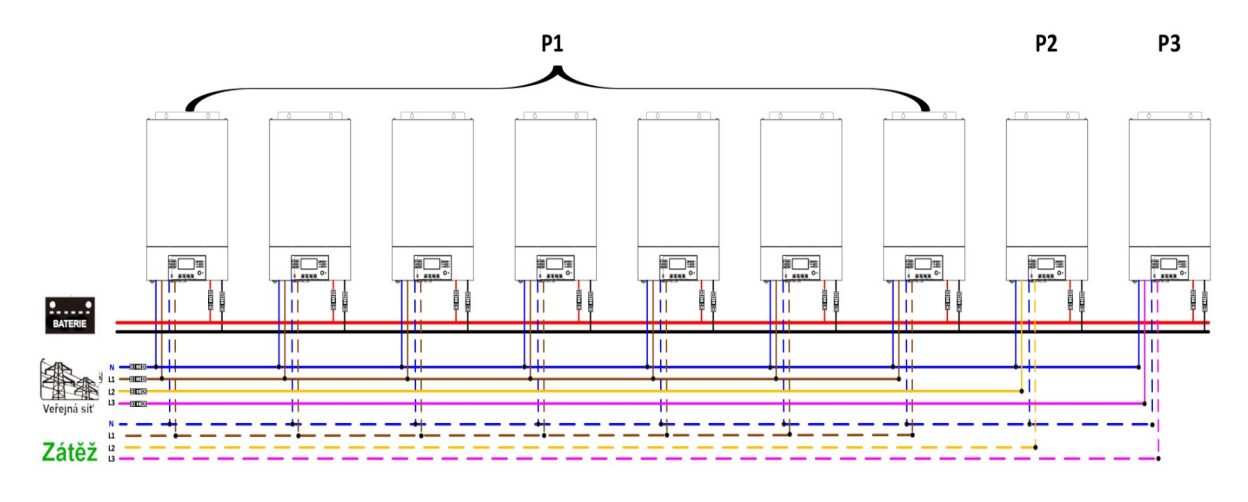

Poznámka: Podle požadavků zákazníka je možné až 7 měničů zapojit na jakoukoliv fázi.
P1: fáze L1, P2: fáze L2, P3: fáze L3
Zapojení komunikační kabeláže

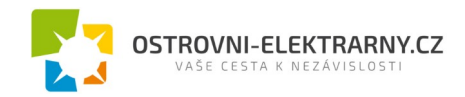

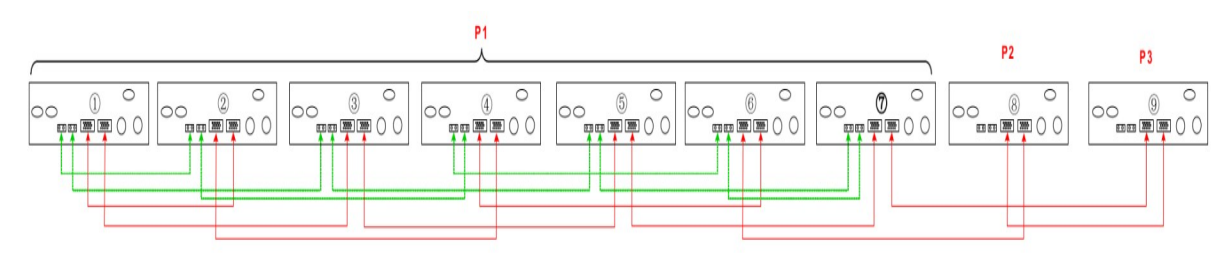

**Poznámka:** k měniči není potřeba připojovat kabel pro sdílení proudu, pokud pracuje jako jediný na jedné fázi. Případně můžete kabel pro sdílení proudu zapojit takto:

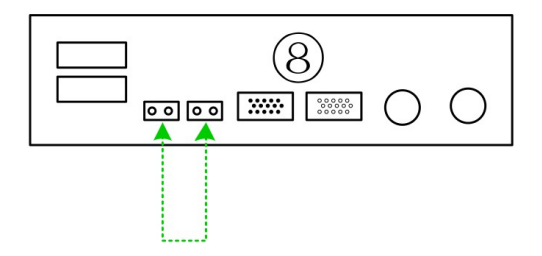

Čtyři měniče v jedné fázi, a po jediném měniči na zbývající dvě fáze:

### Připojení výkonových vodičů

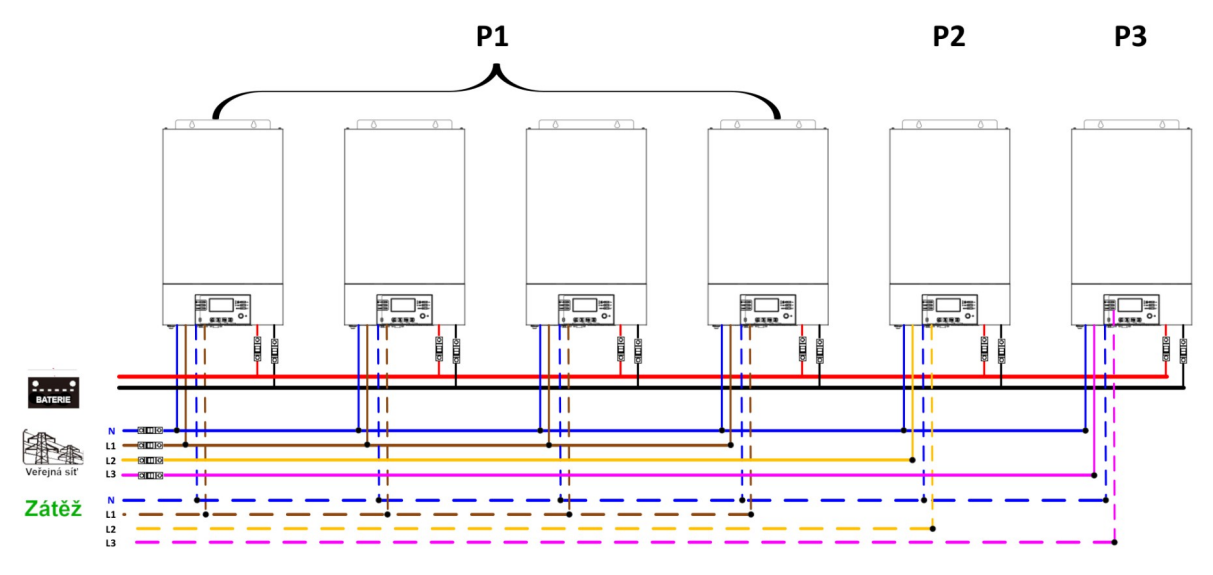

Poznámka: Podle požadavků zákazníka je možné 4 měniče zapojit na jakoukoliv fázi.

P1: fáze L1, P2: fáze L2, P3: fáze L3

### Zapojení komunikační kabeláže

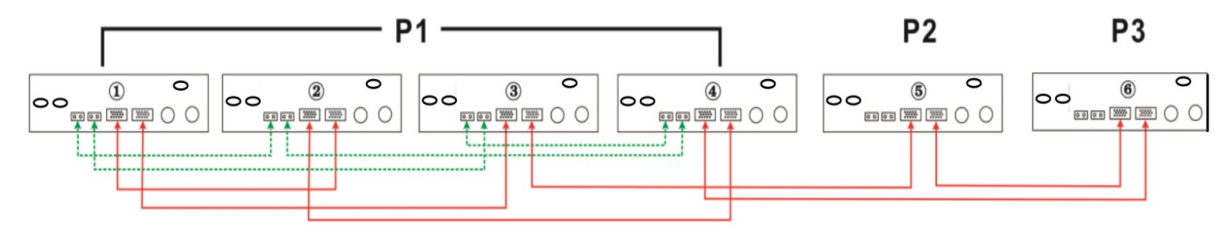

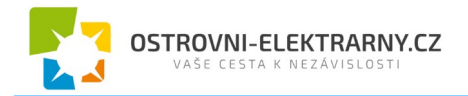

Tři měniče na první fázi, dva měniče na druhé fázi a jediný měnič na třetí fázi:

#### Připojení výkonových vodičů

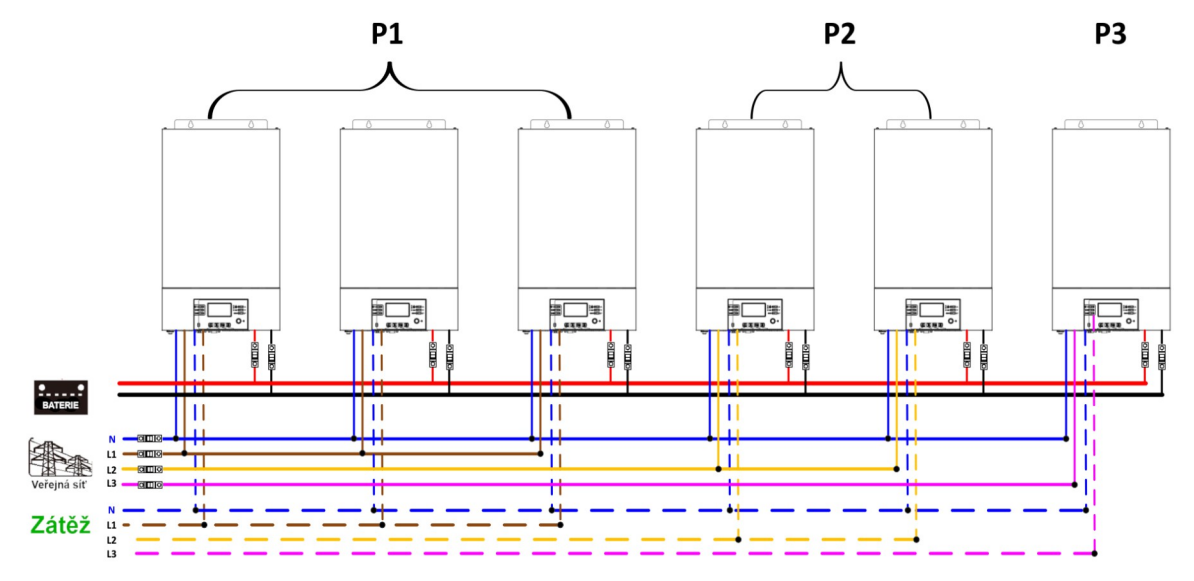

#### Zapojení komunikační kabeláže

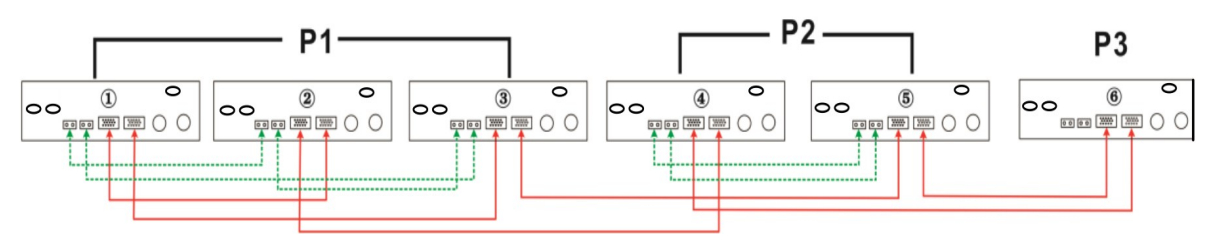

Tři měniče v jedné fázi a po jednom měniči na zbývající fáze:

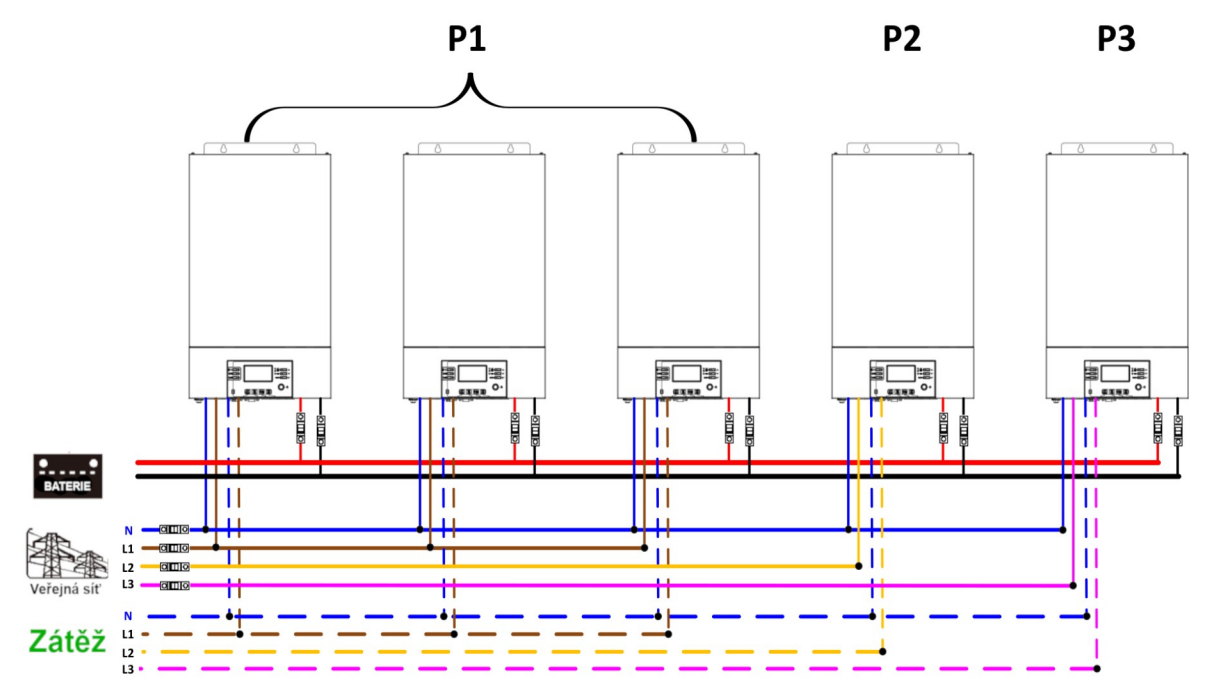

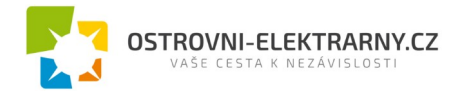

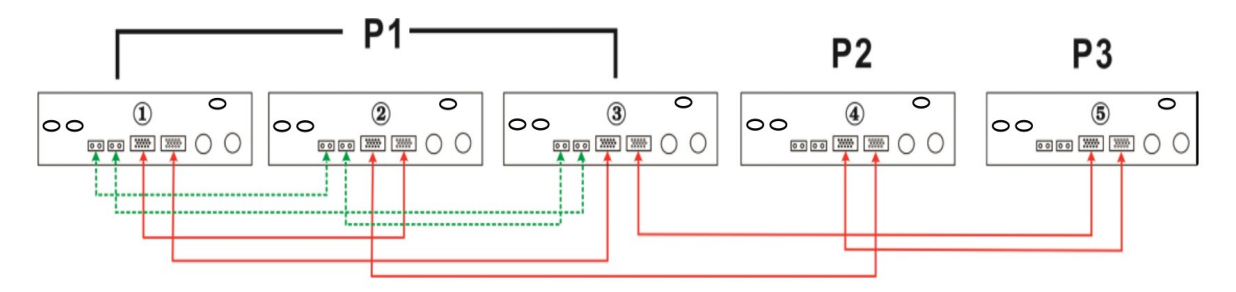

Po dvou měničích na dvou fázích a jediný měnič na třetí fázi:

#### Připojení výkonových vodičů

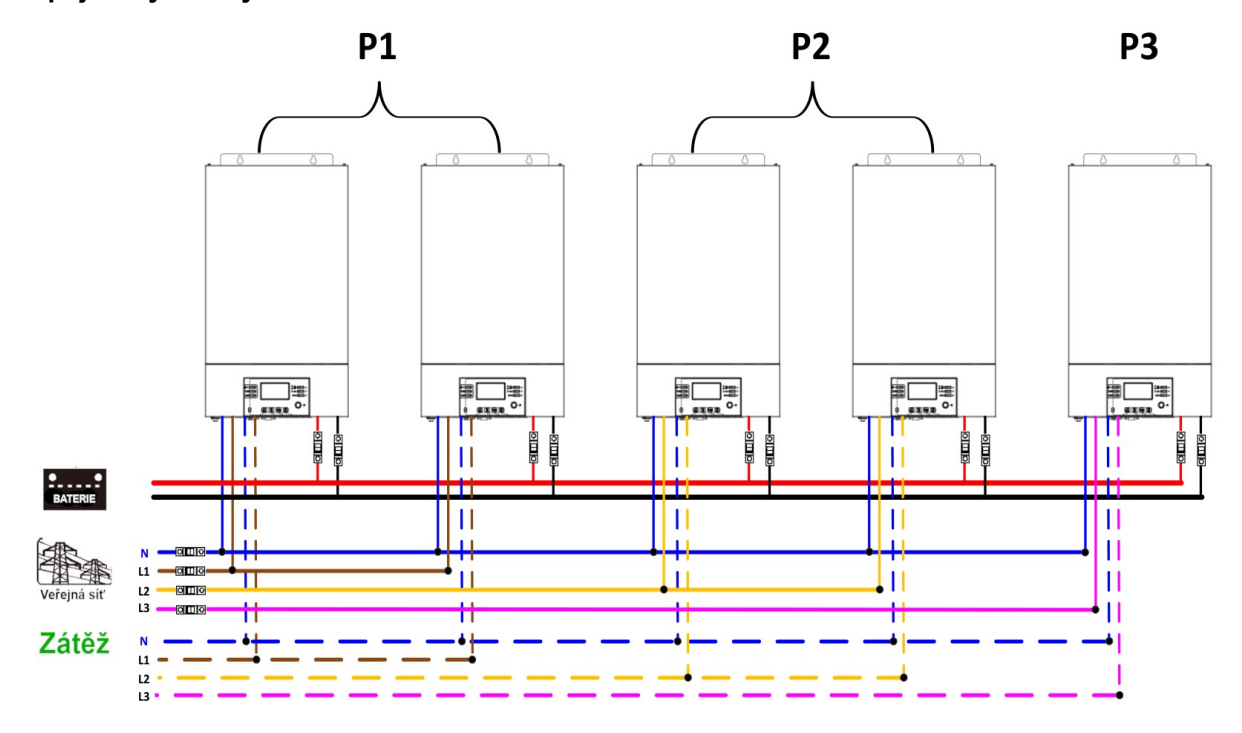

#### Zapojení komunikační kabeláže

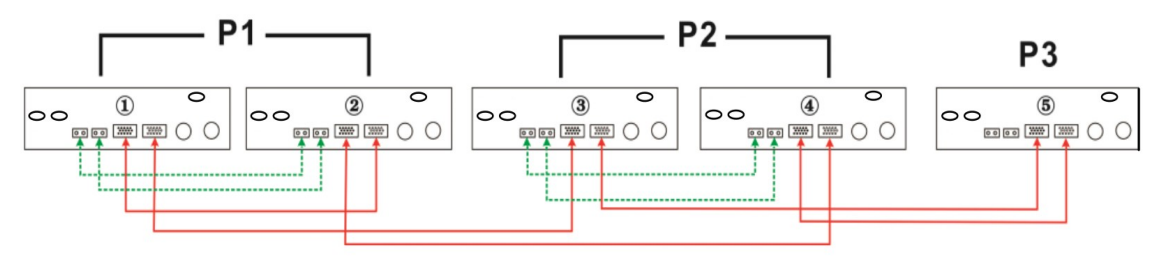

Dva měniče na jedné fázi a po jednom měniči na zbývající fáze:

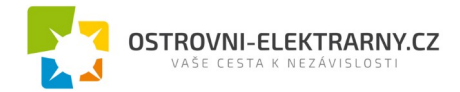

## Připojení výkonových vodičů

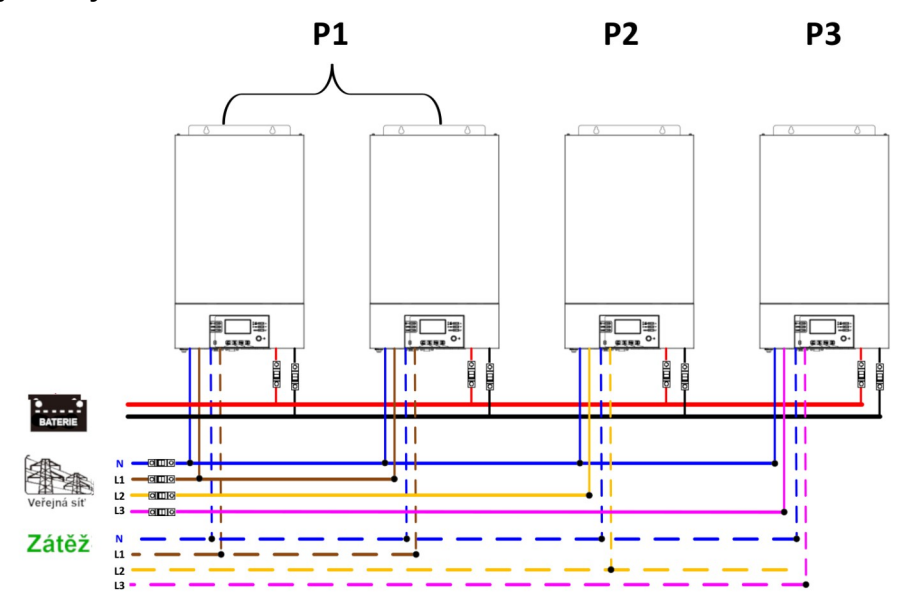

#### Zapojení komunikační kabeláže

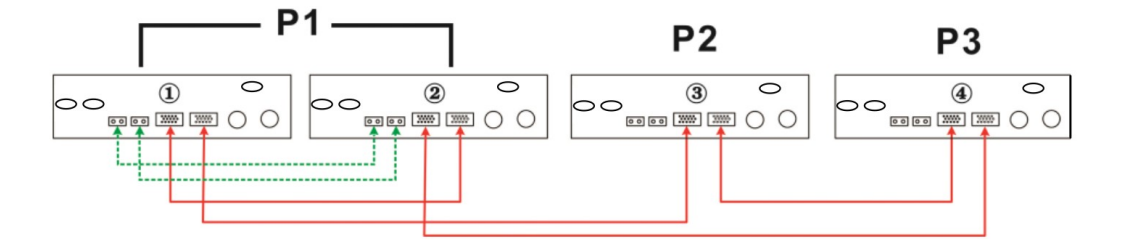

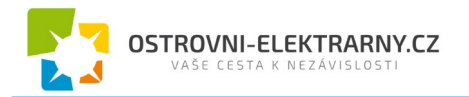

## Po jediném měniči na fázi:

#### Připojení výkonových vodičů

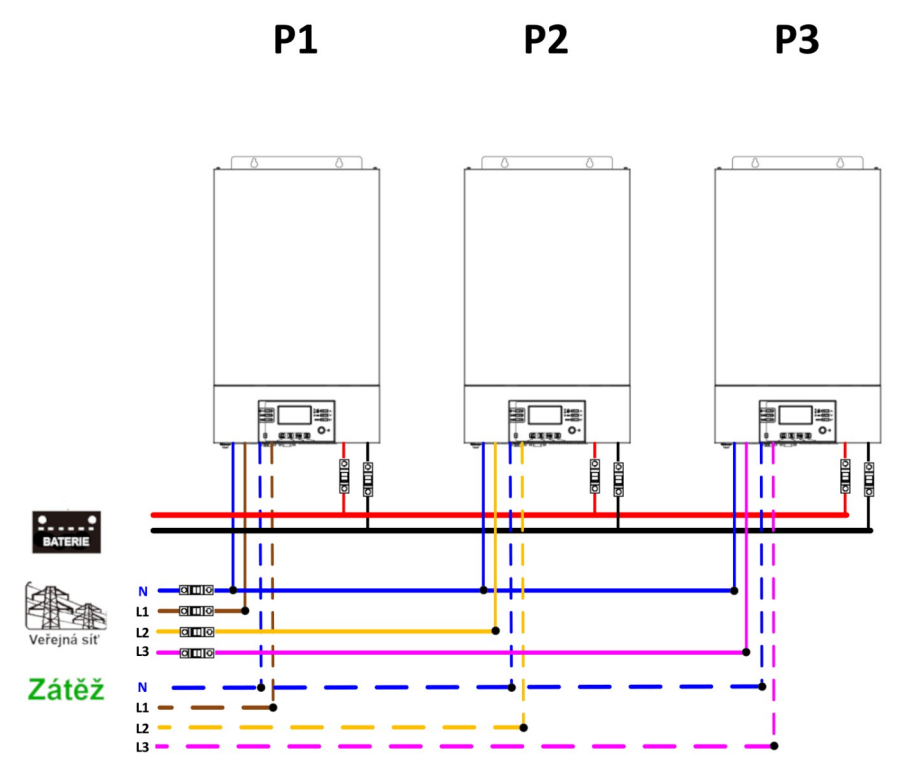

#### Zapojení komunikační kabeláže

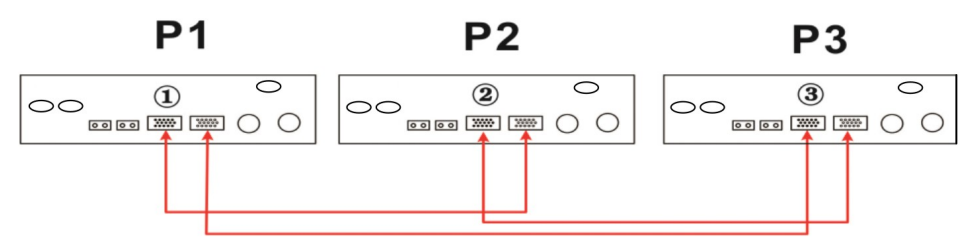

Varování: Kabelem pro sdílení proudu nepropojujte měniče různých fází, může je to poškodit.

# 12 Zapojení fotovoltaického pole

Nahlédněte prosím do příslušné kapitoly příručky měniče.

Upozornění: Každý měnič musí mít připojeno vyhrazené pole fotovoltaických panelů.

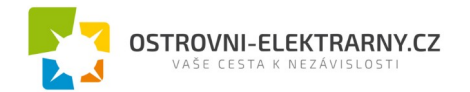

# 13 Nastavení LCD a displej

| Program | Popis                                                                                                    | Možnost nastavení                                                           |                                                                                                    |  |  |
|---------|----------------------------------------------------------------------------------------------------|-----------------------------------------------------------------------------|----------------------------------------------------------------------------------------------------|--|--|
|         |                                                                                                    | Jedna fáze:<br>28 👁<br>SI G                                                 | Pokud měnič provozujete samostatně, zvolte<br>prosím v programu 28 SIG.                                                                                                    |  |  |
|         |                                                                                                    | Paralelně:<br>28 ©<br>PRL                                                   | Pokud měnič provozujete paralelně na jediné<br>fázi, zvolte prosím v programu 28 volbu PAL.<br>Podrobněji viz. kapitola 5-1.                                                                                                    |  |  |
| 28      | Režim AC výstu-<br>pu*<br>Tento nastavení<br>je přístupné pou-<br>ze tehdy, pokud je<br>měnič v režimu<br>standby. Ujistěte<br>se, že přepínač<br>ON/OFF je v polo-<br>ze OFF. | Fáze 1:<br>28 👁<br>39  <br>Fáze 2:<br>28 👁<br>392<br>Fáze 3:<br>28 👁<br>392 | Pokud měnič provozujete v třífázovém provozu,<br>zvolte v programu 28 prosím volbu 3PX na kaž-<br>dém měniči.<br>Pro podporu tří fází je potřeba mít alespoň 3<br>měniče, max. 9 měničů, přičemž na každou fázi<br>je třeba alespoň jeden měnič (max. 4). Po-<br>drobněji viz. kapitola 5-2.<br>Zvolte prosím "3P1" v programu 28 pro zapo-<br>jení měničů do fáze 1, "3P2" pro zapojení mě-<br>ničů do fáze 2, a "3P3" pro zapojení měničů do<br>fáze 3.<br>Ujistěte se, že kabely pro sdílení proudu jsou<br>zapojeny pouze mezi měniči provozovanými na<br>stejné fázi. Nikdy nezapojujte tyto kabely mezi<br>měniči na různých fázích. |  |  |

#### Chybové kódy displeje:

| Kód chyby | Událost selhání               | lkona na displeji |
|-----------|-------------------------------|-------------------|
| 60        | Ochrana výkonové zpětné vazby | <u>F60</u>        |
| 71        | Různé verze firmware          | <u>F]</u>         |
| 72        | Selhání sdílení proudu        | F72               |

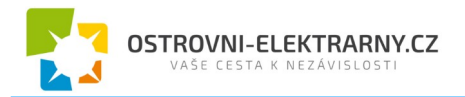

| 80 | selhání CAN                                            | F80        |
|----|--------------------------------------------------------|------------|
| 81 | Ztráta hosta                                           | F8         |
| 82 | Ztráta synchronizace                                   | 583        |
| 83 | Detekováno rozdílné napětí baterie                     | F83        |
| 84 | Detekováno rozdílné napětí a frekvence na<br>AC vstupu | <u>F84</u> |
| 85 | Nevyvážení proudu AC výstupu                           | F85        |
| 86 | Režim AC výstupu je různý                              | F86        |

# 14 Uvedení do provozu

#### Paralelně v jedné fázi

Krok 1: před uvedením do provozu ověřte, že jsou splněny následující podmínky:

- správné připojení kabeláže
- ujistěte se, že všechny odpojovače na straně zátěže jsou odpojeny a že nulové vodiče všech měničů jsou propojeny.

Krok 2: Zapněte všechny měniče a nastavte "PAL" na LCD displeji v programu 28 na každém měniči. Potom všechny měniče vypněte.

Poznámka: po změně nastavení programu je nezbytné přístroj vypnout, aby se program aktivoval.

Krok 3: Zapněte všechny měniče.

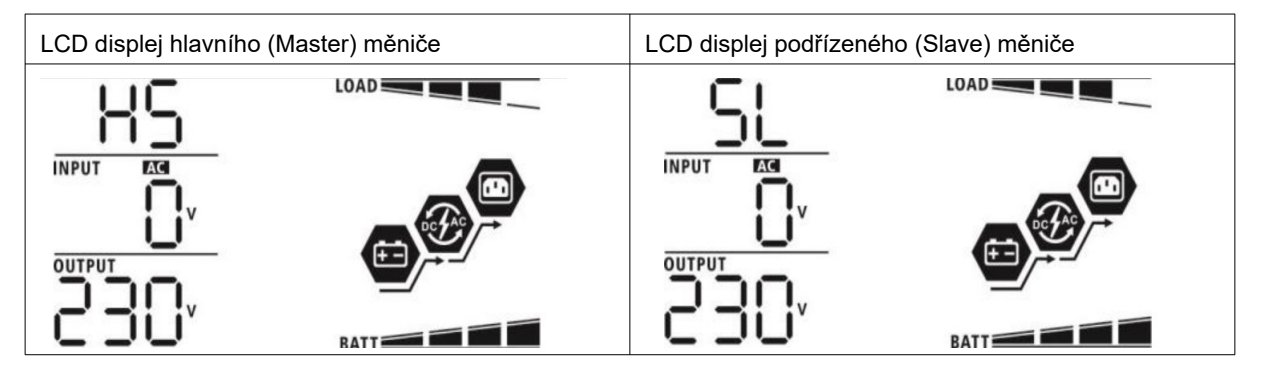

Poznámka: hlavní a podřízené měniče se určí náhodně.

Krok 4: zapněte všechny AC jističe na straně AC vstupu. Ideální je připojit všechny měniče k veřejné síti ve stejný okamžik. Pokud je AC připojení v pořádku, zahájí měniče normální provoz.

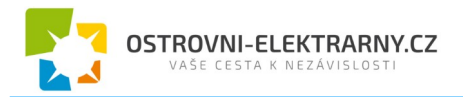

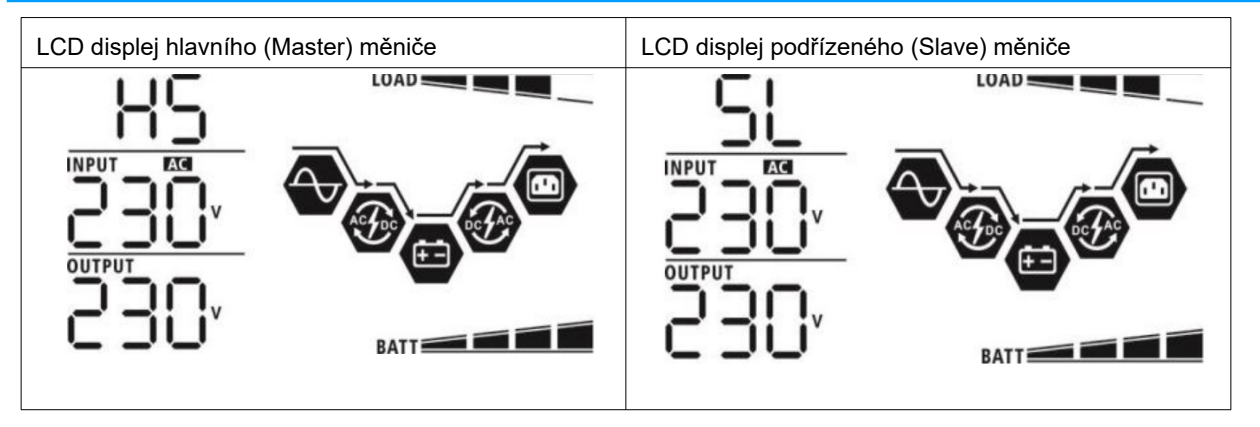

Krok 5: Nezobrazuje-li žádný z měničů selhání, instalace paralelní systému je kompletní.

Krok 6: Zapněte jističe na straně AC zátěže. Systém zahájí dodávku energie spotřebičům.

#### Třífázový provoz

Krok 1: před uvedením do provozu ověřte následující:

- správné připojení kabeláže
- ujistěte se, že všechny odpojovače na straně zátěže jsou odpojeny a že nulové vodiče všech měničů jsou propojeny.

Krok 2: Zapněte všechny měniče a na jejich LCD nastavte postupně program 28 na P1, P2 a P3. Potom všechny měniče vypněte.

Poznámka: po změně nastavení programu je nezbytné přístroj vypnout, aby se program aktivoval.

Krok 3: Zapněte postupně všechny měniče.

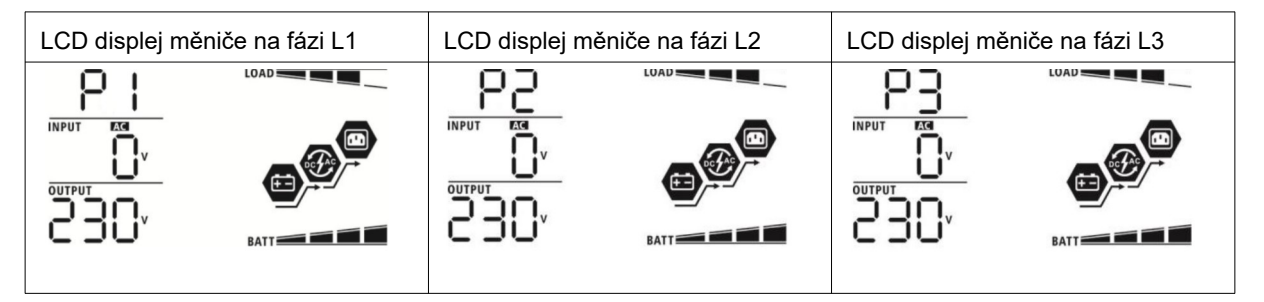

Krok 4: zapněte všechny jističe na straně AC vstupu. Je-li zjištěno AC připojení a odpovídá-li každá ze tří fází nastavení příslušného měniče, začnou měniče pracovat normálně. V opačném případě začne blikat ikona **Q** a měniče nebudou pracovat v režimu sítě.

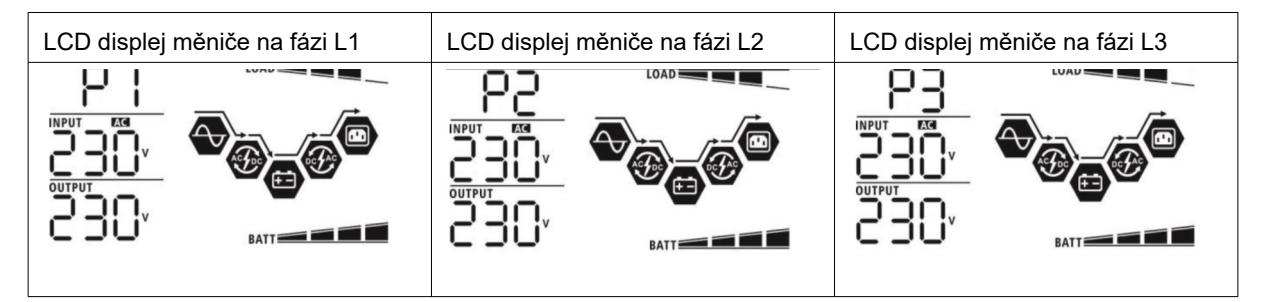

Krok 5: Nezobrazuje-li žádný z měničů selhání, instalace třífázového systému je kompletní. Krok 6: Zapněte jističe na straně AC zátěže. Systém zahájí dodávku energie spotřebičům.

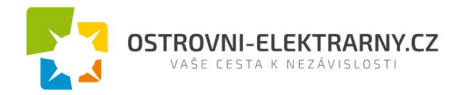

Poznámka 1: Aby se zabránilo přetížení, je dobré mít celý systém v provozu předtím, než se zapnou jističe zátěže.

Poznámka 2: Tato operace trvá jistou dobu. Některé spotřebiče, které nedokáží překonat krátké přerušení dodávky energie, se mohou vypnout.

# 15 Problémy a jejich řešení

| Situace      |                                                   | Řešení                                                                                                    |
|--------------|---------------------------------------------------|----------------------------------------------------------------------------------------------------|
| Kód<br>chyby | Popis události selhání                            |                                                                                                    |
| 60           | Byla detekována proudová<br>zpětná vazba v měniči | <ol> <li>Restartujte měnič.</li> <li>U všech měničů zkontrolujte, zda nejsou obráceně zapojeny vodiče L/N</li> <li>V případě paralelního systému na jediné fázi zkontrolujte, zda jsou kabely sdílení proudu zapojeny u všech měničů. V případě třífázového systému zkontrolujte, zda nejsou kabelem sdílení proudu propojeny měniče s jinou fází.</li> <li>Pokud problém přetrvává, obraťte se na svého dodavatele.</li> </ol>                                                                                         |
| 71           | V různých měničích je různá<br>verze firmware     | <ol> <li>proveďte aktualizaci firmware všech měničů na stejnou<br/>verzi.</li> <li>Na LCD displeji každého měniče si zjistěte verzi firmware<br/>a ověřte, že jsou stejné verze CPU. Pokud stejné nejsou,<br/>kontaktujte svého dodavatele, který dodá firmware pro ak-<br/>tualizaci.</li> <li>Pokud problém přetrvává i po aktualizaci firmware, kontak-<br/>tujte svého dodavatele.</li> </ol>                                                                                                    |
| 72           | Výstupní proud každého měni-<br>če je různý       | <ol> <li>Ověřte, zda jsou správně zapojeny kabely sdílení proudu<br/>a restartujte měnič.</li> <li>Pokud problém přetrvává, obraťte se na svého dodavate-<br/>le.</li> </ol>                                                                                                    |
| 80           | Ztráta komunikace CAN                             | 1. Ověřte, zda jsou správně zapojeny komunikační kabely a                                                                                                    |
| 81           | Ztráta spojení s hostem                           | restartujte měnič.<br>2 Pokud problém přetrvává, obraťte se na svého dodavate-                                                                                                    |
| 82           | Ztráta synchronizace                              | le.                                                                                                    |
| 83           | Napětí baterie není na různých<br>měničích stejné | <ol> <li>Ujistěte se, že všechny měniče sdílí tutéž baterii.</li> <li>Odpojte zátěž, AC vstup a PV vstup. Poté zkontrolujte na-<br/>pětí baterie na všech měničích. Jsou-li hodnoty napětí na<br/>všech měničích téměř shodné, ověřte prosím, zda jsou ba-<br/>teriové vodiče stejné délky a jsou stejného typu. Jinak<br/>kontaktujte svého dodavatele, které dodá nástroje po-<br/>třebné pro kalibraci napětí baterie na každém měniči.</li> <li>Pokud problém přetrvává, obraťte se na svého dodavatele.</li> </ol> |
|              |                                                   | <ol> <li>Zkontrolujte připojení k veřejné síti a restartujte měnič.</li> </ol>                                                                                                    |
| 84           | Vstupní AC napětí a frekvence<br>se neshoduje     | <ol> <li>Ujistěte se, že síťové napětí veřejné sítě je připojeno k mě-<br/>ničům současně. Jsou-li mezi měniči a veřejnou sítí nain-<br/>stalovány jističe, je nutné všechny zapnout současně.</li> <li>Dekud problém přetruký abertite se na profile de devetele</li> </ol>                                                                                                    |
|              |                                                   | 5. Pokud problem pretrvava, obratte se na sveno dodavatele.                                                                                                    |
| 85           | Nevyvážení výstupního AC<br>proudu                | <ol> <li>Restartujte měnič.</li> <li>Odpojte veškerou na spotřebu náročnou zátěž a zkontroluj-<br/>te znovu údaje o zátěži na LCD. Jsou-li hodnoty různé,<br/>zkontrolujte prosím, zda vstupní i výstupní AC kabeláž je</li> </ol>                                                                                                    |

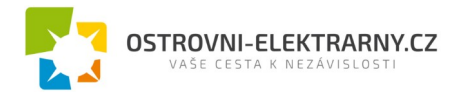

|                                            |                             | 3.                                                                      | stejné délky a stejného typu.<br>Pokud problém přetrvává, obraťte se na svého dodavatele.        |
|--------------------------------------------|-----------------------------|-------------------------------------------------------------------------|--------------------------------------------------------------------------------------------------|
| 86 Nastavení režimu AC výstupu<br>je různé | 1.                          | Vypněte měnič a zkontrolujte na LCD nastavení programu<br>č. 28.        |                                                                                                  |
|                                            | lastavení režimu AC výstupu | 2.                                                                      | Pro paralelní systém v jedné fázi nesmí být v programu 28<br>nastavena hodnota 3P1, 3P2 ani 3P3. |
|                                            |                             | Pro třífázový systém musí být v programu 28 nastavena<br>hodnota "PAL". |                                                                                                  |
|                                            |                             | 3.                                                                      | Pokud problém přetrvává, obraťte se na svého dodavatele.                                         |

# 16 Příloha A: přibližné doby zálohy zátěže

| Model        | Zátěž (VA)                                                                        | Doba zálohy při 24Vdc a 200Ah (min)                                                                | Doba zálohy při 24Vdc a 400Ah (min)                                                                                                    |  |
|--------------|-----------------------------------------------------------------------------------|----------------------------------------------------------------------------------------------------|----------------------------------------------------------------------------------------------------|--|
|              | 300                                                                               | 898                                                                                                | 2200                                                                                                    |  |
|              | 600                                                                               | 444                                                                                                | 1050                                                                                                    |  |
|              | 900                                                                               | 249                                                                                                | 606                                                                                                    |  |
|              | 1200                                                                              | 190                                                                                                | 454                                                                                                    |  |
| 0.44         | 1500                                                                              | 136                                                                                                | 328                                                                                                    |  |
| 300          | 1800                                                                              | 112                                                                                                | 252                                                                                                    |  |
|              | 2100                                                                              | 96                                                                                                 | 216                                                                                                    |  |
|              | 2400                                                                              | 70                                                                                                 | 188                                                                                                    |  |
|              | 2700                                                                              | 62                                                                                                 | 148                                                                                                    |  |
| -            | 3000                                                                              | 56                                                                                                 | 134                                                                                                    |  |
|              |                                                                                   |                                                                                                    |                                                                                                    |  |
| Model        | Zátěž (VA)                                                                        | Doba zálohy při 48Vdc a 200Ah (min)                                                                | Doba zálohy při 48Vdc a 400Ah (min)                                                                                                    |  |
| Model        | Zátěž (VA)<br>500                                                                 | Doba zálohy při 48Vdc a 200Ah (min)<br>1226                                                        | Doba zálohy při 48Vdc a 400Ah (min)<br>2576                                                                                                    |  |
| Model        | Zátěž (VA)<br>500<br>1000                                                         | Doba zálohy při 48Vdc a 200Ah (min)<br>1226<br>536                                                 | Doba zálohy při 48Vdc a 400Ah (min)<br>2576<br>1226                                                                                                    |  |
| Model        | Zátěž (VA)<br>500<br>1000<br>1500                                                 | Doba zálohy při 48Vdc a 200Ah (min)<br>1226<br>536<br>316                                          | Doba zálohy při 48Vdc a 400Ah (min)           2576           1226           804                                                                                     |  |
| Model        | Zátěž (VA)<br>500<br>1000<br>1500<br>2000                                         | Doba zálohy při 48Vdc a 200Ah (min)<br>1226<br>536<br>316<br>222                                   | Doba zálohy při 48Vdc a 400Ah (min)           2576           1226           804           542                                                                       |  |
| Model        | Zátěž (VA)<br>500<br>1000<br>1500<br>2000<br>2500                                 | Doba zálohy při 48Vdc a 200Ah (min)<br>1226<br>536<br>316<br>222<br>180                            | Doba zálohy při 48Vdc a 400Ah (min)           2576           1226           804           542           430                                                         |  |
| Model<br>5KW | Zátěž (VA)<br>500<br>1000<br>1500<br>2000<br>2500<br>3000                         | Doba zálohy při 48Vdc a 200Ah (min)<br>1226<br>536<br>316<br>222<br>180<br>152                     | Doba zálohy při 48Vdc a 400Ah (min)           2576           1226           804           542           430           364                                           |  |
| Model<br>5KW | Zátěž (VA)<br>500<br>1000<br>1500<br>2000<br>2500<br>3000<br>3500                 | Doba zálohy při 48Vdc a 200Ah (min)<br>1226<br>536<br>316<br>222<br>180<br>152<br>130              | Doba zálohy při 48Vdc a 400Ah (min)           2576           1226           804           542           430           364           282                             |  |
| Model<br>5KW | Zátěž (VA)<br>500<br>1000<br>1500<br>2000<br>2500<br>3000<br>3500<br>4000         | Doba zálohy při 48Vdc a 200Ah (min)<br>1226<br>536<br>316<br>222<br>180<br>152<br>130<br>100       | Doba zálohy při 48Vdc a 400Ah (min)           2576           1226           804           542           430           364           282           224               |  |
| Model<br>5KW | Zátěž (VA)<br>500<br>1000<br>1500<br>2000<br>2500<br>3000<br>3500<br>4000<br>4500 | Doba zálohy při 48Vdc a 200Ah (min)<br>1226<br>536<br>316<br>222<br>180<br>152<br>130<br>100<br>88 | Doba zálohy při 48Vdc a 400Ah (min)           2576           1226           804           542           430           364           282           224           200 |  |

**Poznámka:** doba zálohy závisí na kvalitě baterií, jejich stáří a typu. Parametry baterií se mohou velmi lišit v závislosti na výrobci.

# 17 Příloha B: Připojení komunikace s BMS

## 17.1 Úvod

Používáte-li lithiové baterie, doporučujeme pořídit si speciální RJ45 komunikační kabel. Obraťte se na vašeho dodavatele, který vám vysvětlí podrobnosti.

Speciální RJ45 komunikační kabel přenáší informace a události mezi lithiovou baterií a měničem. Seznam těchto dat:

- informace potřebné ke konfiguraci nabíjecího napětí, nabíjecího proudu a odpojovacího napětí baterie podle parametrů použité lithiové baterie.
- data potřebná pro zahájení a konce nabíjení baterií měničem podle aktuálního stavu lithiové baterie.

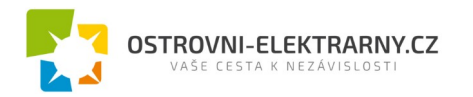

# 17.2 Konfigurace komunikačního rozhraní PYLONTECH

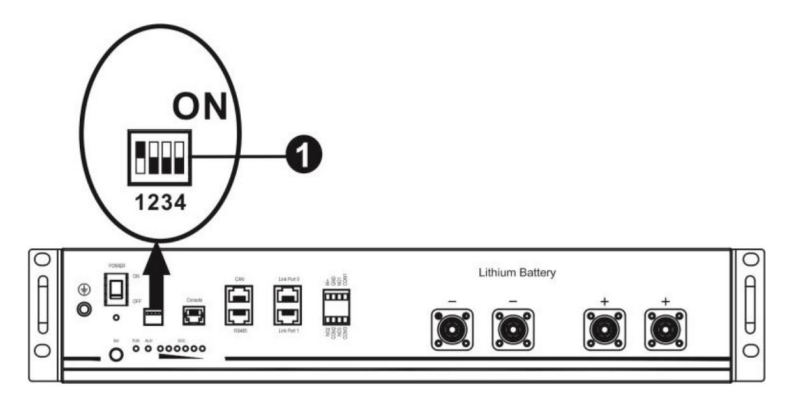

(1) DIP přepínač: na baterii se nachází čtveřice DIP přepínačů pro nastavení různých baud rate a adresa skupiny baterií. Je-li přepínač na pozici OFF, znamená to nastavení 0, nachází-li se v pozici ON, znamená to nastavení 1.

DIP 1 v pozici ON způsobí nastavení baud rate na 9600.

DIP 2, 3 a 4 jsou rezervovány pro adresu skupiny baterií.

DIP přepínače 2, 3 a 4 na hlavní baterii (první baterii) slouží k nastavení nebo změně adresy skupiny baterií.

| DIP 1                                | DIP 2 | DIP 3 | DIP 4 | Adresa packu                                                                                                    |
|--------------------------------------|-------|-------|-------|----------------------------------------------------------------------------------------------------|
|                                      | 0     | 0     | 0     | Jediná bateriová skupina. Hlavní baterii je<br>nutno nastavit takto, podřízené baterie pak<br>jakkoliv jinak.                 |
|                                      | 1     | 0     | 0     | Více bateriových skupin. Hlavní baterii první<br>skupiny je nutno nastavit takto, podřízené bate-<br>rie pak jakkoliv jinak.  |
| 1: RS485 baud rate=9600              | 0     | 1     | 0     | Více bateriových skupin. Hlavní baterii druhé<br>skupiny je nutno nastavit takto, podřízené bate-<br>rie pak jakkoliv jinak.  |
| Po změně nastavení re-<br>startujte. | 1     | 1     | 0     | Více bateriových skupin. Hlavní baterii třetí<br>skupiny je nutno nastavit takto, podřízené bate-<br>rie pak jakkoliv jinak.  |
|                                      | 0     | 0     | 1     | Více bateriových skupin. Hlavní baterii čtvrté<br>skupiny je nutno nastavit takto, podřízené bate-<br>rie pak jakkoliv jinak. |
|                                      | 1     | 0     | 1     | Více bateriových skupin. Hlavní baterii páté<br>skupiny je nutno nastavit takto, podřízené bate-<br>rie pak jakkoliv jinak.   |

**Poznámka:** "1" je poloha přepínače nahoře, "0" poloha přepínače dole.

**Poznámka:** Maximální počet bateriových skupin lithiových baterií je 5. Počet baterií ve skupině zjistíte u výrobce baterie.

#### 17.3 Instalace a provoz

Poté, co jste provedli konfiguraci komunikačního rozhraní lithiové baterie, nastavte prosím pomocí LCD panelu i měnič.

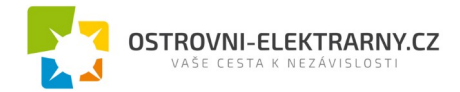

Krok 1: Propojte měnič s lithiovou bateriím pomocí speciálního RJ45 kabelu.

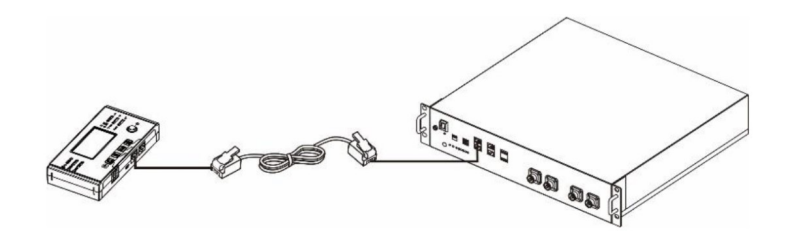

#### Pokyny pro paralelní systém:

- 1. podpora připojení pouze hlavní baterie.
- Speciálním RJ45 kabelem propojte kterýkoliv měnič (nezáleží na tom, který) s baterií. Nastavte jednoduše v programu 5 tohoto měniče typ baterie na PYL. Ostatní měniče musí mít nastaven typ USE.

Krok 2: Zapněte lithiovou baterii.

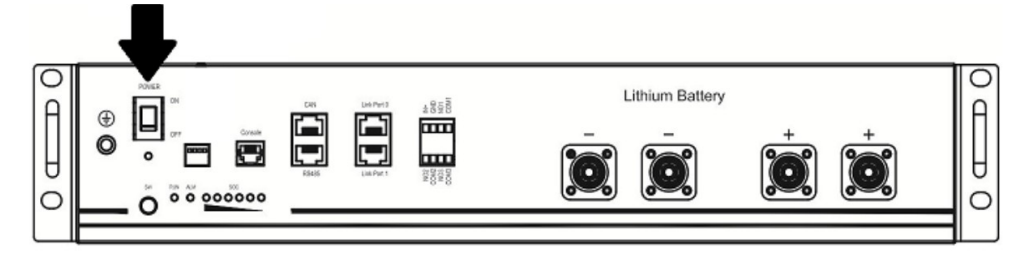

Krok 3: Stiskněte na dobu delší než 3 vteřiny níže označené tlačítko - výstup baterie je připraven.

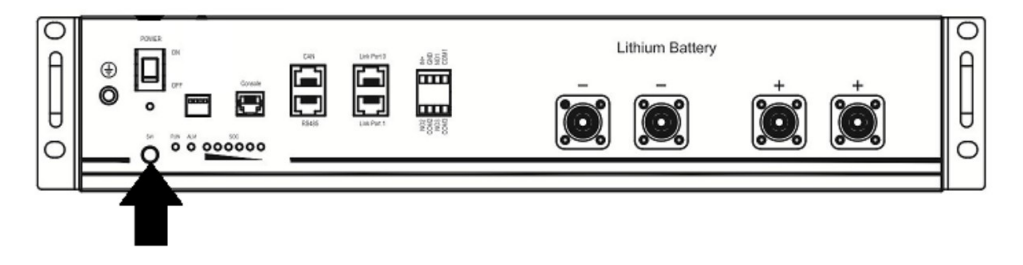

Krok 4: Zapněte měnič.

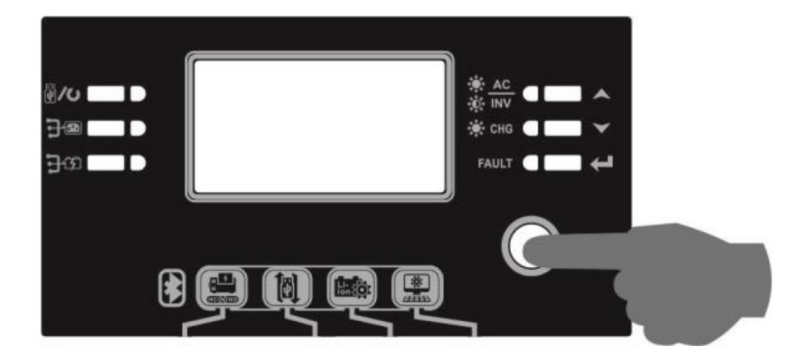

Krok 5: Ujistěte se, že nastavený typ baterie je v programu 5 nastaven na "PYL".

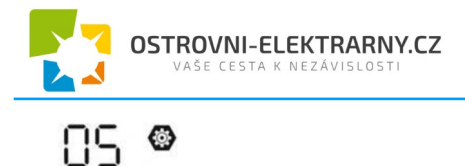

# PYL

Bude-li komunikace mezi měničem a baterií úspěšná, začne na LCD displeji blikat ikona baterie

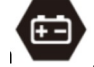

Navázání komunikace může trvat déle než 1 minutu.

Aktivace baterie

Tato funkce slouží k automatické aktivace lithiové baterie během uvedení do provozu. Poté, co byla baterie připojena k měniči, měnič po zapnutí baterii automaticky aktivuje.

#### WECO

Krok 1: Propojte měnič s lithiovou bateriím pomocí speciálního RJ45 kabelu.

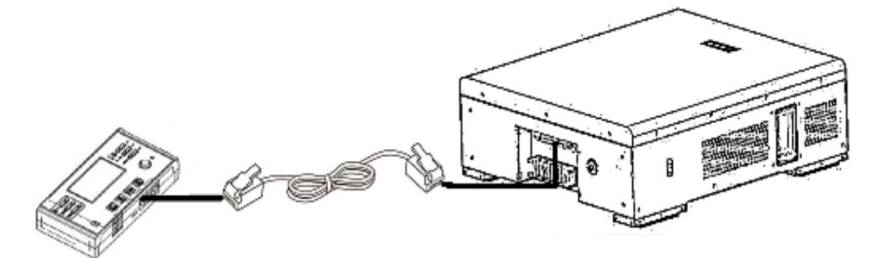

Krok 2: Zapněte lithiovou baterii.

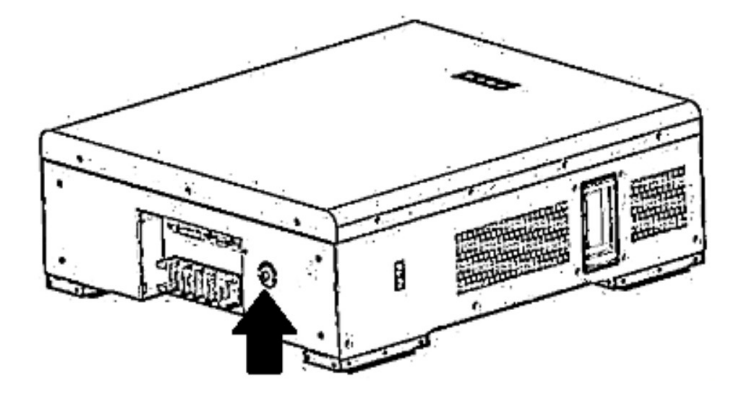

Krok 3: Zapněte měnič.

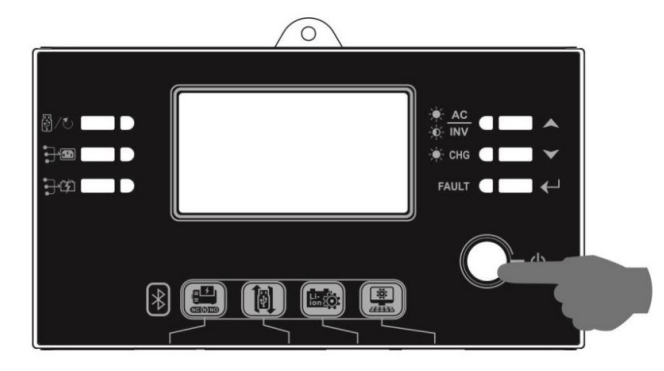

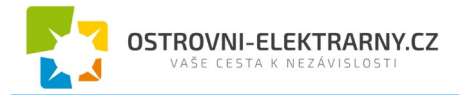

Krok 5: Ujistěte se, že nastavený typ baterie je v programu 5 nastaven na "WEC".

05 🛛

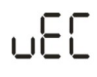

Bude-li komunikace mezi měničem a baterií úspěšná, začne na LCD displeji blikat ikona baterie

. . Navázání komunikace může trvat déle než 1 minutu.

#### SOLTARO

Krok 1: Propojte měnič s lithiovou bateriím pomocí speciálního RJ45 kabelu.

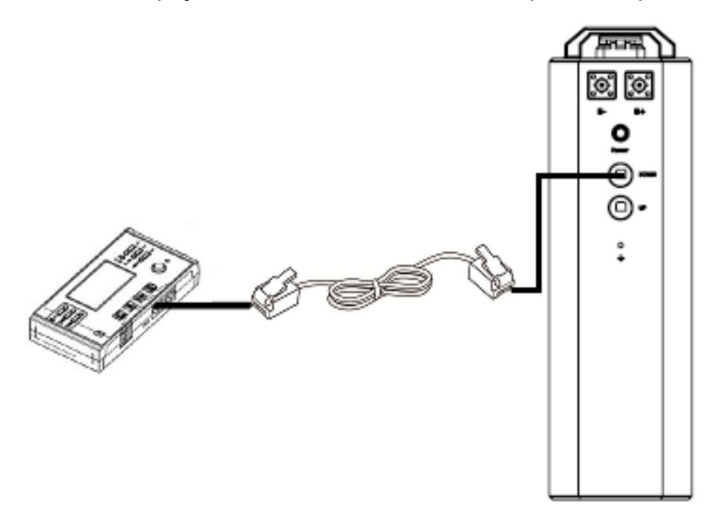

#### Pokyny pro paralelní systém:

- 3. podpora připojení pouze hlavní baterie.
- Speciálním RJ45 kabelem propojte kterýkoliv měnič (nezáleží na tom, který) s baterií. Nastavte jednoduše v programu 5 tohoto měniče typ baterie na SOL. Ostatní měniče musí mít nastaven typ USE.

Krok 2: Otevřete krytku a zapněte lithiovou baterii.

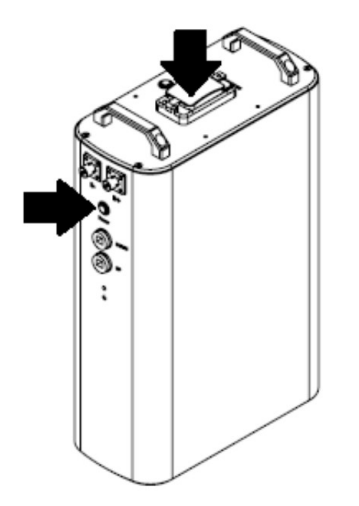

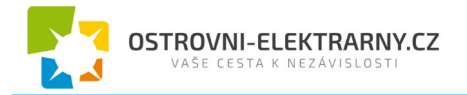

Krok 3: Zapněte měnič.

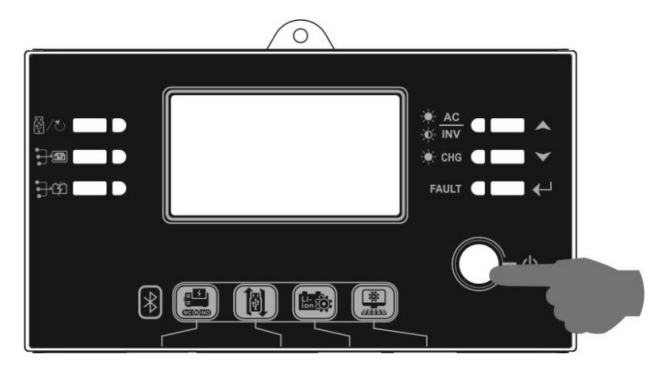

Krok 4: Ujistěte se, že nastavený typ baterie je v programu 5 nastaven na "SOL".

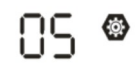

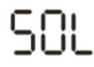

Bude-li komunikace mezi měničem a baterií úspěšná, začne na LCD displeji blikat ikona baterie

. Navázání komunikace může trvat déle než 1 minutu.

## 17.4 Informace na LCD displeji

Stiskněte tlačítka NAHORU nebo DOLŮ pro přepnutí stránky displeje. Před zobrazením čísla verze hlavního CPU se zobrazí bateriový pack a číslo bateriové skupiny, jak znázorněno níže.

| Stránka displeje                                  | LCD displej                                     |
|---------------------------------------------------|-------------------------------------------------|
| Počet bateriových packů a počet<br>skupin baterií | Bateriových packů = 3, počet skupin baterií = 1 |

## 17.5 Související kódy na displeji

Na LCD displeji měniče se během provozu mohou zobrazovat kódy upozornění, související s komunikací s baterií.

| Kód         | Popis                                                                                                    |
|-------------|----------------------------------------------------------------------------------------------------|
| 60 <b>@</b> | Pokud stav baterie neumožňuje baterii nabíjet nebo vybíjet, zobrazí se kód 60 po ukončení nabí-<br>jení či vybíjení.                                                                                                    |
| 6 Iø        | <ul> <li>Selhání komunikace (pouze pro typ baterie "Pylontech").</li> <li>Pokud se do tří minut nepodařilo úspěšně zahájit komunikaci mezi měničem a baterií po zapojení baterie, zapípá bzučák. Po 10 minutách měnič nabíjení nebo vybíjení lithiové baterie ukončí.</li> <li>Pokud dojde k přerušení komunikace poté, co byla předtím úspěšně navázána, začne pí-</li> </ul> |

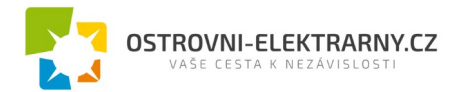

|             | pat bzučák.                                                                            |
|-------------|----------------------------------------------------------------------------------------|
| 69 <b>@</b> | Pokud stav baterie neumožňuje baterii nabíjet, zobrazí se kód 69 po ukončení nabíjení. |
| 70⊘         | Pokud si baterie žádá nabití, zobrazí měnič kód 70 po zahájení nabíjení.               |
| <b>]</b>  @ | Pokud stav baterie neumožňuje baterii vybíjet, zobrazí se kód 71 po ukončení vybíjení. |

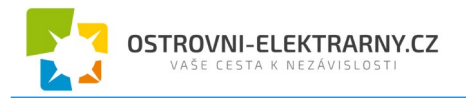

Ostrovní elektrárny s.r.o. Náves 112 (objekt prodejny Jednoty - COOP) Vlkoš u Přerova, 751 19 info@ostrovni-elektrarny.cz web: https://www.ostrovni-elektrarny.cz